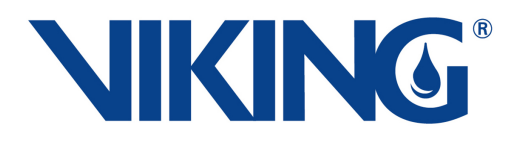

**Operating Instructions** 

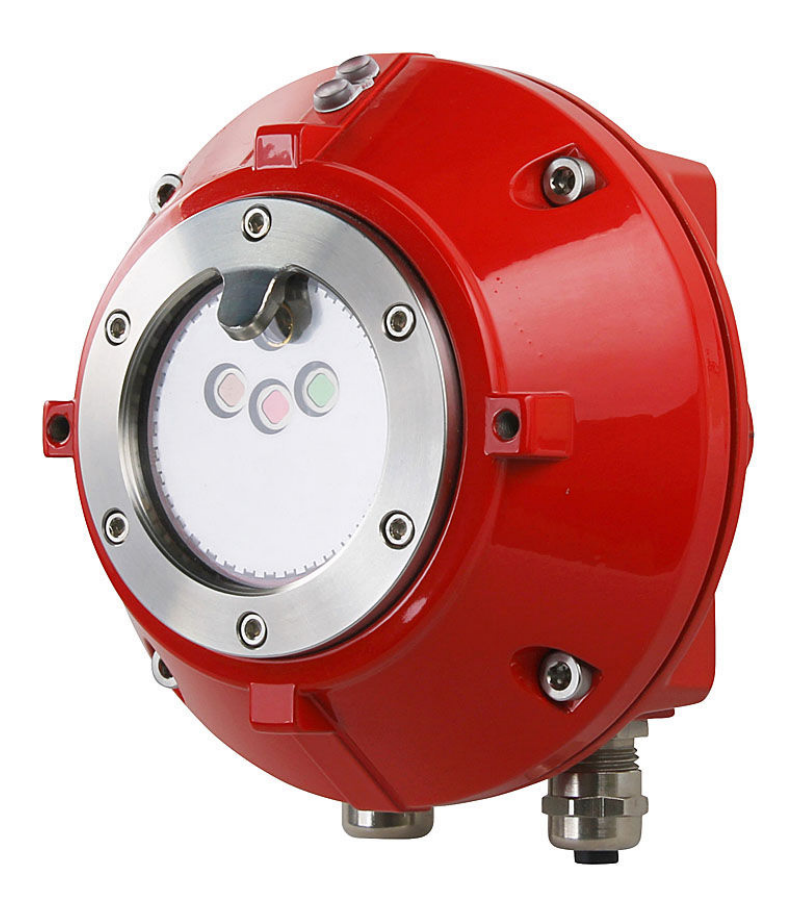

# **Flame Detector**

UniVario<sup>®</sup> FMX5000 IR

### Target group of the document

This document is intended exclusively for the operator. Take further personnel requirements into account!

This document is a mandatory component of the product and should therefore always be freely accessible and retained for further usage.

**Original document** 

Viking GmbH Industriestr. 10/12 23843 Bad Oldesloe Germany Phone: +49 4531 803-0 Fax: +49 4531 803-137 www.viking-emea.com

### **Document identification:**

| Document name               |           |
|-----------------------------|-----------|
| Language                    | en_US     |
| Document no.                | 100074448 |
| DOC ID                      | 100153763 |
| Approval / modification no. | EE22-120  |
| Part no.                    | 924176    |
| Revision                    | 05        |
| Version                     | 00        |
| Edition                     | 04-2023   |

### © 2023

# Table of contents

| 1                              | General                            |                                               | 7  |  |
|--------------------------------|------------------------------------|-----------------------------------------------|----|--|
|                                | 1.1                                | About this document                           | 7  |  |
|                                | 1.2                                | Validity                                      | 7  |  |
|                                | 1.3                                | Intended use                                  | 7  |  |
| 2                              | Safety                             |                                               | 8  |  |
|                                | 2.1                                | Safety and warning notices                    | 8  |  |
|                                | 2.2                                | Intended use                                  | 8  |  |
|                                | 2.3                                | Safe operation                                | 9  |  |
|                                | 2.4                                | Personnel qualifications                      | 9  |  |
|                                | 2.5                                | Obligations of the operator                   | 10 |  |
|                                | 2.6                                | Fields of use                                 | 10 |  |
| 3                              | Design a                           | nd function                                   | 12 |  |
|                                | 3.1                                | General description of the function           | 12 |  |
|                                | 3.2                                | Detector types                                | 13 |  |
| 3.2.1 Detector type FMX5000 IR |                                    | Detector type FMX5000 IR                      | 14 |  |
|                                | 3.2.2                              | Detector type FMX5000 IR 3GD                  | 14 |  |
|                                | 3.2.3                              | Detector type FMX5000 IR HR                   | 14 |  |
|                                | 3.3                                | Response behavior                             | 14 |  |
|                                | 3.4                                | Viewing range                                 | 15 |  |
|                                | 3.5                                | Status indicators                             | 16 |  |
|                                | 3.6                                | Alarm signaling                               | 17 |  |
|                                | 3.7                                | Fault signaling                               | 18 |  |
|                                | 3.8                                | Test/Reset input and reed switch              | 18 |  |
|                                | 3.9                                | Note on the DIP switch                        | 19 |  |
|                                | 3.10                               | Temperature measuring pad                     | 19 |  |
|                                | 3.11                               | Device markings                               | 20 |  |
|                                | 3.11.1                             | 3.11.1 Nameplate FMX5000 IR                   |    |  |
|                                | 3.11.2 Nameplate on FMX5000 IR 3GD |                                               | 20 |  |
|                                | 3.11.3                             | Nameplate on FMX5000 IR HR                    | 20 |  |
|                                | 3.12                               | Detector base                                 | 21 |  |
|                                | 3.12.1                             | UniVario <sup>®</sup> MX5000 detector base    | 21 |  |
|                                | 3.12.2                             | UniVario <sup>®</sup> MX5000 HR detector base | 22 |  |

|   | 3 12 3               | LiniVario <sup>®</sup> MX5000 Lidetector base                    | 23 |  |  |
|---|----------------------|------------------------------------------------------------------|----|--|--|
|   | 2 12 1               | UniVario® MX5000 LCD datastar base (option)                      | 20 |  |  |
|   | J. 12.4              | Univario <sup>®</sup> MASSOOD LCD detector base (option)         | 23 |  |  |
|   | J. 1J                | Univario <sup>®</sup> KMX5000 RK and KMX5000 RK 3GD relay module | 21 |  |  |
|   | 3.14                 |                                                                  | 28 |  |  |
|   | 3.15                 | UniVario <sup>®</sup> SMX5000 service device (option)            | 28 |  |  |
|   | 3.16                 | Self-monitoring                                                  | 29 |  |  |
| 4 | Project <sub>I</sub> | planning information                                             | 30 |  |  |
|   | 4.1                  | Maximum number of detectors on a detector line                   | 30 |  |  |
|   | 4.2                  | Classification                                                   | 30 |  |  |
|   | 4.3                  | Room monitoring as per VdS 2095: 2010-05 (07)                    | 32 |  |  |
|   | 4.4                  | Sources of interference                                          | 32 |  |  |
|   | 4.5                  | Impairment of fire sensitivity                                   | 33 |  |  |
| 5 | Configu              | ration                                                           | 35 |  |  |
|   | 5.1                  | DIP switch                                                       | 35 |  |  |
|   | 5.1.1                | Example of switch position                                       | 35 |  |  |
|   | 5.2                  | Carry out configuration                                          | 36 |  |  |
|   | 5.3                  | Set response behavior                                            | 36 |  |  |
|   | 5.4                  | UniVario <sup>®</sup> SMX5000 service device                     |    |  |  |
|   | 5.4.1                | Connection                                                       |    |  |  |
|   | 5.4.2                | Operation                                                        | 39 |  |  |
|   | 5.4.3                | Overview of main menus                                           | 40 |  |  |
|   | 5.4.4                | Main menu "Display versions"                                     | 41 |  |  |
|   | 5.4.5                | Main menu "Configure detector"                                   | 43 |  |  |
|   | 5.4.6                | Main menu "Display history memory"                               | 44 |  |  |
|   | 5.4.7                | Main menu "Apollo data"                                          | 47 |  |  |
|   | 5.4.8                | Main menu "Detector Mode"                                        | 48 |  |  |
| 6 | Installat            | ion                                                              | 49 |  |  |
| - | 6.1                  | Safetv                                                           | 49 |  |  |
|   | 6.2                  | Preparation for installation                                     | 49 |  |  |
|   | 6.3                  | Carrying out the installation                                    | 49 |  |  |
|   | 6.4                  | Preparation for assembly                                         | 49 |  |  |
|   | 6.5                  | Carrying out the assembly                                        | 50 |  |  |
|   | 6.5.1                | Bracket mounting                                                 | 50 |  |  |
|   |                      | J                                                                |    |  |  |

|   | 6.5.2   | Assembly with mounting bracket                                    | 55 |
|---|---------|-------------------------------------------------------------------|----|
|   | 6.5.3   | Bracket mount installation                                        | 58 |
|   | 6.6     | Electrical connection                                             | 60 |
|   | 6.6.1   | General connection instructions                                   | 60 |
|   | 6.6.2   | Maximum terminal resistance                                       | 61 |
|   | 6.7     | Preparation of cable connection                                   | 63 |
|   | 6.7.1   | Connecting terminal configuration                                 | 64 |
|   | 6.8     | Connect the complete system (control drawings)                    | 65 |
|   | 6.8.1   | Alarm line wiring diagram                                         | 65 |
|   | 6.8.2   | Alarm and fault line wiring diagram                               | 66 |
|   | 6.8.3   | Alarm line wiring diagram, external display and test/reset button | 67 |
|   | 6.9     | KMX5000 RK and KMX5000 RK 3GD relay module                        | 68 |
|   | 6.9.1   | Assembly of KMX5000 RK, KMX5000 RK 3GD relay module               | 68 |
|   | 6.9.2   | Relay module connection diagram                                   | 69 |
|   | 6.10    | UniVario <sup>®</sup> KMX5000 AP communication module             | 70 |
|   | 6.10.1  | Installation of communication module                              | 70 |
|   | 6.10.2  | Communication module connection diagram                           | 72 |
|   | 6.10.3  | Example addressing                                                | 73 |
|   | 6.10.4  | Address communication module                                      | 73 |
| 7 | Commis  | sioning                                                           | 76 |
|   | 7.1     | Preparation for start-up                                          | 76 |
|   | 7.2     | Carrying out start-up                                             | 76 |
| 8 | Mainten | ance                                                              | 78 |
|   | 8.1     | Test intervals                                                    | 78 |
|   | 8.2     | Inspection                                                        | 79 |
|   | 8.3     | Test triggering                                                   | 79 |
|   | 8.3.1   | Execution                                                         | 80 |
|   | 8.4     | Function check                                                    | 81 |
|   | 8.4.1   | Prerequisites                                                     | 81 |
|   | 8.4.2   | Function test with test light                                     | 81 |
|   | 8.4.3   | Contamination monitoring function test                            | 82 |
|   | 8.5     | Cleaning                                                          | 82 |
|   | 8.6     | Check the LCD monitor on the MX5000 LCD detector base             | 83 |
|   | 8.7     | Detector replacement                                              | 83 |
|   |         |                                                                   |    |

| 9  | Troubleshooting |                               |    |
|----|-----------------|-------------------------------|----|
| 10 | Accesso         | ries and spare parts          | 87 |
|    | 10.1            | Detector base                 | 87 |
|    | 10.2            | Detector mounting             | 87 |
|    | 10.3            | Communication interfaces      | 87 |
|    | 10.4            | Service accessories           | 88 |
|    | 10.5            | Recommended connection cables | 88 |
|    | 10.6            | Installation material         | 88 |
|    | 10.7            | Special accessories           | 89 |
| 11 | Disasser        | nbly and disposal             | 90 |
| 12 | Technica        | I data                        | 91 |
|    | 12.1            | Functional data               | 91 |
|    | 12.2            | Mechanical data               | 92 |
|    | 12.3            | Electrical data               | 93 |
|    | 12.4            | Climatic data                 | 94 |
|    | 12.5            | Approvals / conformity        | 95 |
| 13 | Packagir        | ng, Storage and Transport     | 96 |
|    | 13.1            | Transport and Packaging       | 96 |
|    | 13.2            | Storage                       | 96 |
|    |                 |                               |    |

# 1 General

# 1.1 About this document

If this document refers directly or indirectly to laws, regulations, or guidelines or quotes from them, the manufacturer cannot be held responsible for the correctness, completeness, or up-to-date nature of the reference.

The manufacturer reserves the right to make modifications resulting from further developments while retaining the key features of the product described without making corrections to this document.

Illustrations in this document are intended to facilitate basic understanding and may differ from the actual product version.

# 1.2 Validity

These operating instructions are valid for flame detectors of the type UniVario<sup>®</sup> FMX5000 IR (hereinafter referred to as the FMX5000 IR) with software version V02E35 or later together with all the variants listed in the appendix & Appendix D "Detector types with part numbers" on page 103.

# 1.3 Intended use

FMX5000 IR flame detectors are designed to detect open flames that can occur during combustion of carbonaceous materials, such as methane, oil products, plastics or wood.

# 2 Safety

# 2.1 Safety and warning notices

Safety and warning notices are marked with symbols in this document. The introductory signal words express the extent of the danger in each case.

# **DANGER**

This signal word describes a danger with a high risk level. If the danger is not avoided, it will result in death or serious injury.

# **WARNING**

This signal word describes a danger with a medium risk level. If the danger is not avoided, it may result in death or serious injury.

This signal word describes a danger with a low risk level. If the danger is not avoided, it may result in minor or moderate injury.

### NOTICE

This signal word describes a danger with a low risk level. If the danger is not avoided, it may result in property and environmental damage.

### **Further markings**

INFORMATION

This marking emphasizes useful tips and recommendations as well as information for efficient and trouble-free operation.

In instructions, this marking starts with the symbol  $\mathbf{1}$ .

# 2.2 Intended use

These products are designed for use in industrial production plants only.

These products must only be used in accordance with the operating conditions detailed in the contract documentation and the operating manual. Use for any other or additional purpose does not constitute an intended use. The manufacturer is not liable for any damage resulting from such use; this is entirely at the risk of the user.

Intended use includes:

- Observing all notices contained in the operating manual
- Complying with the operating, servicing, maintenance, and ambient conditions.

# 2.3 Safe operation

The products described here exhibit a high degree of operational safety. However, the products can pose hazards or impair the system or other property if used improperly or for other than their intended purpose. The products must only be used in an undamaged and fully functional condition. Physical modifications to the product are not permitted.

The following details must be observed for proper and safe operation:

- National safety regulations
- National accident prevention regulations
- National assembly and installation regulations
- Generally accepted technical principles
- Operating manual including its safety and warning notices
- Characteristics and technical data

If safe operation can no longer be ensured (e.g. in the case of damage), the product must be put out of operation without delay and secured against accidental start-up.

### 2.4 Personnel qualifications

The various tasks described in this manual require that the persons responsible for them have different qualifications.

Before starting any work, the following persons must be designated who have the knowledge required to operate the system:

- Person in charge of the system
- An operator/person authorized by the operator

Keep unauthorized persons away from control equipment!

For all tasks, only persons from whom it can be expected that they will carry out their tasks reliably are authorized to perform such tasks. Persons whose reaction time is affected, for instance by drugs, alcohol or medication are not authorized.

In this manual, the qualifications required for persons assigned to perform various tasks are listed in the following section:

### **Qualified specialist personnel**

Qualified specialist personnel are persons with the following qualifications and authorizations:

- Such persons are qualified for the respective activities as a result of their education, experience and participation in a training course conducted by the manufacturer.
- These persons have the appropriate knowledge of standards, directives, accident prevention regulations and operating conditions.
- These persons have been authorized by the person responsible for the safety of the installation to carry out the necessary activities and are capable of recognizing and avoiding possible risks.

# 2.5 Obligations of the operator

Operator in the sense of this document is any natural person or legal entity using the product personally or on whose behalf it is used. In special cases (e.g. leasing, rental), the operator is the person responsible for ensuring that the operator obligations are observed in accordance with the contractual agreements between the owner and user of the product.

During operation, the operator is responsible for the legal product stewardship for the protection of the user, personnel or third parties.

The area of responsibility, the competence, and the monitoring of personnel must be precisely defined by the operator.

The operator is obliged to undertake the following:

- Avoid any risks to life and health of the user or third parties.
- Ensure protection against unauthorized access.
- Operate the installation or system taking into consideration the applicable standards, guidelines and this document.
- Prevent use for other than the intended purpose.
- Check the permanent functional readiness of the installation or system at regular intervals.
- Have only persons carry out work who are appropriately qualified, trained, and authorized.
- Ensure the use of suitable personal protective equipment.

### 2.6 Fields of use

FMX5000 IR flame detectors are used in areas where an open flame can be immediately anticipated at the beginning of a fire, e.g. in storage locations for flammable liquids or gases. Only flames from fuels containing carbon can be detected.

These detectors are especially well suited for use where fire risks arise from gaseous or liquid materials in areas with aggressive media, e.g. tank storage locations and to protect objects located indoors and outdoors.

Because of their relatively large possible monitoring range, their application is recommended especially in particularly large, high rooms while taking account of the fire development to be anticipated and disturbance variables which may exist.

### **WARNING**

### Explosion hazard when used in explosion hazard area

The flame detector FMX5000 IR must not be used in explosion hazard areas! Exception: FMX5000 IR 3GD

### NOTICE

### Smoldering fires are not detected

FMX5000 IR flame detectors must not be used at locations where fires can occur without a clearly detectable flame formation (e.g. smoldering fire).

Field of application – FMX5000 IR 3GD

These detectors are suitable for use in explosion hazard areas 2 and 22. Category 3 detectors (for use in gas and dust explosion hazard areas) have a corresponding 3GD marking on the nameplate and an additional nameplate on the outside of the detector  $\Leftrightarrow$  *Chapter 3.11.2 "Nameplate on FMX5000 IR 3GD" on page 20.* 

### Field of application – FMX5000 IR SF

All detectors are available in silicone-free versions and thus free of substances which inhibit paint adhesion. For example, these detectors can be used in paint finishing plants.

### **INFORMATION**

Ensure that the assembly and installation accessories as well as the detector base are also silicone-free during assembly and installation.

### Field of application – FMX5000 IR HR

These detectors have a special corrosion protection coating and can be used to a limited extent in areas with aggressive media, such as a hydrochloric acid atmosphere. The color and design of the detector deviate from the standard FMX5000 IR detector and are not described or illustrated here in detail. Note: These detectors must be used with a special detector base and a special mounting bracket *Chapter 10 "Accessories and spare parts" on page 87.* In order to ensure the corrosion protection, special care must be taken to ensure that the coating is not damaged.

# 3 Design and function

# 3.1 General description of the function

FMX5000 IR flame detectors have three optical input channels and react to flames from fuels containing carbon.

Extensive analyses of the flame characteristics and their comparison with the characteristics of typical disturbance variables have allowed a high degree of security against false alarms to be achieved by suppressing disturbance variables, so that on the one hand large flames are quickly detected, and on the other hand even weak signals from small flames are reliably detected.

The fire sensitivity of the detector can be set either to correspond to EN 54 Part 10, classes 1, 2 or 3 or set to correspond to maximum fire sensitivity X (50 m (164 ft)). The setting can be carried out either at the DIP switch  $\Leftrightarrow$  *Chapter 5 "Configuration" on page 35* or via the SMX5000 service device.

The electronic equipment is designed for low energy consumption, allowing use in battery-powered systems. The extremely rugged industrial aluminum die-cast housing complies with protection type IP66 and IP67.

The detectors use constant current to indicate a fire has been detected. This current additionally flows from the supply voltage through an internal alarm circuit.

Test triggering is possible via a reed switch using a magnet.

Due to the extended operating voltage range, the detector can not only be operated on a standard fire detector line but also be used, for example, with local supply from a power supply unit. The connection of an external indicator and the use of an optional relay module allow connection to various systems such as PLC controllers.

A communication module which can be retrofitted enables operation as individually addressable detectors on fire alarm control panels with Apollo protocol technology.

### **Basic detector configuration**

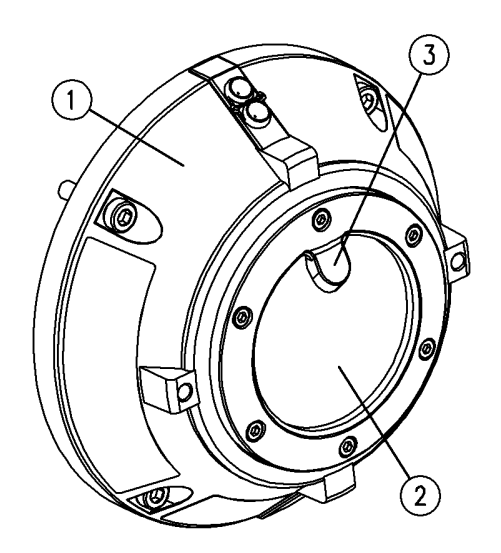

Fig. 1: Front view

- 1 Detector
- 2 Optical system
- 3 Reflector

# Front and rear view

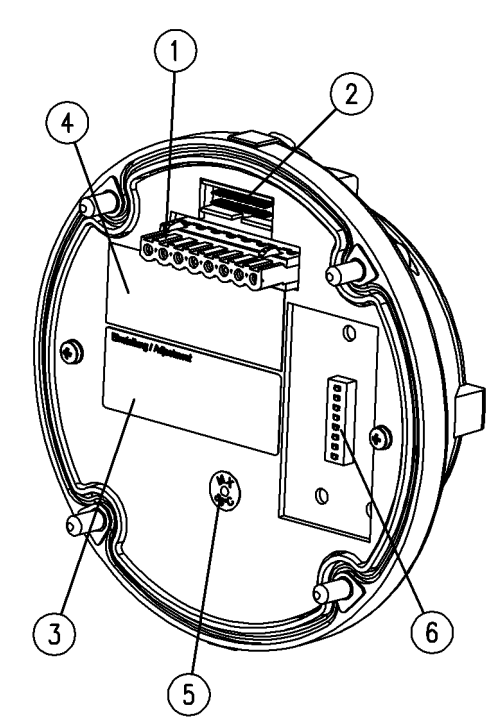

- 1 Connection port
- 2 Terminal strip for plugging in MX5000 LCD detector base (option) and SMX5000 service device (option)
- 3 Fire sensitivity sign
- 4 Nameplate ♦ Chapter 3.11 "Device markings" on page 20
- 5 Temperature measuring pad <sup>(5)</sup> Chapter 3.10 "Temperature measuring pad" on page 19

Fig. 2: Rear view

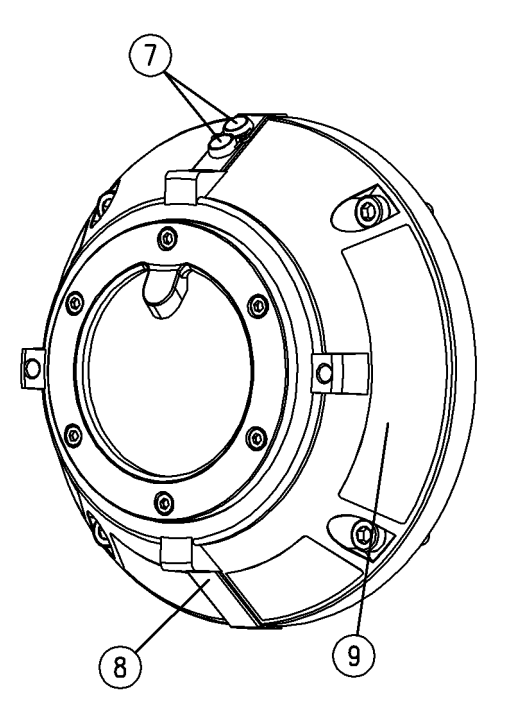

- 7 Status indicators
- 8 Reed switch (inside)

Fig. 3: Front view

# 3.2 Detector types

The designs and characteristics of the different detector variants are described below.

### 3.2.1 Detector type FMX5000 IR

Flame detector with integrated function test of the optical channels via IR emitters. This detector is also available as a silicone-free version.

### 3.2.2 Detector type FMX5000 IR 3GD

Flame detector with integrated function test of the optical channels via IR emitters. These flame detectors are suitable for use in explosion hazard areas of zones 2 and 22. This detector is also available as a silicone-free version.

### 3.2.3 Detector type FMX5000 IR HR

Flame detector with integrated function test of the optical channels via IR emitters and additional corrosion protection coating. This detector is only to be used with the MX5000 HR detector base.

### 3.3 Response behavior

The sensitivity of a flame detector was tested in fire tests in combination with various combustible materials (fuels). The following overview helps you select a suitable flame detector based on flammable liquids or solids.

# Response sensitivity in percent (detection distance) to n-Heptane standard fire (0.1 $m^2$ (1.08 sq-ft) fire pan, 0.5 liter (0.13 gal))

| Fuel                                                                                  | FMX5000 IR | FMX5000 UV |
|---------------------------------------------------------------------------------------|------------|------------|
| Avgas 100 (0.1 m² (1.08 sq-ft); 0.5 l (0.13 gal))                                     | 90 %       | 100 %      |
| Fuel oil / diesel (0.1 m² (1.08 sq-ft); 0.5 l<br>(0.13 gal))                          | 55 %       | 55 %       |
| Jet A1 (0.1 m² (1.08 sq-ft); 0.5 l (0.13 gal))                                        | 65 %       | 80 %       |
| JP 8 (0.1 m² (1.08 sq-ft); 0.5 l (0.13 gal))                                          | 75 %       | 80 %       |
| n-heptane (0.1 m² (1.08 sq-ft); 0.5 l (0.13 gal))                                     | 100 %      | 100 %      |
| BP North Sea crude oil (0.2 m² (2.15 sq-ft); 0.5 l<br>(0.13 gal))                     | 50 %       | 80 %       |
| Methylated spirits (0.25 m² (2.69 sq-ft); 1.5 l<br>(0.4 gal))                         | 100 %      | 80 %       |
| Gasoline (Super) (0.1 m² (1.08 sq-ft); 0.5 l<br>(0.13 gal))                           | 55 %       | 80 %       |
| Ethane (28 l/min (7.4 gal/min); 4.0 mm (0.16 in)<br>nozzle; 0.5 m (1.64 ft) flame)    | 60 %       | 100 %      |
| Methane (48 l/min (12.68 gal/min); 6.0 mm<br>(0.24 in) nozzle; 0.5 m (1.64 ft) flame) | 65 %       | 90 %       |

| Fuel                                                                                 | FMX5000 IR | FMX5000 UV |
|--------------------------------------------------------------------------------------|------------|------------|
| Propane (20 l/min (5.28 gal/min); 2.5 mm (0.1 in)<br>nozzle; 0.5 m (1.64 ft) flame)  | 55 %       | 90 %       |
| Hydrogen (20 l/min (5.28 gal/min); 2.5 mm (0.1 in)<br>nozzle; 0.2 m (0.66 ft) flame) | Х          | 30 %       |

### Detection distance solid-material fires

| Fuel                                                                                  | FMX5000 IR<br>Class X<br>(50 m) | FMX5000 IR<br>Class 1 | FMX5000 IR<br>Class 2 | FMX5000 IR<br>Class 3 | FMX5000 UV<br>Class 1 |
|---------------------------------------------------------------------------------------|---------------------------------|-----------------------|-----------------------|-----------------------|-----------------------|
| Cotton 100 g<br>(3.5 oz),<br>fluffed up                                               | 10 m<br>(10.94 yd)              | 7.5 m<br>(8.2 yd)     | 5 m<br>(5.47 yd)      | х                     | 10 m<br>(10.94 yd)    |
| Cotton 500 g<br>(17.6 oz),<br>fluffed up                                              | 15 m<br>(16.4 yd)               | 10 m<br>(10.94 yd)    | х                     | x                     | 15 m<br>(16.4 yd)     |
| Beechwood<br>70 sticks<br>1 x 2 x 25 cm <sup>3</sup>                                  | 30 m<br>(32.81 yd)              | 20 m<br>(21.87 yd)    | 15 m<br>(16.4 yd)     | х                     | 30 m<br>(32.81 yd)    |
| Dry magne-<br>sium<br>100 g (3.5 oz)                                                  | x                               | х                     | х                     | x                     | 20 m<br>(21.87 yd)    |
| Oily magne-<br>sium from<br>compressed<br>tabs with cut-<br>ting oil                  | 15 m<br>(16.4 yd)               | х                     | х                     | x                     | 20 m<br>(21.87 yd)    |
| Sulfur<br>powder 300 g<br>fluidized on<br>burner<br>0.25 x 0.25 m <sup>2</sup><br>pan | x                               | x                     | x                     | x                     | 10 m<br>(10.94 yd)    |

# 3.4 Viewing range

The viewing range of the detector is shown in the following figure. The relative sensitivity is given (in percent).

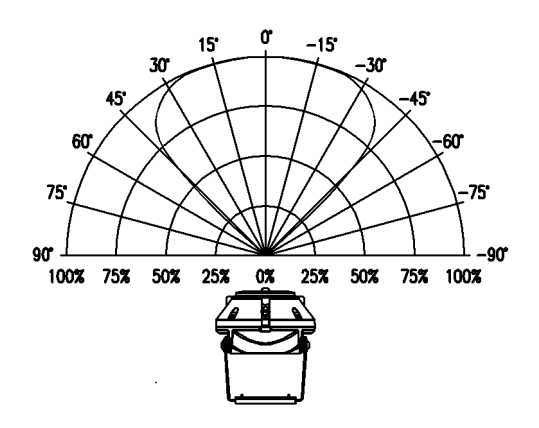

Fig. 4: FMX5000 IR and FMX5000 IR 3GD viewing range

#### 3.5 **Status indicators**

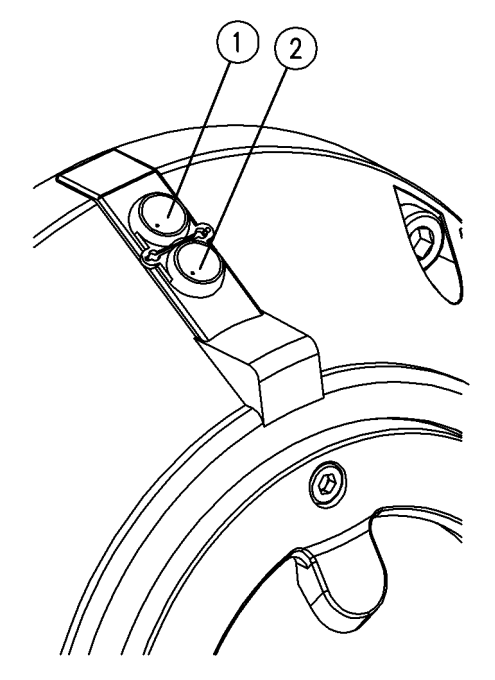

Fig. 5: FMX5000 IR status indicators

- Alarm indicator (red)
  Operation indicator (green) or fault indicator (green) or fault indicator (yellow)

The status indicators show that operation is normal or if an alarm or fault exists.

The detector has a red status indicator as well as a two-color green/yellow status indicator.

| Status<br>indicator  | Indicator<br>behavior       | Description                                                                                     | Miscellaneous                                                                                                    |
|----------------------|-----------------------------|-------------------------------------------------------------------------------------------------|----------------------------------------------------------------------------------------------------|
| green<br>(operation) | flashes every<br>10 seconds | Correct operation.                                                                              |                                                                                                    |
| yellow               | lit                         | A malfunction exists.                                                                           | The fault display is lit only                                                                                                    |
|                      |                             | The fault line current<br>simultaneously increases<br>by approx. 15 mA.                         | only for the duration of<br>the fault. A connected fault<br>line is required for this.<br>Measures in the event of<br>faults & Chapter 9 "Trou-<br>bleshooting" on page 85. |
|                      |                             |                                                                                                 | Further information on connection of the fault line & Chapter 9 "Trouble-shooting" on page 85.                                                                              |
| red (Alarm)          | lit                         | The detector is in an alarm state.                                                              | Further information on connecting the alarm line                                                                                                    |
|                      |                             | The alarm line current simultaneously increases by approx. 15 mA.                               | and external indicators<br>Flame Detector ఈ Chapter<br>6.8 "Connect the complete<br>system (control drawings)"                                                              |
|                      |                             | If an external indicator is<br>connected (option): The<br>external indicator is trig-<br>gered. | on page 65.                                                                                                    |

# 3.6 Alarm signaling

If the alarm condition is met, the internal alarm circuit is activated and an additional alarm current flows. This increase in current allows a connected evaluation unit to recognize that a detector is in an alarm state. The alarm indicator of the detector lights up. The alarm can be configured as latching or non-latching; see *Chapter 5 "Configuration" on page 35*.

# INFORMATION

An alarm circuit configured as latching can be reset by briefly switching off the supply voltage. Switching off the supply voltage for a longer period may cause the detector to restart & Chapter 12.1 "Functional data" on page 91.

# 3.7 Fault signaling

If a fault condition is met, the internal fault circuit is activated and an additional fault current flows<sup>1)</sup>. This increase in current allows a connected evaluation unit to recognize that a detector is in a fault state. The fault indicator of the detector lights up. The fault circuit is non-latching. There is no fault signaling during alarm signaling. If an alarm is detected during fault signaling, fault signaling is first turned off or interrupted and then alarm signaling is switched on. Only after the end of alarm signaling are currently pending faults immediately displayed again.

<sup>1)</sup> only with connected fault line

# 3.8 Test/Reset input and reed switch

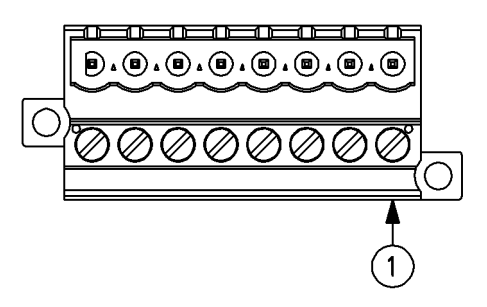

*Fig. 6: Detector base connecting terminal* 

1 Test/reset input connecting terminal

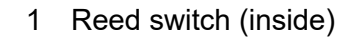

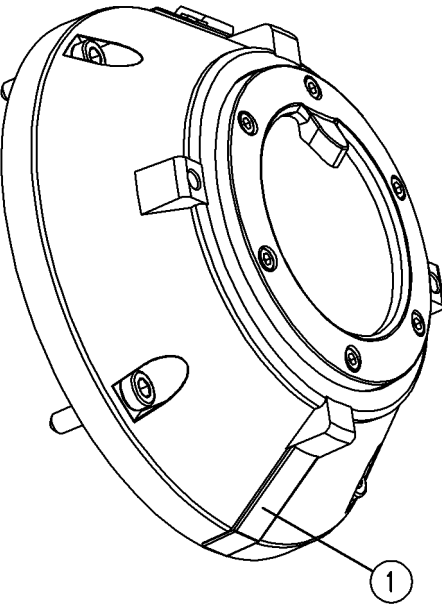

C C

Fig. 7: FMX5000 IR reed switch

Test triggering can be initiated and then reset via the "T/R" (test/reset input) connecting terminal (Fig. 6) in the detector base or via the reed switch (Fig. 7/1) in the detector:

- The test is triggered via the "T/R" connecting terminal by pressing the test/reset button (Fig. 36/8).
- The test is triggered via the reed switch by holding a permanent magnet against the switch.

For more information, & Chapter 8.3 "Test triggering" on page 79.

### 3.9 Note on the DIP switch

The detector can be configured via the DIP switch (Fig. 2/6). For more information, see *♦ Chapter 5 "Configuration" on page 35*.

### 3.10 Temperature measuring pad

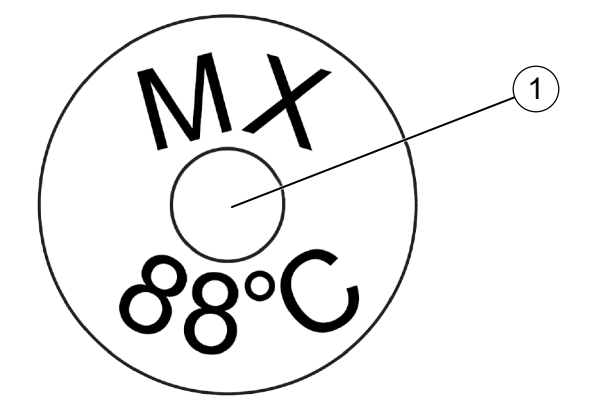

Fig. 8: Temperature measuring pad

1 Dot on temperature measuring pad with permanent change in color

The dot is white when it is shipped from the factory (Fig. 8). If the dot is a dark color, the detector was operated, stored, or transported above the maximum operating or storage temperature *Chapter 9 "Troubleshooting" on page 85*.

# 3.11 Device markings

### 3.11.1 Nameplate FMX5000 IR

The nameplate of the FMX5000 IR (on the rear of the detector) contains at least the following information:

| Manufacturer and address | Viking GmbH         |
|--------------------------|---------------------|
|                          | 23840 Bad Oldesloe  |
| Detector type            | UniVario FMX5000 IR |
| CE marking               | <b>(</b> ε          |

### 3.11.2 Nameplate on FMX5000 IR 3GD

The nameplate of the FMX5000 IR 3GD (on the exterior of the detector) contains at least the following information:

| Manufacturer and address                         | Viking GmbH                    |
|--------------------------------------------------|--------------------------------|
|                                                  | 23840 Bad Oldesloe             |
| Detector type                                    | UniVario FMX5000 IR 3GD        |
| CE marking                                       | <b>(</b> ε                     |
| Explosion protection marking, category 3G (gas)  | ll 3G Ex ec nC IIC T4 Gc       |
| Explosion protection marking, category 3D (dust) | ⓑ Ⅱ 3D Ex tc ⅢC T110 °C Dc     |
| Number of type examination certificate           | BVS 17 ATEX E003               |
| Year of manufacture                              | 2023                           |
| FM approval                                      | Zone 2, AEx ec nC IIC T4 Gc    |
|                                                  | Zone 22, AEx tc IIIC T110°C Dc |
|                                                  | CLASS I, II, III, DIV 2,       |
|                                                  | GRP A, B, C, D, E, F, G T4     |
|                                                  | IP65                           |
| Ambient temperature range                        | -40 °C $\leq$ Ta $\leq$ 80 °C  |

# 3.11.3 Nameplate on FMX5000 IR HR

The nameplate of the FMX5000 IR HR (on the outside of the detector) contains at least the following information:

| CE marking               | (٤                     |
|--------------------------|------------------------|
| Detector type            | UniVario FMX5000 IR HR |
|                          | D-23840 Bad Oldesloe   |
| Manufacturer and address | Viking GmbH            |

#### 3.12 **Detector base**

The detector bases described below can be used for this detector type.

#### 3.12.1 UniVario<sup>®</sup> MX5000 detector base

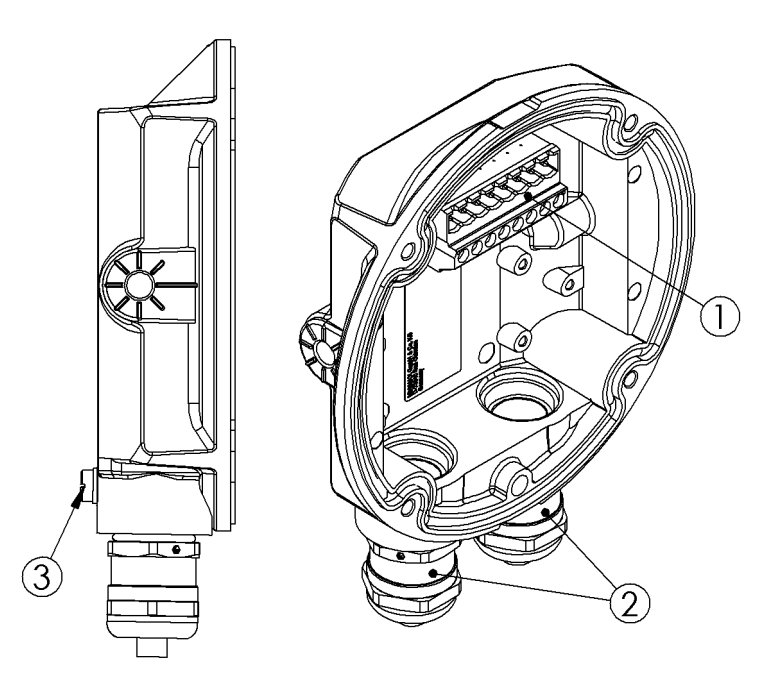

Fig. 9: Example, detector base MX5000 M20 Ex

- Terminal block (8-pole)
  Cable entries with cable gland
- 3 Potential equalization terminal

| Detector<br>base | Cable gland       | Cable diameter                  | Equipotential<br>bonding ter-<br>minal |
|------------------|-------------------|---------------------------------|----------------------------------------|
| MX5000           | M16 x 1.5 (2 pcs) | 5 mm 9 mm<br>(0.20 in 0.35 in)  | no                                     |
| MX5000 M20       | M20 x 1.5 (2 pcs) | 5 mm 13 mm<br>(0.20 in 0.51 in) | no                                     |

| Detector<br>base | Cable gland                          | Cable diameter                  | Equipotential<br>bonding ter-<br>minal |
|------------------|--------------------------------------|---------------------------------|----------------------------------------|
| MX5000 Ex        | M16 x 1.5 Ex (2 pcs)                 | 6 mm 8 mm<br>(0.24 in 0.31 in)  | yes                                    |
| MX5000 M20<br>Ex | M20 x 1.5 Ex (2 pcs)                 | 7 mm 12 mm<br>(0.28 in 0.47 in) | yes                                    |
| MX5000 NPT       | - non -                              | - none -                        | yes                                    |
|                  | (1/2 in 14 NPT thread) <sup>1)</sup> |                                 |                                        |
| MX5000 M20       | - non -                              | - none -                        | yes                                    |
| NGEX             | M20 x 1.5 thread                     |                                 |                                        |

<sup>1)</sup> in accordance with ANSI B 1.20.1

### INFORMATION

The FMX5000 IR 3GD must be included in the potential equalization of the explosion hazard area. The potential equalization terminal of the detector base can be used for this.

# 3.12.2 UniVario<sup>®</sup> MX5000 HR detector base

Only for UniVario HR detectors with special coating.

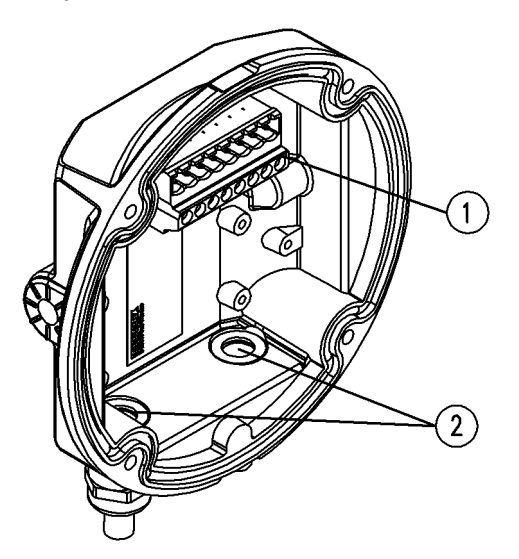

- 1 Terminal block (8-pole)
- 2 Cable entries with cable gland

Fig. 10: MX5000 HR detector base

The MX5000 HR detector base has a terminal block (Fig. 10/1 and Fig. 33) and two cable entries (Fig. 10/2) with plastic M16 cable glands .

# 3.12.3 UniVario® MX5000 I detector base

This option is NOT valid for the FMX5000 IR 3GD detector.

This detector base is equipped with an isolator and can be used for the FMX5000 IR with KMX5000 AP in loop applications.

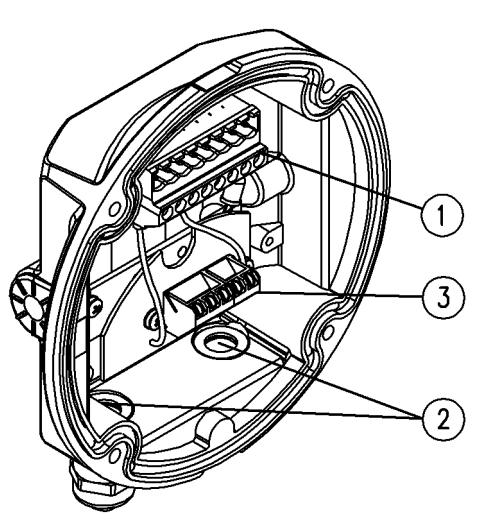

1 Terminal block (8-pole)

Terminal block (8-pole)

Cable entries with cable gland

Ribbon cable for connecting the

- 2 Cable inputs with a cable gland
- 3 Isolator ISX284

Fig. 11: MX5000 I detector base

# 3.12.4 UniVario<sup>®</sup> MX5000 LCD detector base (option)

This option is NOT valid for the detector FMX5000 IR 3GD. For additional information, see the MX5000 LCD technical description.

1

2 3

detector

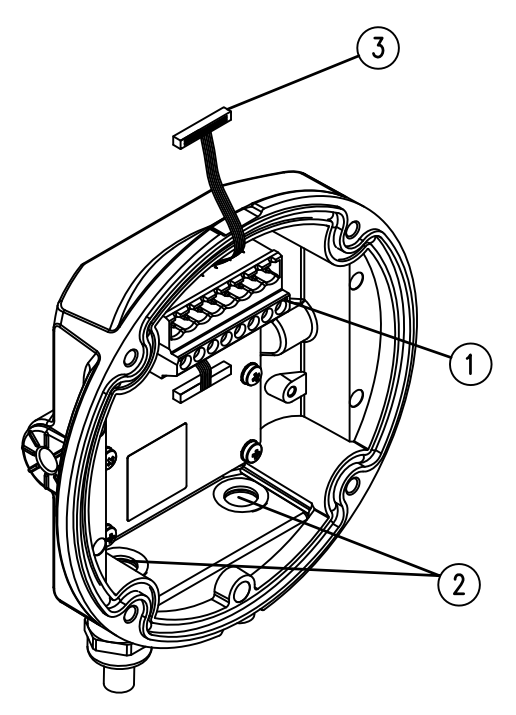

Fig. 12: MX5000 LCD detector base

The MX5000 LCD detector base has a terminal block (Fig. 12/1 and Fig. 33), two cable inputs (Fig. 12/2) with M16 cable glands, and a flat ribbon connector (Fig. 12/3) for the LCD display connection.

- This base can be combined with any UniVario<sup>®</sup> model series detector starting with software version V01Exx.
- This base must NOT be used in explosion hazard areas.

### INFORMATION

Alternatively, M16/M20 cable glands can be used.

The display consists of three lines of 12 characters each. When the detector is switched on, the state and message texts of the connected detectors are shown in the display (e.g., fault messages, settings and software release versions). The display is controlled by the connected detector and varies depending on the detector type and its software version.

### Power up

| No. | Example display | Description                                            |  |
|-----|-----------------|--------------------------------------------------------|--|
| 1   | UniVario        | UniVario <sup>®</sup> FMX5000 IR.                      |  |
| 1   | FMX5000 IR      |                                                        |  |
|     | Softw: V02EXX   | Software version.                                      |  |
| 2   | Hardware: XX    | Hardware version.                                      |  |
|     | DIP:5           | DIP switch position                                    |  |
|     | Temperature     | Actual temperature of the detector.                    |  |
| 3   | actual          | The current value is displayed approx. 10 minutes      |  |
|     | °C              | after power-up.                                        |  |
|     | Temp. Life      |                                                        |  |
| 4   | Min: -5,2°C     | since it was built.                                    |  |
|     | Max: 49,0°C     |                                                        |  |
|     | Temp. Service   | Lowest and highest temperature of the detector         |  |
| 5   | Min: -3,4°C     | since last maintained. Values can be reset with the    |  |
|     | Max: 38,9°C     | SMX5000 tool.                                          |  |
|     | Sensitivity     |                                                        |  |
| 6   | Class           | The detector is operated with class 1 fire sensitivity |  |
|     | 1               |                                                        |  |

| No. | Example display | Description                                      |
|-----|-----------------|--------------------------------------------------|
|     | Optical Test    | Lens contamination level test.                   |
| 7   | Level           | The current value is displayed approx. 3 minutes |
|     | %               | sible. A fault message is displayed at 0 %.      |
|     | Hours of        |                                                  |
| 8   | Operation       | Detector operating hours.                        |
|     | 00012h 13min    |                                                  |

# Display text for normal operation

| Example display | Description           |  |
|-----------------|-----------------------|--|
| UniVario        | LiniVaria® EMXEQ00 ID |  |
| FMX5000 IR      |                       |  |

# Display text every 60 seconds

| No. | Example display | Description                                                       |  |
|-----|-----------------|-------------------------------------------------------------------|--|
|     | Softw: V02EXX   | Software version                                                  |  |
| 1   | Hardware: XX    | Hardware version                                                  |  |
|     | DIP:5           | DIP switch setting                                                |  |
|     | Sensitivity     |                                                                   |  |
| 2   | Class           | The detector is operated with class 1 fire sensitivity.           |  |
|     | 1               |                                                                   |  |
|     | Autoreset       |                                                                   |  |
| 3   | for alarm is    | Auto-reset is configured                                          |  |
|     | active!         |                                                                   |  |
|     | Temperature     | Actual temperature of the detector                                |  |
| 4   | actual          |                                                                   |  |
|     | 22.2°C          |                                                                   |  |
|     | Temp. Life      |                                                                   |  |
| 5   | Min: -5.2°C     | Lowest and highest temperature of the detector since it was built |  |
|     | Max: 49.0°C     |                                                                   |  |
|     | Temp. Service   | Lowest and highest temperature of the detector                    |  |
| 6   | Min: -3.4°C     | since last maintenance. Values can be reset with                  |  |
|     | Max: 38.9°C     | the SMX5000 device.                                               |  |

| No. | Example display | Description                                              |  |
|-----|-----------------|----------------------------------------------------------|--|
|     | Optical Test    | Contamination level optics test                          |  |
| 7   | Level           | Approx. 3 min after <i>power-up</i> the current value is |  |
|     | 89%             | A fault signal is issued at 0%.                          |  |
|     | Hours of        |                                                          |  |
| 8   | operation       | Detector operating hours                                 |  |
|     | 00012h 13min    |                                                          |  |

# Display texts for alarms

| Example display | Description                                   |  |
|-----------------|-----------------------------------------------|--|
| -ALARM-         | Alternating display in the event of an alarm  |  |
| – ALARM–        | Alternating display in the event of all alarm |  |
| TESTALARM       | Displayed during alarm by test input          |  |
| by Testinput    | Displayed during alarm by test input          |  |
| TESTALARM       | Displayed during test alarm by reed switch    |  |
| Reed-Contact    | Displayed during lest alarm by reed switch    |  |
| TESTALARM       | Displayed during test alarm by KMX5000 AP     |  |
| by Apollo       |                                               |  |

### Fault text is displayed

| No. | Example display | Description               |
|-----|-----------------|---------------------------|
|     | FMX5000 IR      |                           |
| 1   | Malfunction     | Displayed if fault occurs |
|     | Min Temp Amb    |                           |

The third line in the display shows the fault type. The error messages in the following table can be displayed:

| Fault type   | Description                                                                    |
|--------------|--------------------------------------------------------------------------------|
| Min Temp Amb | Temperature has fallen below the minimum permis-<br>sible detector temperature |
| Max Temp Amb | Temperature has exceeded the maximum permis-<br>sible detector temperature     |
| UL too low   | Line voltage too low                                                           |
| UL too high  | Line voltage too high                                                          |
| CRC Error    | CRC error (µ controller memory defective)                                      |

| Fault type     | Description                                        |
|----------------|----------------------------------------------------|
| Stack Error    | Stack error of the $\mu$ controller                |
| ADC Error      | AD converter error in the $\mu$ controller         |
| KMX Error      | Communication to KMX5000 AP defective              |
| Flash memory   | Error in $\mu$ controller memory                   |
| DIP switch     | DIP switch error (switch changed during operation) |
| ADC Err.Sens   | AD converter error in the $\mu$ controller         |
| Conf Memory    | Segment error in controller flash memory           |
| Conf inconsi   | Detector configuration data inconsistent           |
| IR Sensor      | Optical test failed                                |
| IR Error       | Infrared sensor defective                          |
| Optic Test Cal | Unable to calibrate optical test                   |
| Oscillator     | Clock generator error                              |
| DIP invalid    | Invalid DIP switch position                        |
| Code 00110001  | Several errors/faults present                      |

For more information about troubleshooting , & Chapter 9 "Troubleshooting" on page 85.

# 3.13 UniVario<sup>®</sup> KMX5000 RK and KMX5000 RK 3GD relay module

For the FMX5000 IR 3GD detector, the KMX5000 RK 3GD relay module must be used.

The relay module allows the detector to be operated independently of a fire alarm control panel & *Chapter 10 "Accessories and spare parts" on page 87*.

The detector can be connected via the relay module to the following units:

- Any fire alarm and hazard detection control panel
- Building management system or
- PLC systems

The relay module contains one relay with floating changeover contacts for the alarm message and the fault message.

The relay module is placed in the detector base and connected *Chapter 6.9.1 "Assembly of KMX5000 RK, KMX5000 RK 3GD relay module" on page 68.* 

### Voltage supply

The detector and relay module can be operated using a shared voltage supply (24 V DC) (Fig. 38). The detector can alternatively be operated on a conventional line and the relay module via a separate voltage supply (24 V DC) (Fig. 39) and  $\Leftrightarrow$  *Chapter 6.9.2 "Relay module connection diagram" on page 69.* 

### Alarm and fault signaling

When an alarm occurs at the detector or test triggering is done, the alarm relay is activated (the contact between "NO" and "COM" is closed, the contact between "NC" and "COM" is opened). The fault relay is activated during normal operation (the contact between "NO" and "COM" is closed, the contact between "NC" and "COM" is opened). When a detector fault occurs or the test input or reed switch on the detector is activated, the fault relay drops out (the contact between "NC" and "COM" is closed, the contact between "NC" and "COM" is closed, the contact between "NO" and "COM" is opened). Fault signaling does not occur at the same time as alarm signaling. Alarm signaling always has priority. The alarm can be configured as latching or non-latching  $\Leftrightarrow$  *Chapter 5 "Configuration" on page 35.* The fault is reset automatically.

### INFORMATION

If the alarm condition is no longer present, an alarm circuit configured as latching can be reset manually by briefly switching off the detector voltage supply or by switching the test/reset input ("T/R") to "-UL" & Chapter 3.13 "UniVario® KMX5000 RK and KMX5000 RK 3GD relay module" on page 27.

# 3.14 UniVario<sup>®</sup> KMX5000 AP communication module (option)

MIndividually addressable detector loop operation with an Apollo XP95-compatible protocol is possible with the communication module  $\Leftrightarrow$  *Chapter 10.3 "Communication interfaces" on page 87.* The KMX5000 AP has no isolator.

An isolator base MX5000-I is available for the FMX5000 IR.

A separately installable isolator ISX 284-I 3GD is available for the FMX5000 IR 3GD.

Further information on the detector base accessory & *Chapter 10 "Accessories and spare parts" on page 87.* 

### INFORMATION

With the communication module installed, conventional transmission of state conditions by the detector's current rise technology is deactivated! In this case, the states are transmitted to the control panel by loop protocol.

For more information on assembly and addressing the communication module *Chapter 6.10 "UniVario® KMX5000 AP communication module" on page 70.* 

# 3.15 UniVario<sup>®</sup> SMX5000 service device (option)

#### 

### Explosion hazard in an explosive atmosphere

Do NOT use the SMX5000 in potentially explosive areas. It has NO mechanisms for preventing explosions.

The SMX5000 service device  $\Leftrightarrow$  Chapter 10.4 "Service accessories" on page 88 is used for configuration, diagnosis and function checks of the UniVario<sup>®</sup> detector and for displaying events from the history memory.

Further information, see product information on UniVario<sup>®</sup>SMX5000 service device and  $\[mathcal{G}\]$  *Chapter 5.4 "UniVario<sup>®</sup> SMX5000 service device" on page 37.* 

# 3.16 Self-monitoring

The detector tests itself at regular intervals and checks the most important functions:

- Operating voltage
- Function of the optical channels via integrated IR emitters
- Integrity of the storage content in the microcontroller
- Function of clock generator
- Function of the integrated AD converter
- Adherence to allowable detector operating temperature range
- Function and setting of DIP switch

If the self-monitoring system detects a fault, the operation indicator no longer flashes and the fault indicator (Fig. 5/2) comes on. For more information, & *Chapter 9 "Troubleshooting" on page 85*.

### INFORMATION

The yellow fault indicator lights up only when there is no alarm present and when the fault line is connected.

### INFORMATION

A light pulse is transmitted approximately every 90 seconds via the integrated IR emitter. This light pulse is transmitted even when the optical test is deactivated.

### INFORMATION

The maximum reaction time to a soiled optical system is 10 minutes.

# 4 **Project planning information**

- Coordinate the number of detectors with the area to be monitored and the kind of event to be detected. Where appropriate, observe any applicable national regulations and laws.
- KMX5000 AP communication module (option): Give consideration to detectortype restrictions of the loop used during the system configuration.
- MX5000 LCD detector base (option): Give consideration to an additional detector current consumption due to the LCD monitor during the system configuration.

# 4.1 Maximum number of detectors on a detector line

The maximum number of detectors that can be operated for each detector line depends on the terminal resistance as well as the alarm and short circuit thresholds. Give consideration to power consumption during an alarm as well. The system must be made using conductor cross-sections of between 0.5 and 2.5 mm<sup>2</sup> (AWG 21 to AWG 14). The conductor cross-section should be based on the number of detectors to be connected, the supply voltage and the cable length. The supply voltage must correspond with the technical data.

# 4.2 Classification

In accordance with EN54-10, detectors in various classes must detect a n-Heptane fire 33 cm x 33 cm (13 in x 13 in) in size (surface of approx. 0.1  $m^2$  (1.08 sq ft)) from various distances within 30 seconds.

- Class 3: max. 12 m (13.12 yd)
- Class 2: max. 17 m (18.59 yd)
- Class 1: max. 25 m (27.34 yd)
- Class X (50 m): max. 50 m (54.68 yd)

Further information on configuration  $\Leftrightarrow$  *Chapter 5 "Configuration" on page 35.* Fire detection follows the inverse-square law. If the distance from the detector is doubled, the fire must be four times larger in order to be detected.

The minimum surface area of a fire that should be detected with certainty from a given distance can be determined using the inverse-square law. The following figure shows the distances and corresponding surface areas. A distance of 50 m (54.68 yd) should not be exceeded.

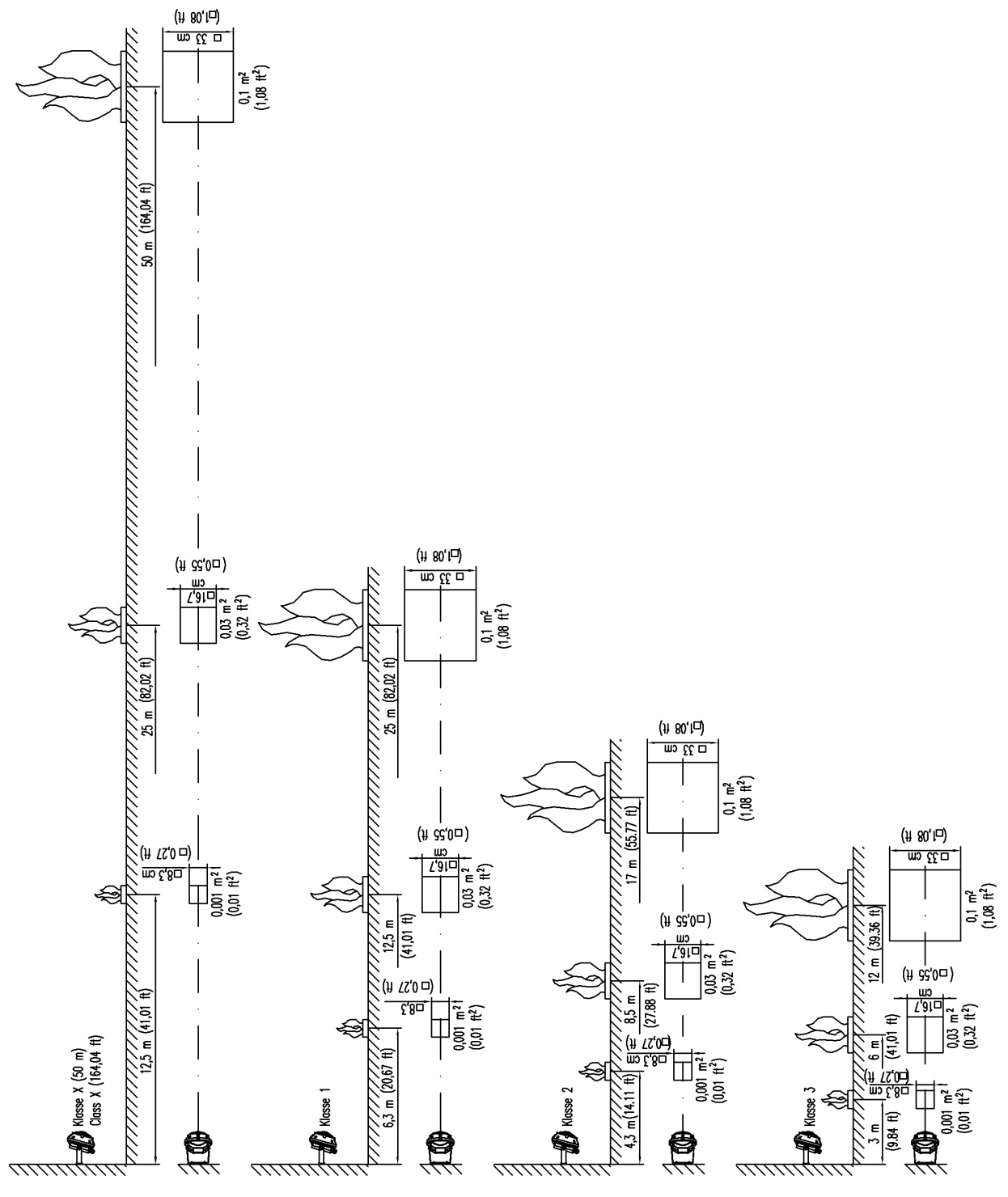

Fig. 13: Classification

NOTICE

### False alarm due to too high fire sensitivity

The detector class should only be set as sensitive as is necessary in order to avoid false alarms.

# 4.3 Room monitoring as per VdS 2095: 2010-05 (07)

In a rectangular room the detector must be aligned at an angle of 45° between the optical axis and wall.

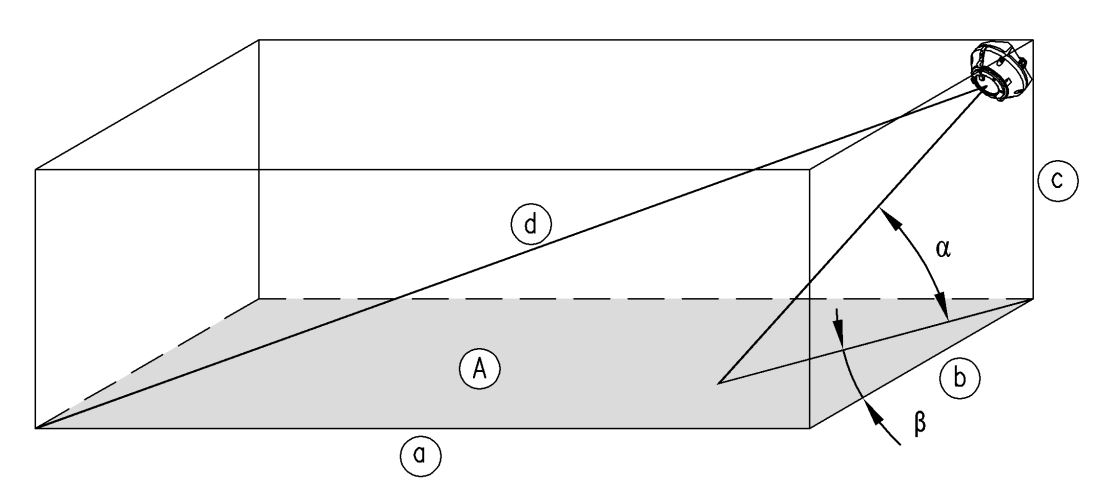

Fig. 14: Room monitoring as per VdS 2095: 2010-05 (07)

| Flame detector<br>class | Maximum edge<br>length of room (a,<br>b, c) | Longest path to<br>the most distant<br>point in room (d) | Maximum surface<br>area to be moni-<br>tored (A) |
|-------------------------|---------------------------------------------|----------------------------------------------------------|--------------------------------------------------|
| 1                       | 26 m (85 ft)                                | 45 m (148 ft)                                            | 676 m² (7276 sq ft)                              |
| 2                       | 20 m (65 ft)                                | 33 m (108 ft)                                            | 400 m² (4305 sq ft)                              |
| 3                       | 13 m (43 ft)                                | 23 m (75 ft)                                             | 169 m² (1819 sq ft)                              |

Tab. 1: Room monitoring as per VdS 2095: 2010-05 (07)

Observe the national regulations and standards applicable in each country of use!

# 4.4 Sources of interference

In order to prevent false alarms, the detectors should not be used in areas where sources of interference are anticipated.

Sources of interference which can trigger an alarm are:

- Warm, turbulent air circulation near the optical system of the detector
- Exhaust gas or air containing carbon monoxide/CO<sub>2</sub> in the viewing range of the detector
- High-energy sources of interference which override the sensor system
- Welding
- Powerful sources of IR radiation
- Several sources of interference combined

The inverse-square law also applies to sources of disturbance!

If the radiative heat transfer of a modulated source of interference is considerably larger than the radiative heat transfer of a fire to be detected, then detection is delayed considerably or does not take place at all. Warm air circulating near the detector or air with higher concentrations of carbon monoxide and/or  $CO_2$  such as exhaust gas should be avoided within the detector viewing range. If it is not possible to entirely avoid these sources of interference, then it is important to set the detector to low sensitivity (to Class 3 or Class 2).

### The detector does not respond to:

- Solar radiation (direct, reflected and/or modulated)
- Sources of light such as fluorescent lamps, light bulbs, LEDs and energy-saving lamps (direct, reflected and/or modulated)

As a general rule: The more modulated radiation due to sources of interference present, the longer the delay before an alarm is set off, making a false alarm more likely.

### INFORMATION

The fault sensitivity of the detector may increase if the optical system is contaminated unevenly. The formation of dew or droplets on the optics may impair detection capability and cause faults (optical test failure).

# 4.5 Impairment of fire sensitivity

- If the detector is behind panes, fire detection is not possible because (nearly) all materials attenuate the wavelengths needed for detection. **Operating the detector from behind a pane is prohibited!**
- If a coat of dirt such as dust or condensation forms on the optical system, radiative heat transfer is attenuated. With the optics test switched on, the detector monitors the pane of the optical system and gives a fault signal if attenuation is too strong.
- A high proportion of carbon monoxide or CO<sub>2</sub>, gases, vapors, extreme humidity or also fog and rain attenuate certain wavelengths required for fire detection.
- If modulated sources of disturbance are present in the viewing range of the detector, fire detection may be delayed or fires may not be detected at all.
- At an angle of 45°, sensitivity is reduced by half and thus the largest possible distance from a fire.

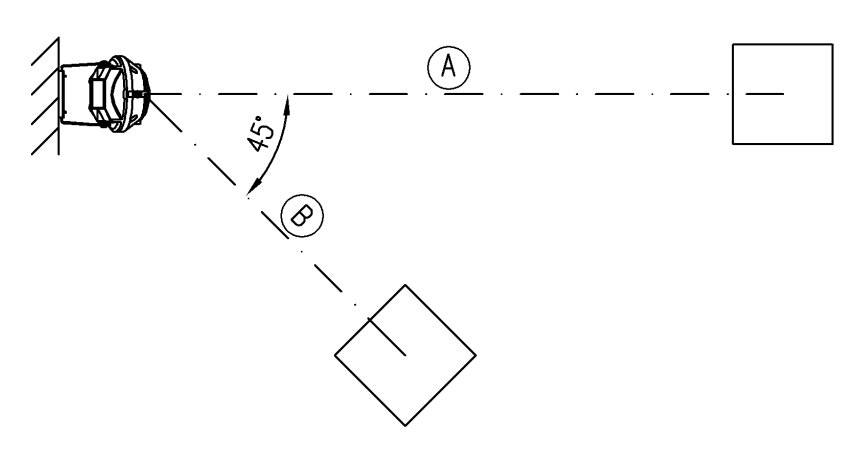

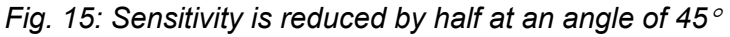

# NOTICE

**Hot surfaces in the detector viewing range can prevent fire detection.** At minimum, maintain a distance of 5 m (16 ft) between hot surfaces (e.g. electrical resistance heaters, fan heaters, radiators) and the detector.

# 5 Configuration

Have the work described in this section carried out only by the following persons:

Personnel: Qualified specialist personnel

# 5.1 DIP switch

DIP switch settings on the detector:

• Setting the configuration

### INFORMATION

### DIP switch settings on the KMX5000 AP communication module:

 Addressing the detector for loop operation Chapter 6.10.4 "Address communication module" on page 73

### Explanation of the DIP switch settings shown in the following tables:

| DIP switch | Meaning                                                                                      |
|------------|----------------------------------------------------------------------------------------------|
| Х          | DIP switch position of no significance                                                       |
| 2          | If a digit is shown: The corresponding DIP switch is in the ON position (here: DIP switch 2) |
| -          | DIP switch in OFF position                                                                   |

### 5.1.1 Example of switch position

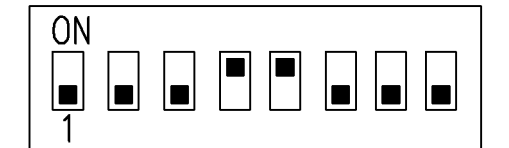

Fig. 16: Example of DIP switch position

| DIP switch | Meaning                      | Configuration/fire sensitivity |
|------------|------------------------------|--------------------------------|
| 45         | DIP switch 1 in OFF position | Reed switch active             |
| 45         | DIP switch 2 in OFF position | Latching alarm                 |
| 45         | DIP switch 3 in OFF position | Not currently used             |
| 45         | DIP switch 4 in ON position  | Optics test switched off       |
| 45         | DIP switch 5 in ON position  | Fire sensitivity setting, here |
|            | DIP switch 6 in OFF position | Class 1                        |
|            | DIP switch 7 in OFF position |                                |
|            | DIP switch 8 in OFF position |                                |

# 5.2 Carry out configuration

# DIP switches 1 to 4: Configuration setup

| DIP switch 12345678 | Meaning                                                                       |
|---------------------|-------------------------------------------------------------------------------|
| -XXXXXXX            | Reed switch active                                                            |
| 1XXXXXXX            | Reed switch inactive                                                          |
| x-xxxxx             | Alarm latching during limit value operation / Discovery during loop operation |
| x2xxxxxx            | Alarm non-latching during limit value operation / XP95 during loop operation  |
| XX-XXXXX            | Not currently used                                                            |
| ХХЗХХХХХ            | Not currently used                                                            |
| XXX-XXXX            | Optics test is switched on or switched off via SMX5000                        |
| XXX4XXXX            | Optics test is switched off                                                   |

# 5.3 Set response behavior

# DIP switches 5 to 8: Set response behavior

| DIP switch 12345678 | Meaning                                                 |
|---------------------|---------------------------------------------------------|
| XXXX                | Fire sensitivity configuration via SMX5000              |
| XXXX5678            | Fire sensitivity configuration via SMX5000              |
| XXXX5               | Fire sensitivity in accordance with EN54 class 1        |
| XXXX-6              | Fire sensitivity in accordance with EN54 class 2        |
| XXXX56              | Fire sensitivity in accordance with EN54 class 3        |
| XXXX7-              | Fire sensitivity in accordance with EN54 class X (50 m) |
## INFORMATION

An impermissible setting causes a fault signal. In this case fire sensitivity Class 1 is activated.

## 5.4 UniVario<sup>®</sup> SMX5000 service device

## 5.4.1 Connection

For general information about the SMX5000 service device, see the technical description of the UniVario<sup>®</sup> SMX5000 service device.

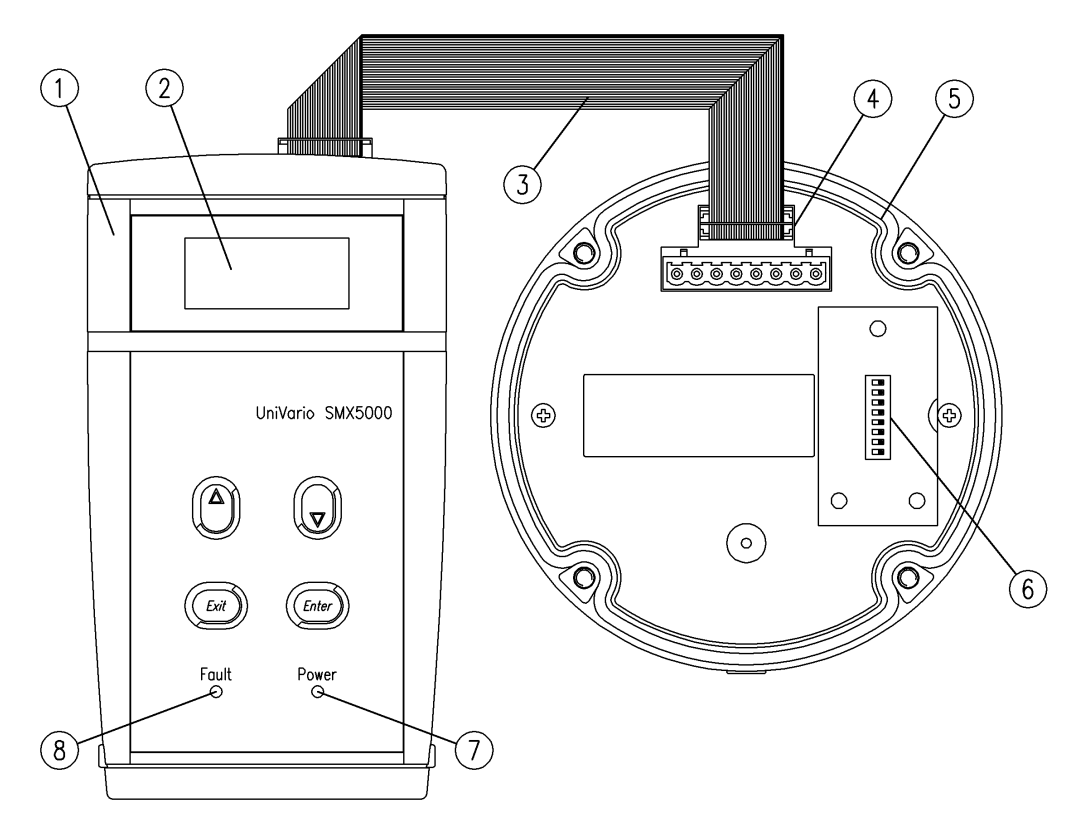

Fig. 17: SMX5000 connected to UniVario® detector

- 1 SMX5000 service device
- 2 Display
- 3 Connection cable (30-pole)
- 4 Pin connection (service connection)
- 5 Detector
- 6 DIP switch on the detector
- 7 Power LED
  - Lights up green when there is a connection to the detector
  - Flashes green or does not light up when the batteries are weak or discharged
- 8 Fault LED (from software version V02Exx)
   Lights up yellow in the event of a fault signal in the ring memory of the connected detector

- **1.** Remove the detector from the detector base.
- **2.** Connect SMX5000 and detector using a connection cable:

# NOTICE! Damage to the pin connection possible in the event of wrong positioning of the plug.

Insert the plug into the pin connection so that the lug engages in the groove in the pin connection.

- Insert the plug at one end of the cable carefully into the corresponding connection on the upper side of the SMX5000.
- Carefully insert the plug at the other end into the pin connection on the detector.
- ⇒ The SMX5000 switches on automatically on connection to the detector and the Power LED lights up green.

*i* If the Power LED flashes green or the Power LED does not light up, the batteries are discharged. Replace batteries.

3. The display is controlled by the connected detector and varies depending on the detector type and its software version. The welcome mask appears briefly on the display, followed by the starting mask.

**1** The display has three lines each with 12 characters. Each time the detector is switched on, all the segments of the LCD are briefly activated. Check if individual segments have failed. If so: Have the service device checked or replaced by Customer Service.

**4.** Confirm with *[Enter]* to access the main menu selection.

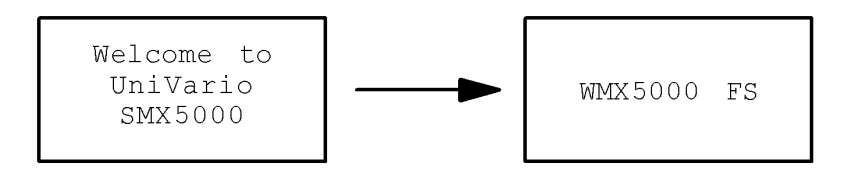

Fig. 18: SMX5000 example display after switching on

#### Operation 5.4.2

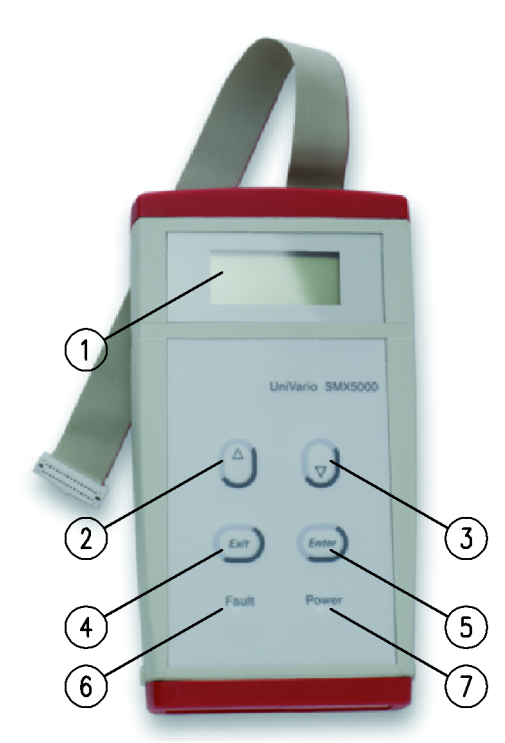

- LCD monitor 1
- 2 △ button menu level upwards
  3 ▽ button menu level downwards
  4 Exit button abort input
- 5 Enter button – confirm input
- 6 Fault LED
- 7 Power LED

Fig. 19: SMX5000 operation

| Item | Meaning                                                                                                    |  |  |  |  |
|------|----------------------------------------------------------------------------------------------------|--|--|--|--|
| 1    | LCD monitor                                                                                                |  |  |  |  |
| 2    | Button [△] Navigate upwards                                                                                |  |  |  |  |
|      | <ul><li>Navigate upwards within a main menu or submenu level.</li><li>Increase setting values.</li></ul>   |  |  |  |  |
| 3    | Button [ 7] Navigate downwards                                                                             |  |  |  |  |
|      | <ul><li>Navigate downwards within a main menu or submenu level.</li><li>Decrease setting values.</li></ul> |  |  |  |  |
| 4    | Button [Exit] – cancel input                                                                               |  |  |  |  |
|      | <ul><li>Abort the input of setting values without saving.</li><li>Move to a higher menu level.</li></ul>   |  |  |  |  |
| 5    | Button [Enter] – confirm input                                                                             |  |  |  |  |
|      | <ul><li>Confirm a menu item or input.</li><li>Move to a lower menu level.</li></ul>                        |  |  |  |  |

| Item | Meaning                                                                                                    |  |  |  |  |
|------|----------------------------------------------------------------------------------------------------|--|--|--|--|
| 6    | Fault LED (from software version V02Exx)                                                                                                    |  |  |  |  |
|      | • Lights up yellow in the event of an error message in the ring memory of the connected detector                                                        |  |  |  |  |
| 7    | Power LED                                                                                                    |  |  |  |  |
|      | <ul> <li>Lit green when there is a connection to the detector</li> <li>Flashes green or is not lit when the batteries are weak or discharged</li> </ul> |  |  |  |  |

## 5.4.3 Overview of main menus

| Main menu                                                 | Description                                                                                         | Example dis-<br>play |
|-----------------------------------------------------------|----------------------------------------------------------------------------------------------------|----------------------|
| Display versions                                          | Display of the hardware and soft-<br>ware versions, article numbers and                             | FMX5000 IR           |
|                                                           | versions                                                                                            |                      |
|                                                           | On detectors with KMX5000 AP<br>Communication Module, the data of<br>the module are also displayed. |                      |
| Configure detector Display and edit the detector settings |                                                                                                    | FMX5000 IR           |
|                                                           |                                                                                                    | Config.              |
| Display history memory Display the detector history and   |                                                                                                    | FMX5000 IR           |
|                                                           | reset the service values.                                                                           | History              |
| Apollo data                                               | Display of the data according to                                                                    | FMX5000 IR           |
|                                                           | Apollo specification.                                                                               | Apollo Data          |
| Detector mode                                             | Switch the detector connected to the                                                                | FMX5000 IR           |
|                                                           | The service device to "Detector" mode.<br>The service device then supplies the supply voltage.      | DetectorMode         |
| Access level                                              | Enable special access authoriza-                                                                    | FMX5000 IR           |
|                                                           | tions.                                                                                              | Access Level         |

| Le | eve                                                          | I                                                                                                    | Submenu                     | Description                                             | Example display |  |
|----|--------------------------------------------------------------|----------------------------------------------------------------------------------------------------|-----------------------------|---------------------------------------------------------|-----------------|--|
| 1  | 2                                                            | 3                                                                                                    |                             |                                                         |                 |  |
| X  |                                                              |                                                                                                    | Detector card soft-         | Display part number of the                              | Versions        |  |
|    |                                                              |                                                                                                    | ware Part No.               | detector software.                                      | Detectorcard    |  |
|    |                                                              |                                                                                                    |                             |                                                         | Soft.#904880    |  |
| X  |                                                              |                                                                                                    | Detector card soft-         | Display software version of the                         | Versions        |  |
|    |                                                              |                                                                                                    | ware version                | detector (V: version status, E:<br>development status). | Detectorcard    |  |
|    |                                                              |                                                                                                    |                             | , ,                                                     | Soft. V01E00    |  |
| Х  |                                                              |                                                                                                    | Detector card pro-          | Display programming date of                             | Versions        |  |
|    |                                                              |                                                                                                    | gramming date               | yy: Year, mm: Month, dd: Day).                          | Detectorcard    |  |
|    |                                                              |                                                                                                    |                             |                                                         | PDate 071221    |  |
| X  |                                                              |                                                                                                    | Detector card RI            | Display revision index of the                           | Versions        |  |
|    |                                                              |                                                                                                    |                             | encoding.                                               | Detectorcard    |  |
|    |                                                              |                                                                                                    |                             | 5                                                       | Hardware V02    |  |
| Х  |                                                              |                                                                                                    | Detector card WO            | Works order number of the                               | Versions        |  |
|    |                                                              | No. detector card.                                                                                        | Detectorcard                |                                                         |                 |  |
|    |                                                              |                                                                                                    |                             |                                                         | WA 100112479    |  |
| X  |                                                              | Detector card Display production number                                                                   |                             | Versions                                                |                 |  |
|    | S. No./WO (serial number) for the detector card works order. | Detectorcard                                                                                              |                             |                                                         |                 |  |
|    |                                                              |                                                                                                    |                             |                                                         | WA FNo 00050    |  |
| X  |                                                              |                                                                                                    | Detector card               | Display week and year of man-                           | Versions        |  |
|    |                                                              |                                                                                                    | Week/BC a                   | works order (wwyy, ww: week;                            | Detectorcard    |  |
|    |                                                              |                                                                                                    |                             | yy: year).                                              | BC Week 4812    |  |
| X  |                                                              |                                                                                                    | Detector card               | Display part number of the                              | Versions        |  |
|    |                                                              |                                                                                                    |                             |                                                         | Detectorcard    |  |
|    |                                                              |                                                                                                    |                             |                                                         | BC 0 #903844    |  |
| X  |                                                              |                                                                                                    | Detector card               | Display revision index of the                           | Versions        |  |
|    |                                                              |                                                                                                    | RI/Part No./BC */           | detector card.                                          | Detectorcard    |  |
|    |                                                              |                                                                                                    |                             |                                                         | BC 0 V02        |  |
| X  | X KMX5000 AP Display Part No. of the                         |                                                                                                    | Display Part No. of the     | Versions                                                |                 |  |
|    | Software I                                                   | Software Part No.                                                                                         |                             | Detectorcard                                            |                 |  |
|    |                                                              |                                                                                                    | ~/                          |                                                         | Soft.#904923    |  |
| X  |                                                              |                                                                                                    | KMX5000 AP                  | Display software version of the                         | Versions        |  |
|    |                                                              | Software version <sup>b)</sup> communication module (V: version <sup>b)</sup> sion status, E: development | sion status, E: development | KMX5000AP                                               |                 |  |
|    |                                                              |                                                                                                    |                             | status).                                                | Soft. V00E00    |  |

# 5.4.4 Main menu "Display versions"

| Le | Level |                                              | Submenu                                              | Description                                | Example display |
|----|-------|----------------------------------------------|------------------------------------------------------|--------------------------------------------|-----------------|
| 1  | 2     | 3                                            |                                                      |                                            |                 |
| X  |       |                                              | KMX5000 AP                                           | Display programming date of                | Versions        |
|    |       |                                              | Programming date                                     | the communication module soft-             | KMX5000AP       |
|    |       |                                              | b)                                                   | Month,dd: Day).                            | PDate 071221    |
| Х  |       |                                              | KMX5000 AP                                           | Display revision index of the              | Versions        |
|    |       |                                              | RI card <sup>b)</sup>                                | communication module card.                 | KMX5000AP       |
|    |       |                                              |                                                      |                                            | Hardware V00    |
| X  |       |                                              | KMX5000 AP                                           | Display works order number of              | Versions        |
|    |       | Order No. of the the communication module ca | the communication module card.                       | KMX5000AP                                  |                 |
|    |       |                                              | card <sup>b)</sup>                                   |                                            | WA 100112479    |
| Х  |       |                                              | KMX5000 AP                                           | Display production number                  | Versions        |
|    |       |                                              | S. No./WO No. <sup>b)</sup>                          | (serial number) for the                    | KMX5000AP       |
|    |       |                                              |                                                      | works order.                               | WA FNO 00001    |
| Х  |       |                                              | KMX5000 AP                                           | Display week and year                      | Versions        |
|    |       |                                              | week/BC <sup>a) b)</sup>                             | of manufacture for the                     | KMX5000AP       |
|    |       |                                              |                                                      | works order (wwyy, ww: week;<br>yy: year). | BC Week 5207    |
| Х  |       |                                              | KMX5000 AP                                           | Display Part No. of the                    | Versions        |
|    |       |                                              | Part No./BC <sup>a)</sup> communication module card. |                                            | KMX5000AP       |
|    |       |                                              |                                                      |                                            | BC 0 #903844    |
| Х  |       |                                              | KMX5000 AP                                           | Display revision index of the              | Versions        |
|    |       |                                              | RI/Part No./BC <sup>a) b)</sup>                      | communication module card.                 | КМХ5000АР       |
|    |       |                                              |                                                      |                                            | BC 0 V02        |

<sup>a)</sup> BC = barcode

 $^{\rm b)}$  Menu item available only with installed KMX5000 AP

## 5.4.5 Main menu "Configure detector" FMX5000 IR

Configuration of the flame detector via the service device is only possible when DIP switches 5 to 8 are in position OFF (DIP switch position 1 to 4 unchanged).

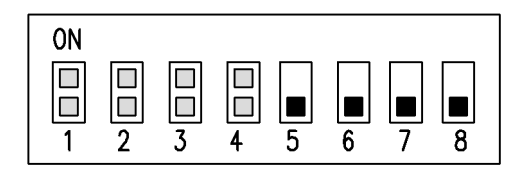

Fig. 20: DIP switch position FMX5000 IR

| Level |   | l | Submenu                                | Description                                                                                                    | Example display               |
|-------|---|---|----------------------------------------|----------------------------------------------------------------------------------------------------|-------------------------------|
| 1     | 2 | 3 |                                        |                                                                                                    |                               |
| X     |   |   | Detector<br>DIP switch<br>position     | Display DIP switch position of the<br>detector<br>Representation convention:<br>"X" = DIP switch position of no signifi-<br>cance<br>"5" = If a digit is shown: The corre-<br>sponding DIP switch is in the ON posi-<br>tion (here: DIP switch 5)<br>"-" = DIP switch in OFF position | Config.<br>DetDIPSwitch<br>5  |
| X     |   |   | Display/set<br>response<br>sensitivity | Display response sensitivity status                                                                                                    | Config.<br>Class x<br>(50 m)  |
| X     | X |   | Set<br>response<br>sensitivity         | Set a class index for alarm circuit A<br>with buttons $\triangle$ and $\bigtriangledown$ and confirm with<br>button $\dashv$ (Enter). The value is saved.<br>The display then switches to the next<br>higher menu level.                                                              | Class<br>Edit:<br>1           |
| X     |   |   | KMX5000<br>Address <sup>a)</sup>       | Display the DIP switch setting for<br>addressing communication module<br>KMX5000 AP                                                                                                    | Config.<br>KMX Address<br>15  |
| X     |   |   | Display/set<br>detector test           | Display detector test status                                                                                                    | Config.<br>Detectortest<br>on |
| X     | X |   | Detector test<br>ON/OFF <sup>b)</sup>  | Switch detector test on and off                                                                                                    | Detectortest<br>Edit:<br>on   |

<sup>a)</sup> Menu item is only available when KMX5000 AP is installed.

<sup>b)</sup> Menu item is only available when DIP switch 4 is in the OFF position.

## 5.4.6 Main menu "Display history memory"

| Le | Level |   | Submenu                                                                                 | Description                                                                                                    | Example display |
|----|-------|---|-----------------------------------------------------------------------------------------|----------------------------------------------------------------------------------------------------|-----------------|
| 1  | 2     | 3 |                                                                                         |                                                                                                    |                 |
| X  |       |   | Elapsed hour                                                                            | Display of the elapsed hour counter                                                                                    | History         |
|    |       |   | counter (EHC)                                                                           | (EHC) xxxxx:yy:zz (xxxxxx: hours, yy:<br>minutes, zz: seconds). The counter is<br>a pure elapsed hour counter and runs | Elap.HourCnt    |
|    |       |   |                                                                                         |                                                                                                    | 875:22:16       |
|    |       |   |                                                                                         | only when the power supply to the detector is switched on. It provides                                                 |                 |
|    |       |   |                                                                                         | no information as to the age of the                                                                                    |                 |
|    |       |   | <b>_</b>                                                                                | detector!                                                                                                    |                 |
| X  |       |   | Temperature<br>history                                                                  | Display of the temperature history of the detector during operation (not of                                            | History         |
|    |       |   |                                                                                         | the sensor).                                                                                                    | Temp.Hist.      |
| X  | X     |   | Min. tempera-                                                                           | Display of the minimum detector tem-                                                                                   | Temp.Hist.      |
|    |       |   | ture (lifetime)                                                                         | perature during operation over the whole period of operation (lifetime).                                               | Temp.Life       |
|    |       |   |                                                                                         | ······································                                                                                 | Min11.8 °C      |
| X  | X     |   | Max. tempera-                                                                           | Display of the maximum detector tem-                                                                                   | Temp.Hist.      |
|    |       |   | ture (lifetime) perature during operation over the whole period of operation (lifetime) | whole period of operation (lifetime).                                                                                  | Temp.Life       |
|    |       |   |                                                                                         |                                                                                                    | Max. 71.2 °C    |
| X  | X     |   | Min. tempera-                                                                           | Display of the minimum detector tem-                                                                                   | Temp.Hist.      |
|    |       |   | ture (service<br>time)                                                                  | reset of the values (service time).                                                                                    | Temp.Service    |
|    |       |   | ,                                                                                       | · · · · ·                                                                                                    | Min10.0 °C      |
| X  | X     |   | Max. tempera-                                                                           | Display of the maximum detector tem-                                                                                   | Temp.Hist.      |
|    |       |   | time)                                                                                   | reset of the values (service time).                                                                                    | Temp.Service    |
|    |       |   | ,                                                                                       | · · · · · ·                                                                                                    | Max. 51.7 °C    |
| X  | X     |   | RESET                                                                                   | Press the I (Enter) button to reset the                                                                                | Temp.Hist.      |
|    |       |   | perature                                                                                | time).                                                                                                    | Temp.Service    |
|    |       |   | (service time)                                                                          |                                                                                                    | Reset ?         |
| ×  | X     |   | Service time                                                                            | Display of the operating times per                                                                                     | Temp Hist       |
|    |       |   | per tempera-                                                                            | temperature range, broken down into                                                                                    | TimeOverTemp    |
|    |       |   | ture range                                                                              | 10 K temperature intervals.                                                                                            | mee ver remp    |
| X  | X     | X | TimeOver-                                                                               | Display of all operating hours in the temperature range                                                                | TimeOverTemp    |
|    |       |   | -55 °C +5 °C                                                                            | -60 °C -50 °C (-76 °F -58 °F)                                                                                          | Hrs @ T ±5 °C   |
|    |       |   |                                                                                         |                                                                                                    | 0 -55 °C        |

| Le | Level |   | Submenu                                        | Description                                                                                                    | Example display                           |
|----|-------|---|------------------------------------------------|----------------------------------------------------------------------------------------------------|-------------------------------------------|
| 1  | 2     | 3 |                                                |                                                                                                    |                                           |
| X  | x     | x | TimeOver-<br>Temp<br>Display                   | Display of all the operating hours in the respective temperature ranges, in 10 K intervals                                                                                      |                                           |
| x  | x     | X | TimeOver-<br>Temp<br>115 °C ±5 °C              | Display of all operating hours in the temperature range<br>110 °C 120 °C (230 °F 248 °F)                                                                                        | TimeOverTemp<br>Hrs @ T ±5 °C<br>0 115 °C |
| X  |       |   | Alarm counter                                  | Display number of detected alarms.                                                                                                    | History<br>Alarm Count.<br>12             |
| Х  |       |   | Alarm history                                  | Display of the alarm history                                                                                                    | History<br>Alarm Hist.                    |
| X  | x     |   | Alarm history<br>absolute/rela-<br>tive to EHC | Use the $\triangle$ or $\nabla$ buttons to select the alarm history (absolute or relative) for the elapsed hour counter (EHC) and press the $\dashv$ (Enter) button to confirm. | Alarm Hist.<br>Relat.to EHC<br>Relative   |
|    |       |   |                                                | Absolute: Alarm was at elapsed-hour counter reading xy.                                                                                                    |                                           |
|    |       |   |                                                | Relative: Alarm was xxx:yy:zz ago<br>(xxx: hours, yy: minutes, zz: seconds)                                                                                                    |                                           |
| X  | X     | X | Alarm history<br>relative to<br>EHC            | Alarm 1 occurred 0 hours, 9 minutes<br>and 32 seconds ago                                                                                                    | Alarm Hist.<br>A-No: 1<br>-0.09.32        |
| X  |       |   | Fault history                                  | Display the fault history.                                                                                                    | History<br>Fault Hist.                    |

| Le | Level |   | Submenu                        | Description                                                                                                    | Example display             |
|----|-------|---|--------------------------------|----------------------------------------------------------------------------------------------------|-----------------------------|
| 1  | 2     | 3 |                                |                                                                                                    |                             |
| ×  | ×     |   | Fault history<br>by type       | <ul> <li>Display of the fault history by fault type (by type).</li> <li>You can display the individual fault types by pressing the △ or ▽ buttons followed by OK (currently no faults in the memory) or Err (one or more faults in the memory).</li> <li>Sensor: Optics test failed</li> <li>Temp.Min: Temperature below minimum admissible card temperature</li> <li>Temp.Max: Temperature above maximum admissible card temperature</li> <li>UL-Min: Voltage below minimum admissible supply voltage</li> <li>UL-Max: Voltage above maximum admissible supply voltage</li> <li>CRC-Sum: Errors in program memory</li> <li>Stack: Error in stack</li> <li>AD-Conv.: Error in A/D converter</li> <li>KMX: Error in ring memory</li> <li>DIP-Sw.: DIP switches for detector configuration defective</li> <li>SPM.Mem: Configuration data memory defective</li> </ul> | History<br>Fault Hist.      |
| X  | X     |   | Fault history<br>by occurrence | Selection menu for display of the<br>faults that have occurred, followed by<br>the absolute or relative elapsed hour<br>counter reading.<br>All the currently stored fault signals are                                                                                                    | Fault Hist.<br>Order of App |
| x  |       |   | Sensor history                 | displayed according to this selection.<br>Display of the temperature history of<br>the sensor during operation (not of the<br>detector).                                                                                                    | History<br>Sensor Hist.     |

<sup>a)</sup> Only with access level 1 or higher

## 5.4.7 Main menu "Apollo data"

| Le | ve | I | Submenu                     | Description                                 | Example display |
|----|----|---|-----------------------------|---------------------------------------------|-----------------|
| 1  | 2  | 3 |                             |                                             |                 |
| Х  |    |   | Apollo values               | Display of the Apollo values according      | Apollo Data     |
|    |    |   | DISCOVERY                   | to DISCOVERY table.                         | A-Values        |
| Х  | Х  |   | Apollo Type                 | Apollo Type Code is displayed.              | A-Values        |
|    |    |   | Code                        |                                             | TypeCode        |
|    |    |   |                             |                                             | dec200 hexC8    |
| Х  | Х  |   | Month of man-               | Month of manufacture is displayed           | A-Values        |
|    |    |   | utacture                    | xxx (number of months since                 | MonthManufac    |
|    |    |   |                             | November 1997, e.g. 121 = January<br>2008)  | 115 7/2007      |
|    |    |   |                             | and mm/yyyy (month/year).                   |                 |
| Х  | Х  |   | Drift Flag                  | Drift Flag is displayed.                    | A-Values        |
|    |    |   |                             |                                             | Drift Flag      |
|    |    |   |                             |                                             | reset           |
| Х  | Х  |   | Drift Range                 | Drift Range is displayed.                   | A-Values        |
|    |    |   |                             |                                             | Drift Range     |
|    |    |   |                             |                                             | 00              |
| Х  | Х  |   | Sensitivity                 | Sensitivity is displayed.                   | A-Values        |
|    |    |   |                             |                                             | Sensitivity     |
|    |    |   |                             |                                             | 3               |
| Х  |    |   | Apollo register             | Display of the Apollo register.             | Apollo Data     |
|    |    |   | Contents                    |                                             | A-Register      |
| Х  | X  |   | Register dis-               | Display of register 0: xx in                | A-Register      |
|    |    |   | play 0                      |                                             | RegNo hex       |
|    |    |   |                             |                                             | 0 00            |
| Х  | X  |   | Register dis-               | Display of register 1: xx in                | A-Register      |
|    |    |   | play 1                      | nexadecimal                                 | RegNo hex       |
|    |    |   |                             |                                             | 1 00            |
| Х  | Х  |   | Register dis-<br>plays 2 14 | Display of register 2 14: xx in hexadecimal |                 |
| Х  | Х  |   | Register dis-               | Display of register 15: xx in               | A-Register      |
|    |    |   | play 15                     | hexadecimal                                 | RegNo hex       |
|    |    |   |                             |                                             | 15 00           |

## 5.4.8 Main menu "Detector Mode"

| Le | Level |   | Submenu             | Description                                                                                                    | Example display |
|----|-------|---|---------------------|----------------------------------------------------------------------------------------------------|-----------------|
| 1  | 2     | 3 |                     |                                                                                                    |                 |
| Х  |       |   | Activation          | Detector mode is activated by pressing                                                                                         | DetectorMode    |
|    |       |   | of detector<br>mode | key [Enter] .                                                                                                    | push ENTER      |
|    |       |   |                     | The LCD monitor of the service device displays the current detector data.                                                      | to activate     |
|    |       |   |                     | Fault and Power LED of the service device go out.                                                                              |                 |
|    |       |   |                     | This mode can be deactivated by holding button <i>[Exit]</i> depressed (approx. 2 s) or by disconnecting the connection cable. |                 |

# 6 Installation

Have the work described in this section carried out only by the following persons:

Personnel: Qualified specialist personnel

## 6.1 Safety

The assembly and installation work described below requires that all project planning documents for the complete system as well as for the respectively valid national regulations and laws be observed.

## 6.2 **Preparation for installation**

- Project planning documents for the complete system must be observed in all installation work.
- Before installing the detector, make sure all information on the nameplate matches the project planning documents  $\bigotimes$  *Chapter 3.11 "Device markings" on page 20.* The detector must correspond with the project planning requirements.
- Observe the maximum operating temperature of the detector.
- An upward angle of the detector should be avoided because this may allow contamination to accumulate on the optical system.
- The viewing range of the detector should not face toward sources of interference. The largest possible distance should be maintained from sources of interference.

## 6.3 Carrying out the installation

# When installing in areas with agressive media (e.g. grinding oil in machine tools):

• Lay an appropriate cable loop to allow these materials to be conveyed away from the detector.

For installation with more demanding seal tightness requirements (e.g. outdoor applications or in an environment contaminated with oil):

- Use recommended cables  $\Leftrightarrow$  Chapter 10.5 "Recommended connection cables" on page 88.
- Use the recommended shrinkable tube  $\Leftrightarrow$  Chapter 10.7 "Special accessories" on page 89.

## 6.4 Preparation for assembly

The assembly location has been specified based on the configuration documents.

The detector has been configured in accordance with the configuration requirements *Chapter 4 "Project planning information" on page 30.* 

### INFORMATION

The detector base can remain covered with a dust cap MX5000 until the detector is fitted & Chapter 10 "Accessories and spare parts" on page 87.

## 6.5 Carrying out the assembly

Assembly can be carried out according to the assembly variants described below.

#### 6.5.1 Bracket mounting

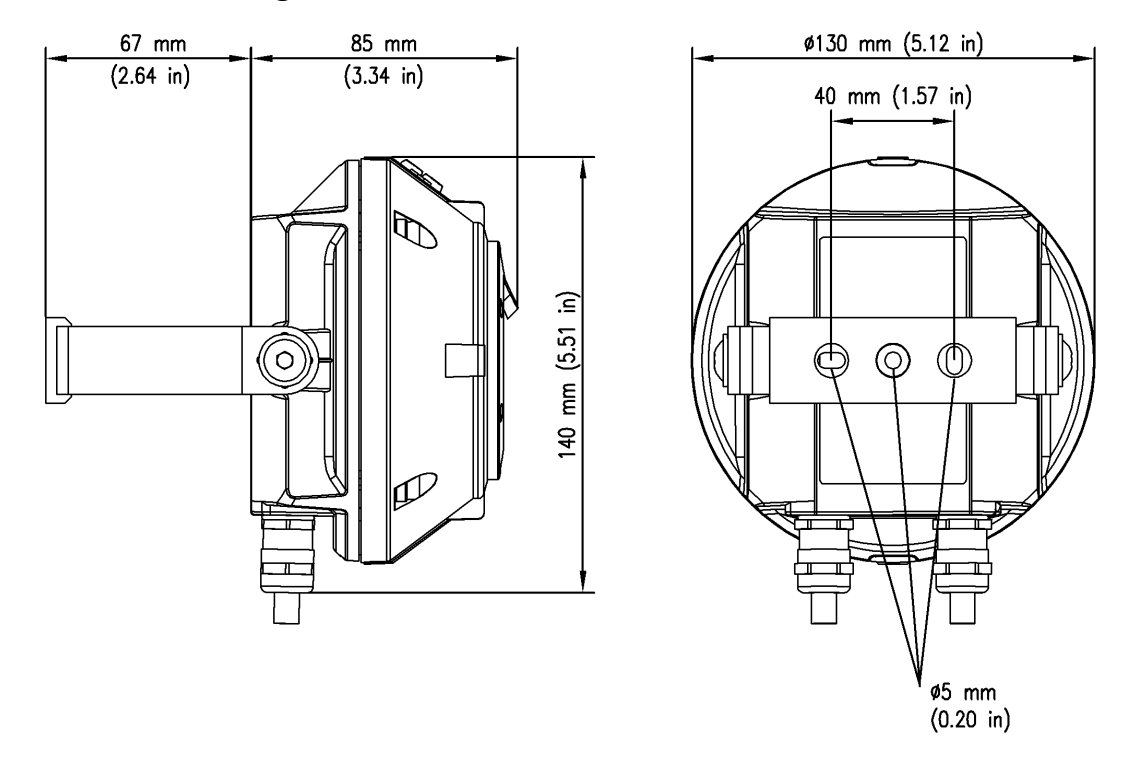

*Fig. 21: FMX5000 IR – Device dimensions and assembly dimensions for swivel mount installation* 

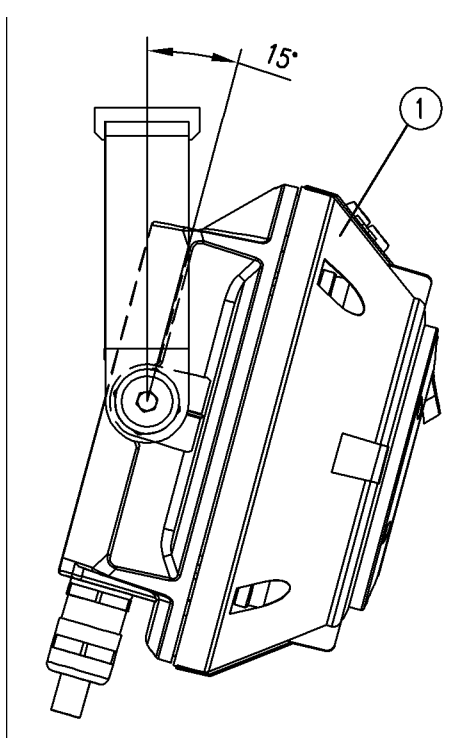

*Fig. 22: FMX5000 IR – Inclination angle for swivel mount installation* 

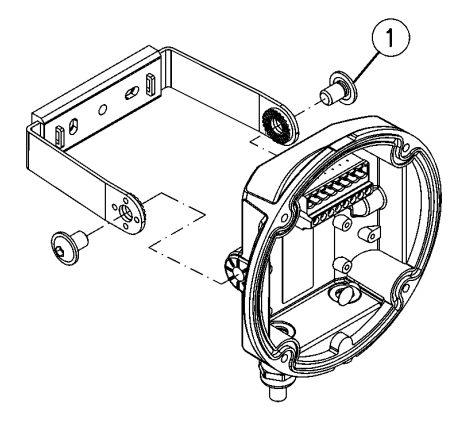

Fig. 23: MX5000 detector base for swivel mount installation

- 1 U-bolts
- **1.** Drill the bores required for mounting the swivel. Be sure to observe the dimensions and pivot area of the detector.
- 2. Mount the swivel with suitable fastening materials.
- **3.** Screw the swivel to the detector base using the U-bolts (Fig. 23/1) supplied. The cable entries on the detector base should face down.

1 Detector is adjustable in 15° increments

- 4. Feed the connection cable through the cable entry (Fig. 24/2 and Fig. 25/2) into the detector base and connect to the terminal block (Fig. 24/1) and (Fig. 25/1). For more information, & Chapter 6.6 "Electrical connection" on page 60.
- 5. **Use the supplied plugs to seal off any unused cable entries.**
- 6. When using the MX5000 LCD detector base: Carefully insert the ribbon cable connector (Fig. 25/3) of the LCD into the terminal strip (Fig. 2/2) on the detector.
- 7. Place the detector (Fig. 26/3) onto the detector base (Fig. 26/2). The terminal strip of the detector must be inserted into the terminal block (Fig. 26/1).
- 8. Screw the detector and detector base together with the screws (Fig. 26/4) supplied. Tighten the screws crosswise using a hexagon socket wrench (size 4 mm (0.16 in), 3.5 Nm (2.58 ft lb)) to ensure seal tightness.

#### NOTICE

When using the UniVario<sup>®</sup> MX5000 LCD detector base: The ribbon cable for connecting the LCD could become trapped and damaged. Before connecting the detector and detector base, pull the ribbon cable as far as possible toward the cable gland.

1

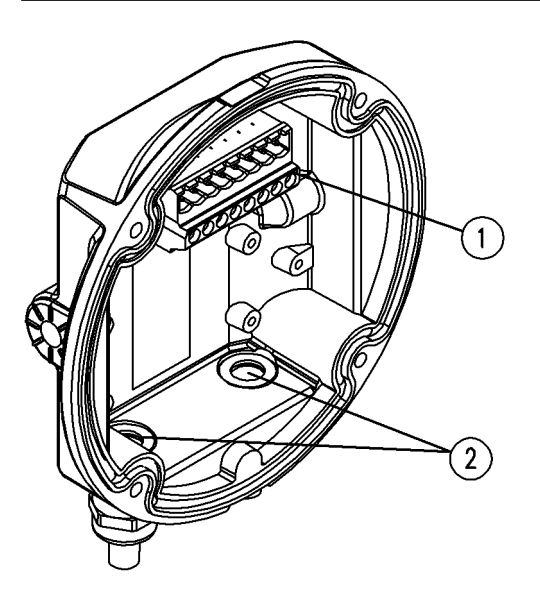

Terminal block Cable entry 2

Fig. 24: MX5000 detector base

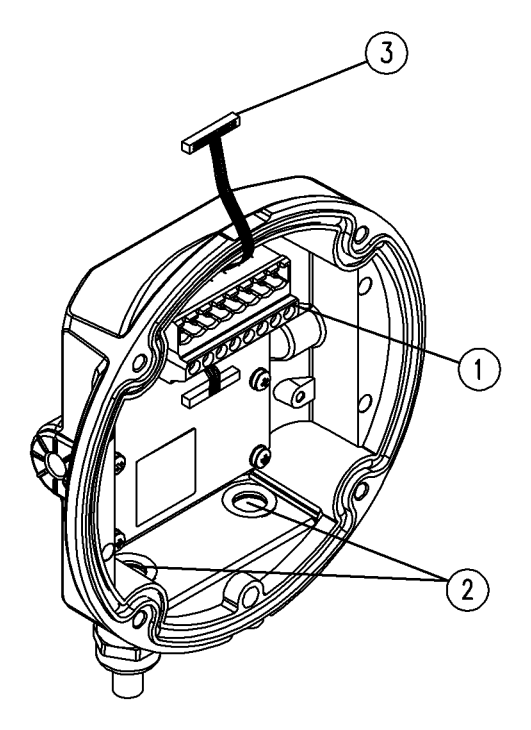

- Terminal block 1
- . 2 3
- Cable entry Ribbon cable connector

Fig. 25: MX5000 LCD detector base

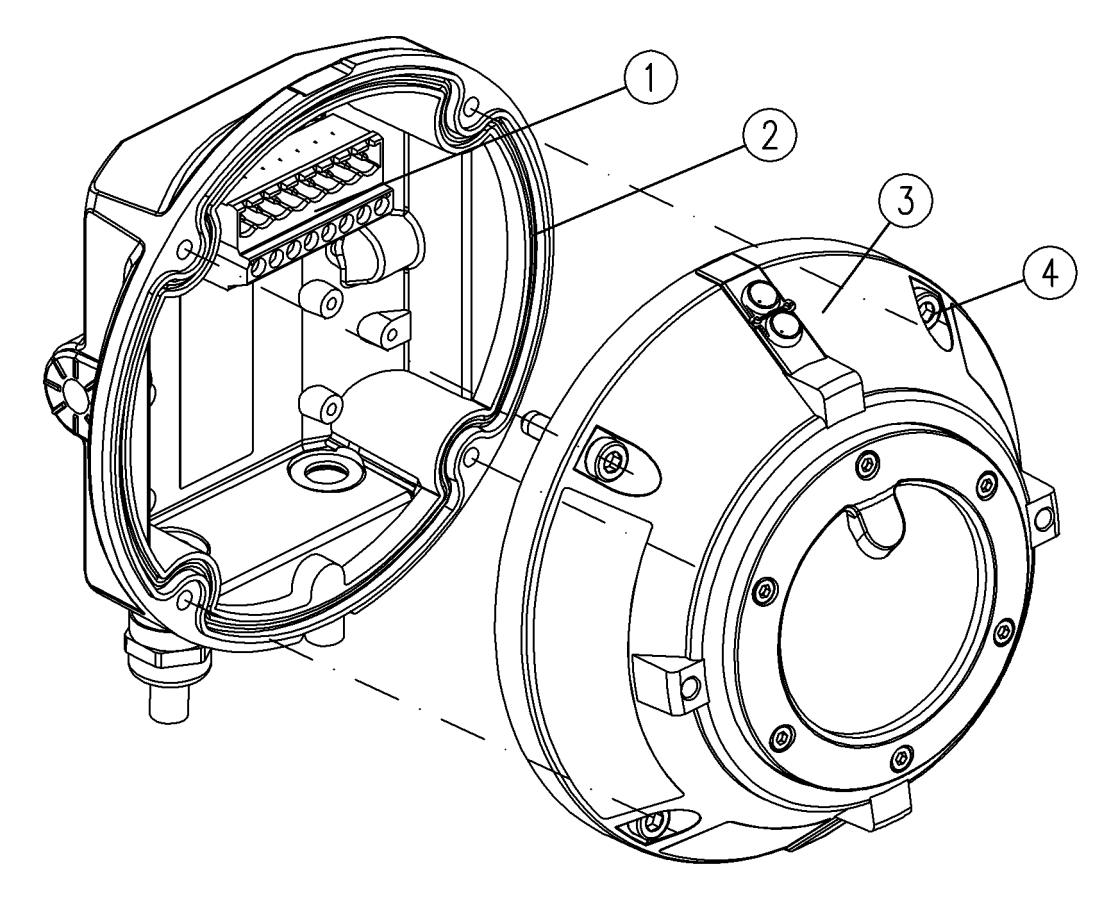

Fig. 26: Screw the detector onto the detector base

- 1 Terminal block
- 2 Detector base3 Detector4 Screws
- Screws

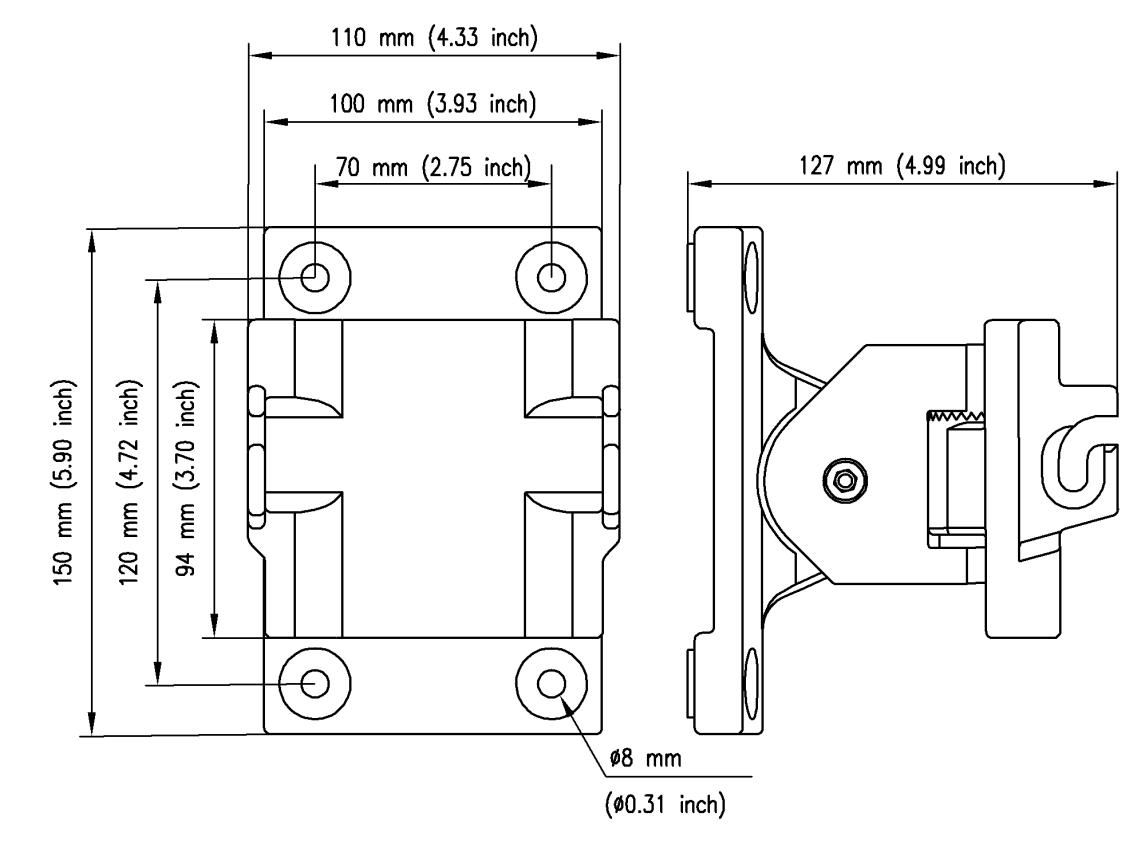

## 6.5.2 Assembly with mounting bracket

Fig. 27: Assembly dimensions of MX5000 ST mounting bracket

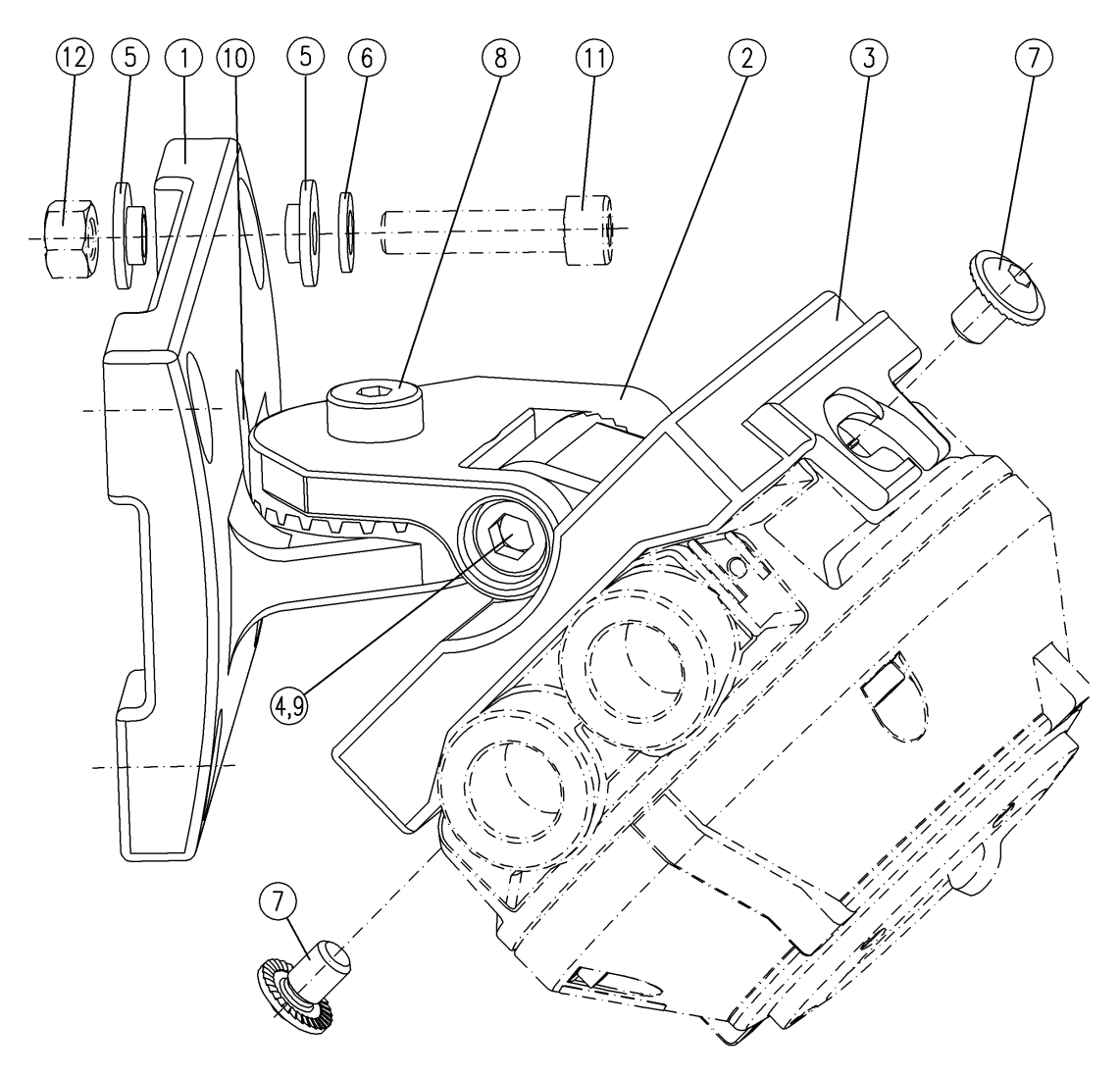

Fig. 28: Assembly of MX5000 ST wall mounting bracket

- 1 MX5000 ST wall mounting bracket
- 2 Pivot arm of MX5000 ST mounting bracket
- 3 Mounting for MX5000 ST mounting bracket
- 4 Socket head screw ISO 4762-M10x55-A4
- 5 Bushing for MX5000 wall bracket
- 6 Washer ISO 7092-8 4-A4
- 7 Screw M8x12 for MX5000 ST bracket
- 8 Screw DIN 6912-M12x30-A4
- 9 Loctite 243 <sup>1)</sup>
- 10 Recess for pivot arm
- 11 Screws M8-A4<sup>1)</sup>
- 12 Nuts M8-A4 1)
- <sup>1)</sup> Not included in scope of supply

- **1.** Install wall mounting bracket (1) according to the situation at the installation location. For insulated installation, use bushings MX5000 (5). Install the wall mounting bracket vertically so that the recess for the pivot arm (10) is on the left.
- 2. The four bores are designed for M8 screws stainless steel A4 ISO 4762 (11) <sup>1)</sup> with washers ISO 7092-8,4-A4 (6) and nuts M8-A4 (12) <sup>1)</sup>. With this connection, coat the screw threads with Loctite 243 (9) <sup>1)</sup> and tighten using an Allen key (size 6 mm; 16 Nm (11.8 ft lb)) and ring or socket spanner (size 13 mm).
- 3. Align pivot arm of MX5000 ST mounting bracket (2). Coat thread of screw DIN 6912-M12x30-A4 (8) with Loctite 243 and tighten using an Allen key (size 10 mm; 56 Nm (41.3 ft lb)).
- 4. Align mounting for MX5000 ST mounting bracket (3). Coat thread of socket head screw ISO 4762-M10x55-A4 (4) with Loctite 243 and tighten using an Allen key (size 8 mm; 32 Nm (23.6 ft lb)).
- 5. Insert detector into wall mounting bracket (1). Coat thread of screws M8x12 (7) for mounting the detector with Loctite 243 and tighten using an Allen key (size 5 mm; 16 Nm (11.8 ft lb)).

<sup>1)</sup> Not included in scope of supply (optional)

NOTICE

The curing time of Loctite 243 on steels is 12 hours.

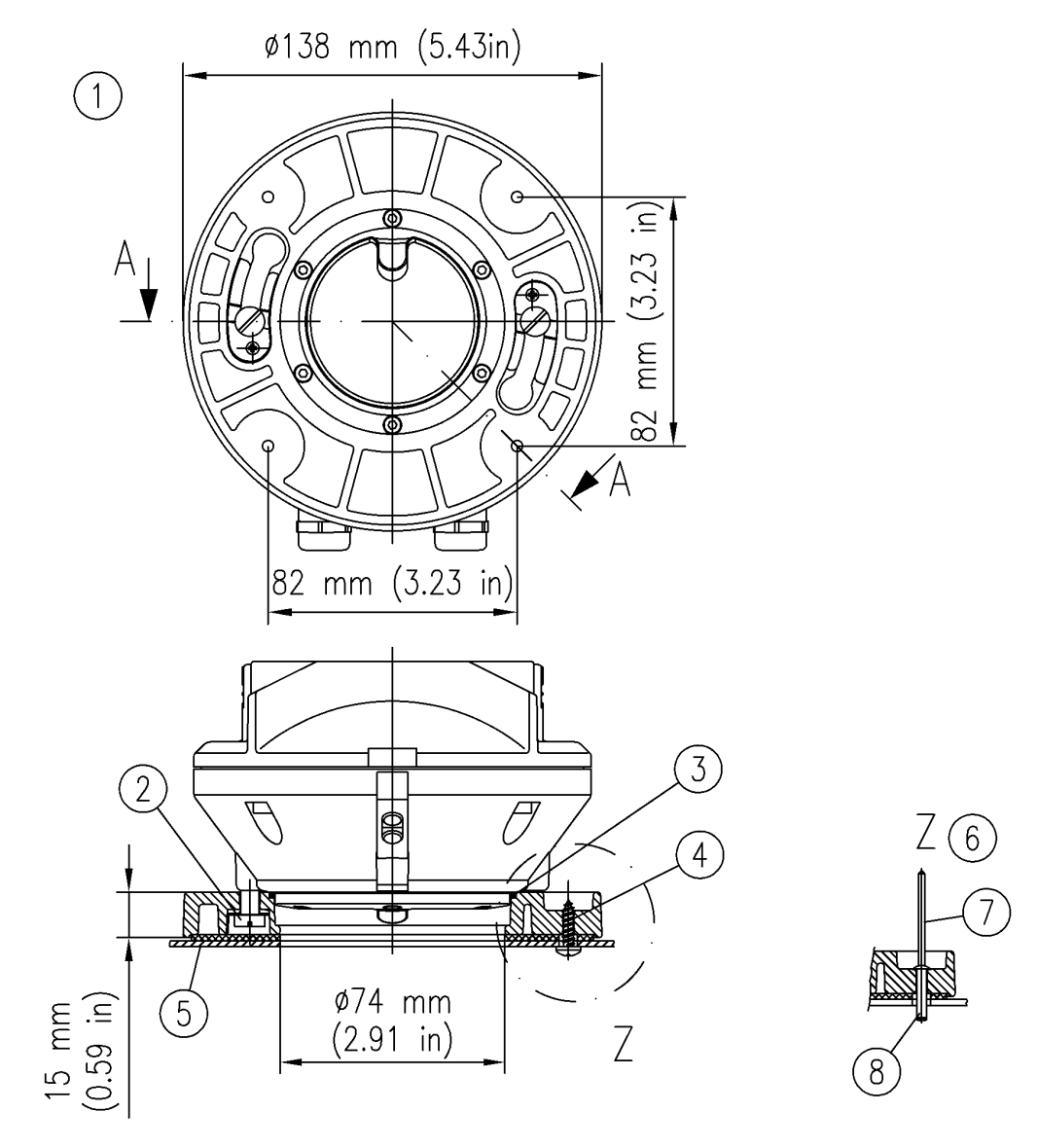

#### 6.5.3 Bracket mount installation

Fig. 29: Device and assembly dimensions for the bracket mount installation

- 1 Flame detector mounting, depicted without gasket
- 2 M5 bolt
- 3 O-ring
- 4 Tapping screw
- 5 Machine housing
- 6 Alternative bracket mount installation
- 7 Rivet at installation site
- 8 Blind rivet

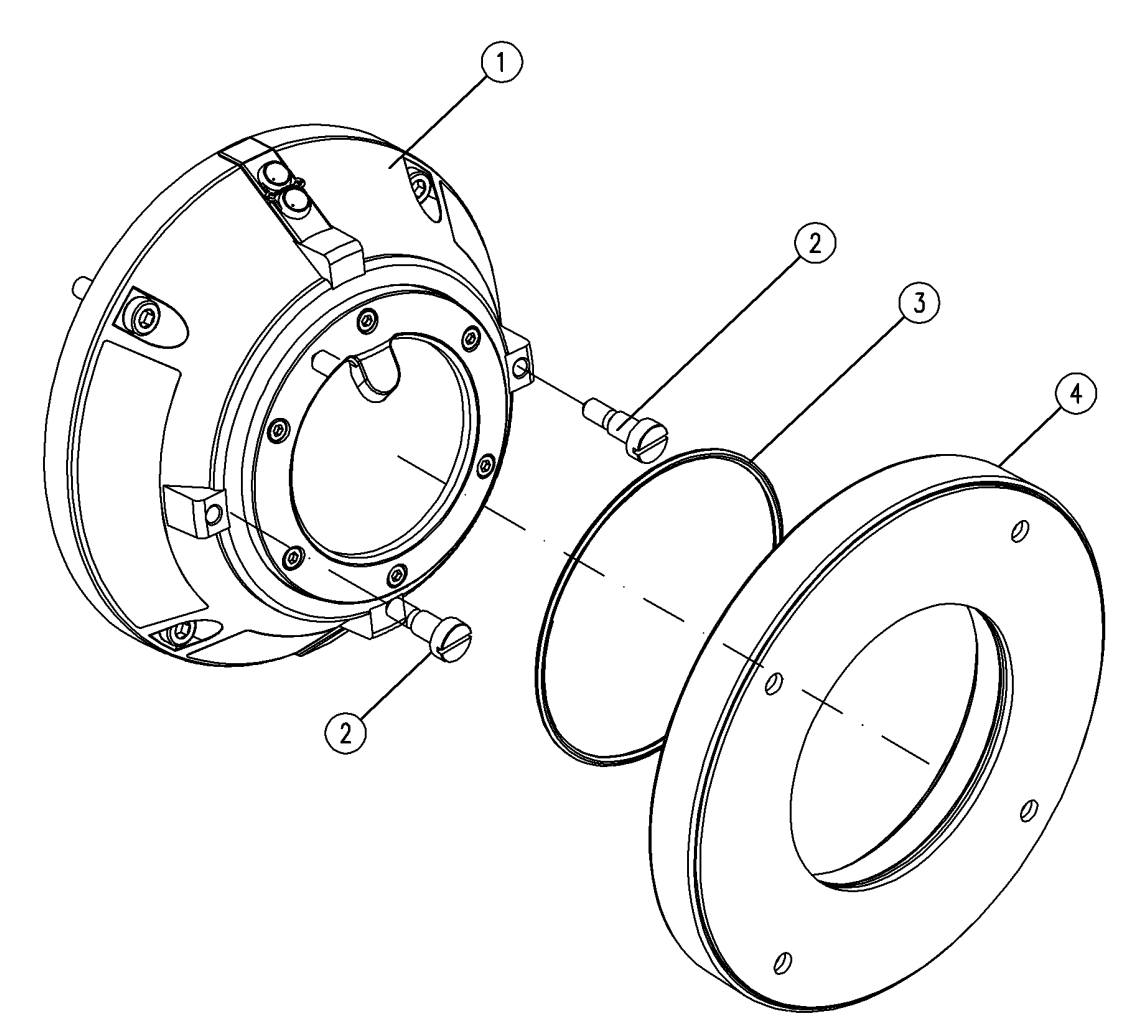

Fig. 30: FMX5000 IR 3GD bracket mount installation

- 1 Detector
- 2 M5 screws
- 3 O-ring
- 4 MX5000 console F
- **1.** Drill the holes required for installing the console. Use the console as a drilling template. Observe the dimensions of the console (Fig. 30/4) and the detector.
- **2.** Install the console onto the object to be monitored using the supplied tapping screws, supplied blind rivets or other suitable fastening materials.
- 3. Screw the M5 screws (Fig. 30/2) supplied into the detector (Fig. 30/1).
- **4.** Insert the connection cable through the cable entry into the detector base and connect to the terminal block Fig. 25.
- **5.** Use the supplied plugs to seal off any unused cable entries.
- **6.** Place the detector (Fig. 26/3) onto the detector base (Fig. 26/2). he connection port of the detector must be inserted into the terminal block (Fig. 26/1). The cable entries on the detector base should face down.

- Screw the detector and detector base together with the screws (Fig. 26/4) supplied. Tighten the screws crosswise using an Allen key (SW 4 mm, 3,5 Nm (2,58 ft lb)) in order to ensure seal-tightness.
- 8. High seal-tightness requirements: Insert the O-ring (Fig. 30/3) supplied into the console groove.
- **9.** Place the detector onto the console and lock into place with the bayonet catch. The detector must be firmly attached to the console.

If it is not possible to lock the detector onto the console without tools:

**10.** Back off the M5 screws (Fig. 30/2) in the detector by about one turn, place the detector back onto the console and lock into place with the bayonet catch.

#### NOTICE

#### The MX5000 F console consists of conducting antistatic plastic. If assembly is not with electrical insulation, the detector housing must be included in the equipotential bonding. When using shielded cabling, ensure that the same

equipotential bonding is present throughout the entire cable guide.

## 6.6 Electrical connection

#### 6.6.1 General connection instructions

#### 

#### Risk of injury from electric shock!

Touching live parts can cause an electric shock and result in injuries.

• Switch off the supply voltage to the detector before starting any connection and assembly work.

#### 

#### Explosion hazard from electrostatic charging!

Electrostatic charges can cause explosive atmospheres to ignite and electronic components can be damaged.

- During all work, ensure a safe equipotential bond between persons, place of work and device/control panel/detector.
- If installation is without electrical insulation: Include the detector housing in equipotential bonding.
- When using shielded cabling: Ensure that the same equipotential bonding is present throughout the entire cable guide.
- Ensure that there is no explosion hazard during the connection work.
- The cable insulation must extend all the way to the connecting terminal. Do not damage the cable when stripping off insulation.
- The maximum permissible cable temperatures must not be exceeded. Choose suitable cables. Choose a suitable laying method.

- Observe the maximum line lengths and maximum voltage drop on the line impedance ♦ Chapter 6.6.2 "Maximum terminal resistance" on page 61.
- Connect a leaded metal layer resistor with sufficient performance as end-of-line resistor (EOL) in the last detector of a detection circuit *Chapter 6.8 "Connect the complete system (control drawings)" on page 65*, if this is necessary for wire break detection.

Adapt the resistance to the line voltage and the necessary current in accordance with the specification of the fire alarm control panel or evaluation unit.

#### 6.6.2 Maximum terminal resistance

## 

#### Malfunction due to excessive line resistance!

The line resistance of the connection cable must remain so small that in each operating state of the entire fire detector line a fire detection message can always be safely reported to the evaluation unit.

Work with extreme care when dimensioning the connection cables. The conductor cross-section must have been determined during project planning based on

- the number of detectors to be connected,
- the supply voltage and
- the cable length

and a correspondingly suitable cable chosen  $\Leftrightarrow$  Chapter 10.5 "Recommended connection cables" on page 88.

 Check if the connection cable selected is in compliance with the project planning directives and regulations.

#### Also observe the following:

- The maximum line resistance can be limited by the evaluation unit used and must never be exceeded. Information on the maximum line resistance can be found in the operating manual of the control unit.
- For alarm currents which are switched on: The additional voltage drop on the line impedance must not cause the voltage on the detector terminals to fall below the permitted level.
- If the detector line is monitored for short-circuits: The total current must never exceed the short circuit threshold.

#### INFORMATION

The total current is the total of all currents together. This can be from

- the quiescent currents of the detectors,
- the current via the end-of-line resistor at the end of the line,
- the alarm currents of all detectors which can switch to an alarm state simultaneously.

## INFORMATION

The maximum number of detectors that can be operated for each detector line depends on the terminal resistance as well as the alarm and short circuit thresholds. Special attention must be given to power consumption if an alarm is detected. The system must be made using conductor cross-sections of from 0.5 to 2.5 mm<sup>2</sup> (AWG 21 to AWG 14). The conductor cross-section should be based on the number of detectors to be connected and cable length. The supply voltage must correspond with the technical data.

## 6.7 Preparation of cable connection

## INFORMATION

Shielded cabling for the detector is not mandatory. However, the connection conditions of the evaluation unit used might require this. Check the operating manual of the evaluation unit.

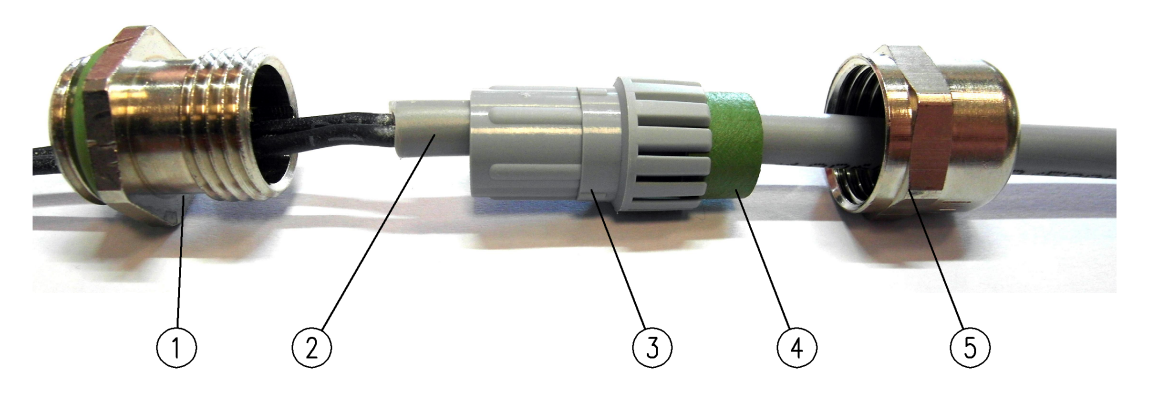

Fig. 31: Cable gland unshielded, example M16x1,5

- 1 Intermediate fitting
- 2 Cable sheath
- 3 Plastic insert
- 4 Seal
- 5 Union nut

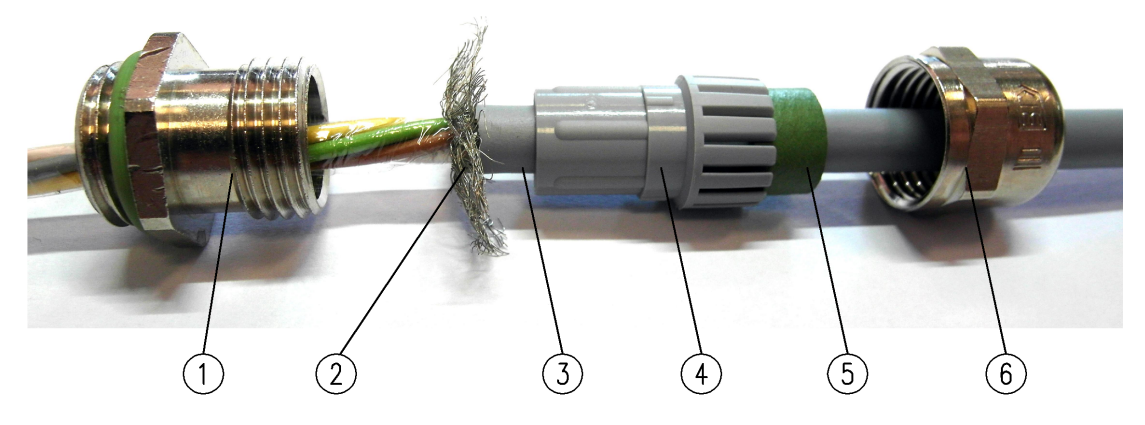

Fig. 32: Cable gland shielded, example M16x1,5

- 1 Intermediate fitting
- 2 Shield
- 3 Cable sheath
- 4 Plastic insert
- 5 Seal
- 6 Union nut

For the procedure described below, see Fig. 31 and Fig. 32.

## **INFORMATION**

In the following description and in the Fig. 31 and Fig. 32, the M16 x 1.5 cable aland is described as an example. Other cable glands can deviate from this.

- 1. Remove the cable gland union nut and plastic insert with seal from the detector base
- 2. Slide the union nut onto the connection cable.
- 3. Slide the plastic insert with seal onto the connection cable.
- 4. Strip the cable insulation to the required connection cable length (approx. 100 mm (3.94 in)).
  - $\Rightarrow$  For unshielded cables, steps 5, 6 and 8 can be skipped.
- 5. Remove the shield up to approx. 10 mm (0.39 in) from the end of the outer sheath. If using a cable with static shield consisting of aluminum-clad plastic foil and sheath wire (e.g. fire detection cable): Remove the plastic foil down to the end of the outer jacket.
- 6. Bend the shield or sheath wire outward by about 90°.
- 7. Slide the plastic insert with seal all the way to the end of the outer sheath.
- 8. Fold the shield or sheath wire over the plastic insert with seal. The shield or sheath wire is only permitted to extend to the first edge of the plastic insert.
- 9. By twisting it back and forth, work the plastic insert together with the seal into the intermediate fitting until the twist protection (stub insert) snaps into place.
- 10. Screw the union nut onto the intermediate stub and tighten securely using a wrench (size 17 mm (0.67 in), 3.5 Nm (2.58 ft lb)).

#### 6.7.1 Connecting terminal configuration

Carry out connection to the power supply and the complete system according to the following terminal configuration.

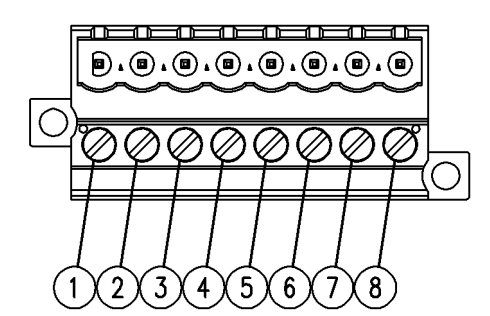

- 1 "+UL" Alarm line voltage input 2 "+UL" Alarm line voltage output
- 3 "-UL" GND input
- 4 "-UL" GND output
- 5 "+UF" Fault line voltage input
- 6 "+UF" Fault line voltage output
- 7 "Ext" External display, open collector
- 8 "T/R" Test/reset input

Fig. 33: Connecting terminal configuration

Connect the detector to the voltage supply and complete system in accordance with the connecting terminal configuration & Chapter 6.8 "Connect the complete system (control drawings)" on page 65.

## 6.8 Connect the complete system (control drawings)

The proper integration of the detector into the configured complete system is shown in the following figure.

## 6.8.1 Alarm line wiring diagram

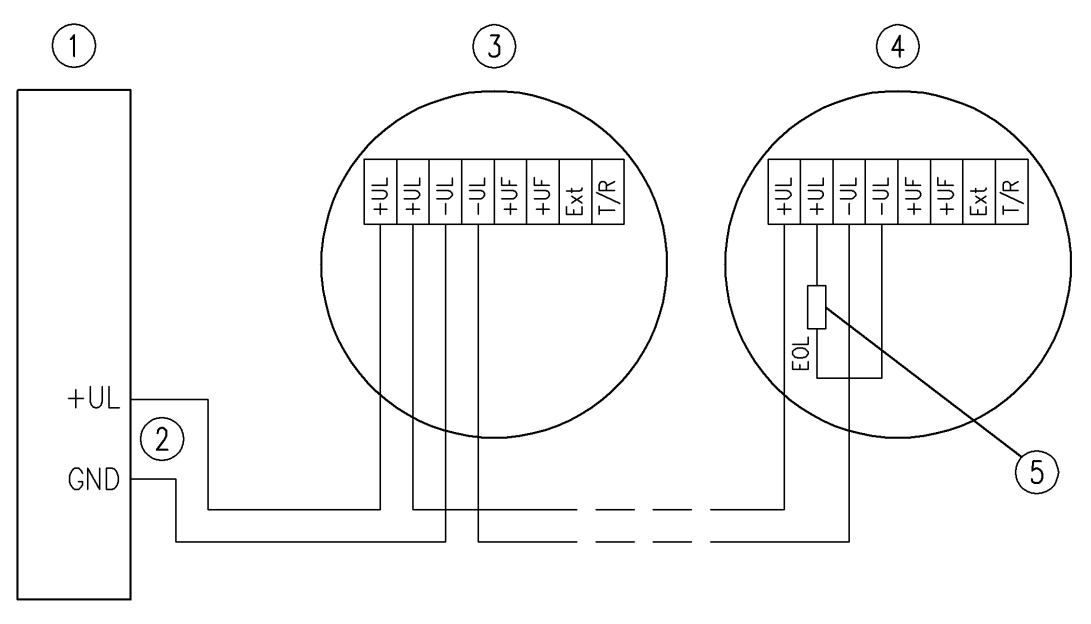

Fig. 34: Alarm line wiring diagram, without fault line

- 1 Fire detection control panel
- 2 Alarm line
- 3 Detector 1
- 4 Detector n
- 5 End-of-line-resistor (EOL)

## 6.8.2 Alarm and fault line wiring diagram

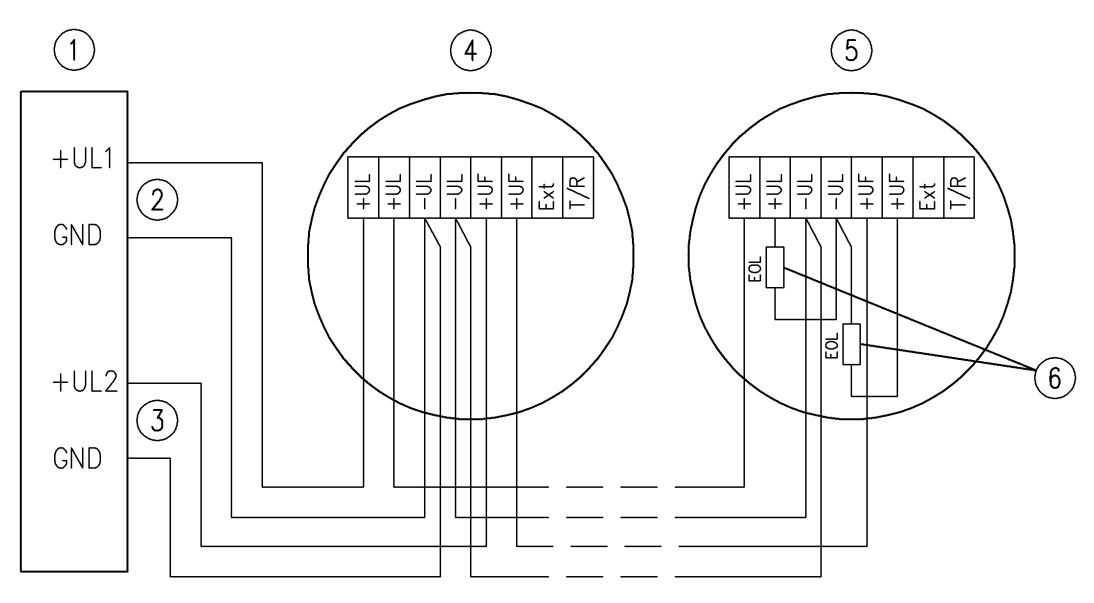

Fig. 35: Connection of alarm line to fault line

- 1 Fire detection control panel
- 2 Alarm line
- 3 Fault line
- 4 Detector 1
- 5 Detector n
- 6 End-of-line resistor (EOL)

## INFORMATION

If a fault line is used, the complete cabling must have a separately laid "-UL/GND" wire for each detector line.

## 6.8.3 Alarm line wiring diagram, external display and test/reset button

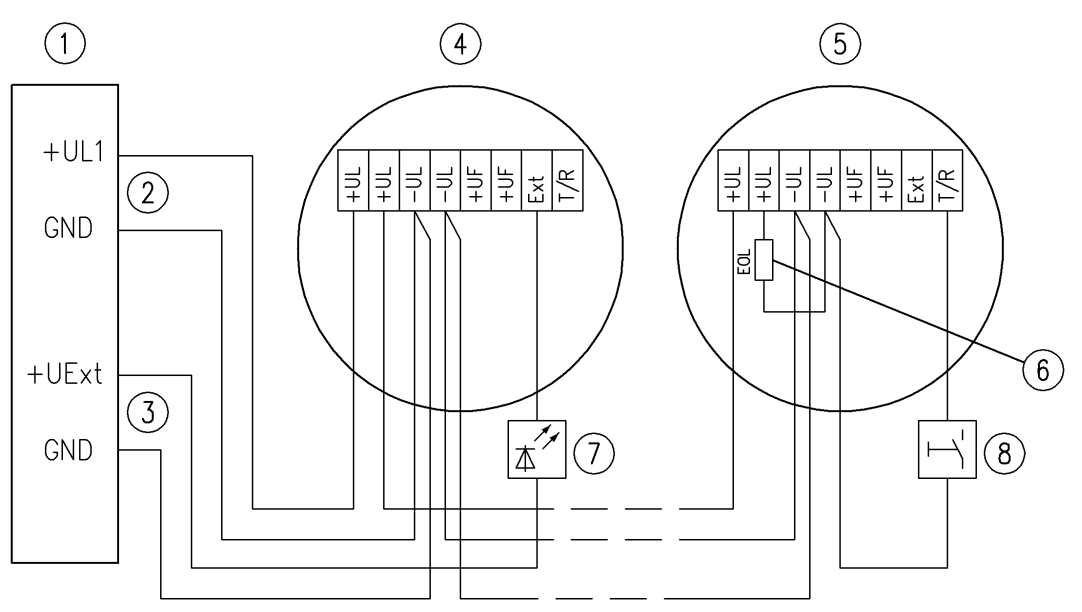

#### Fig. 36: Alarm line wiring diagram, external display and test/reset button

- 1 Fire detection control panel
- 2 Alarm line
- 3 Voltage supply external indicator
- 4 Detector 1
- 5 Detector n
- 6 End-of-line resistor (EOL)
- 7 External indicator
- 8 Test/reset button for test triggering

#### **Connection instructions**

The line connected to the "T/R" connecting terminal for the test/reset button (Fig. 36/8) must not exceed 1500 mm (59.06 in) in length or total an impedance of 100  $\Omega$ .

If using external indicators: Run a separate "GND" wire up to the indicator which is the farthest away from the evaluation unit.

## 6.9 KMX5000 RK and KMX5000 RK 3GD relay module

6.9.1 Assembly of KMX5000 RK, KMX5000 RK 3GD relay module

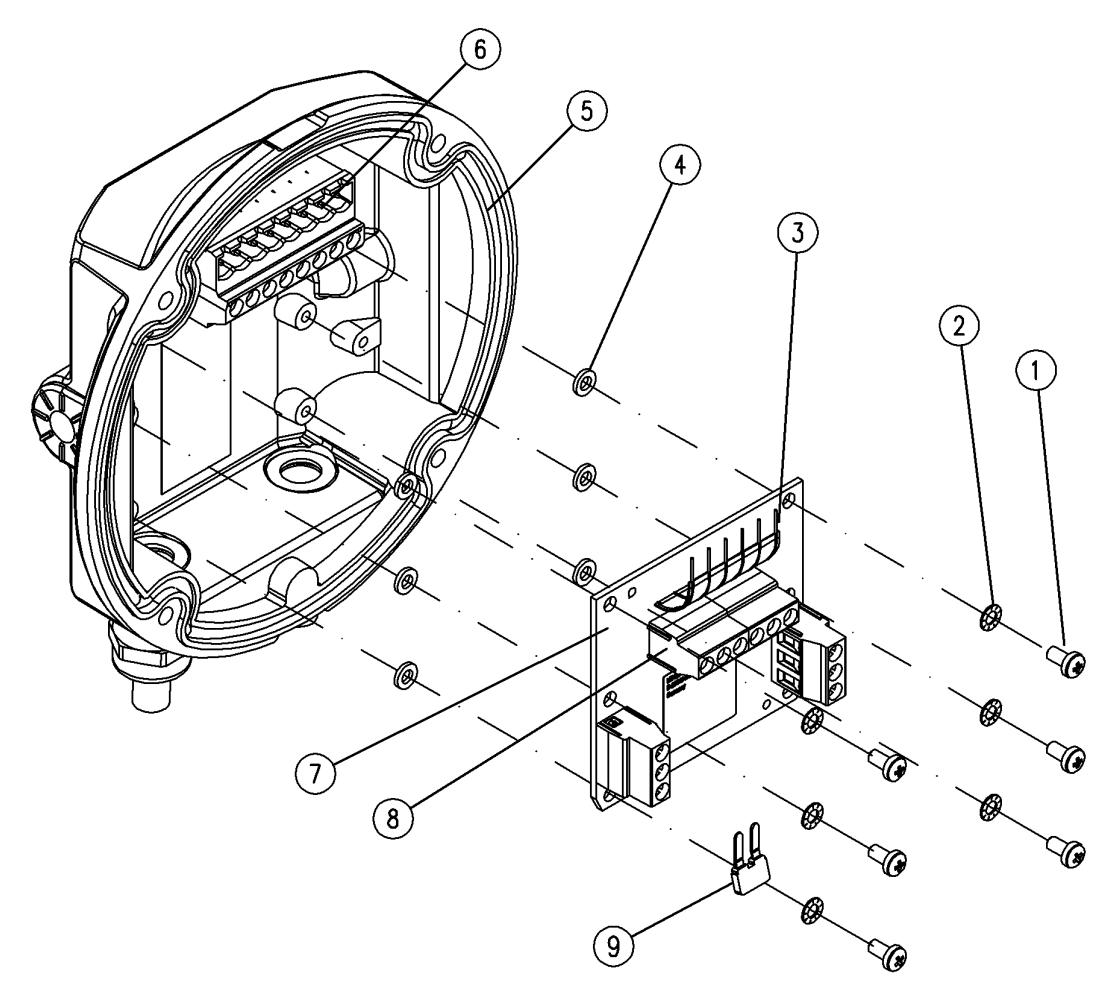

Fig. 37: Assembling the relay module, example KMX5000 RK

- 1 Fixing screws
- 2 Serrated lock washers
- 3 6-pole flex connection
- 4 Plastic insulating bushes
- 5 Detector base
- 6 Terminal block
- 7 Relay module
- 8 X4 terminal block
- 9 Short-circuit bridge
- **1.** Using the six fixing screws (Fig. 37/1), serrated lock washers (Fig. 37/2), and plastic insulating bushes (Fig. 37/4), firmly screw the relay module (Fig. 37/7) into the detector base (Fig. 37/5).
- 2. Connect and screw in 6-pole flex connection (Fig. 37/3) with corresponding connecting terminals (Fig. 37/6) to the detector base.
- **3.** If using shared voltage supply: Insert short-circuit bridge (Fig. 37/9) and (Fig. 38/2) into connecting terminals "+24V" and "+UL" and screw into place.

**4.** For separate voltage supplies: Remove short-circuit bridge (Fig. 38/2) and insert two common return conductors ("-UL" / "0 V") (Fig. 39/4). The conductor cross-section has to be the same for both lines.

## INFORMATION

With relay module mode, the alarm must be configured as latching ( Chapter 5 "Configuration" on page 35). Short response times are not possible in relay module mode!

## 6.9.2 Relay module connection diagram

6.9.2.1 Common voltage supply

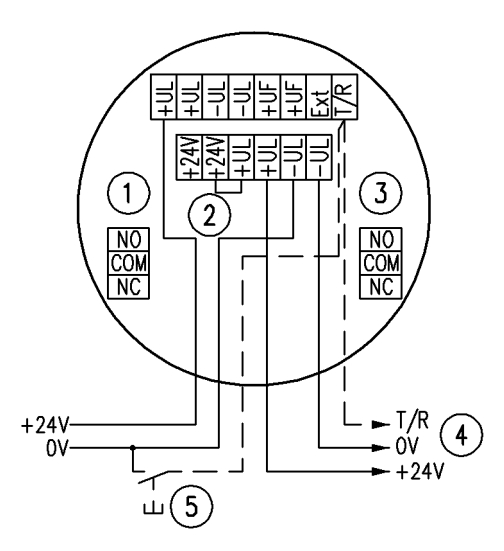

Fig. 38: Relay module connection - common voltage supply

- 1 Alarm
- 2 Short-circuit bridge
- 3 Fault
- 4 To the next detector
- 5 Test/reset (option)

#### 6.9.2.2 Separate voltage supply

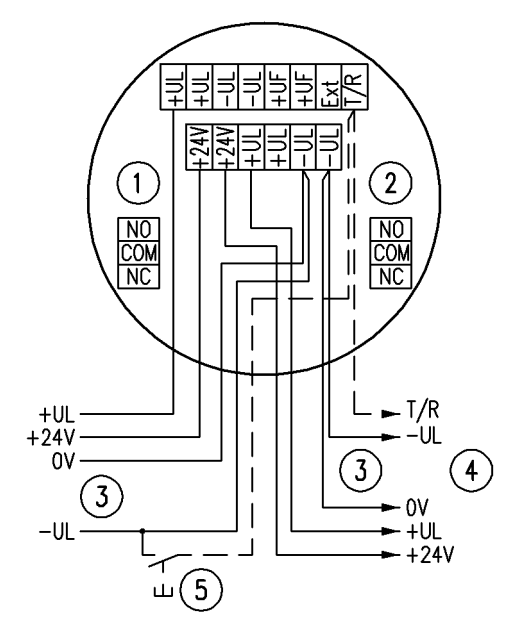

Fig. 39: Connection for separate voltage supply

- 1 Alarm
- 2 Fault
- 3 Shared return conductor
- 4 To the next detector
- 5 Test/reset (option)

## NOTICE

With separate voltage supplies to detector and relay module, no fault message occurs at the relay module if the detector is switched off or is removed from the detector base.

## 6.10 UniVario<sup>®</sup> KMX5000 AP communication module

## 6.10.1 Installation of communication module

The detector address has been assigned to the communication module (Fig. 40/2) via DIP switches  $\clubsuit$  Chapter 6.10.4 "Address communication module" on page 73.

Mount the communication module as illustrated until it clicks into position.

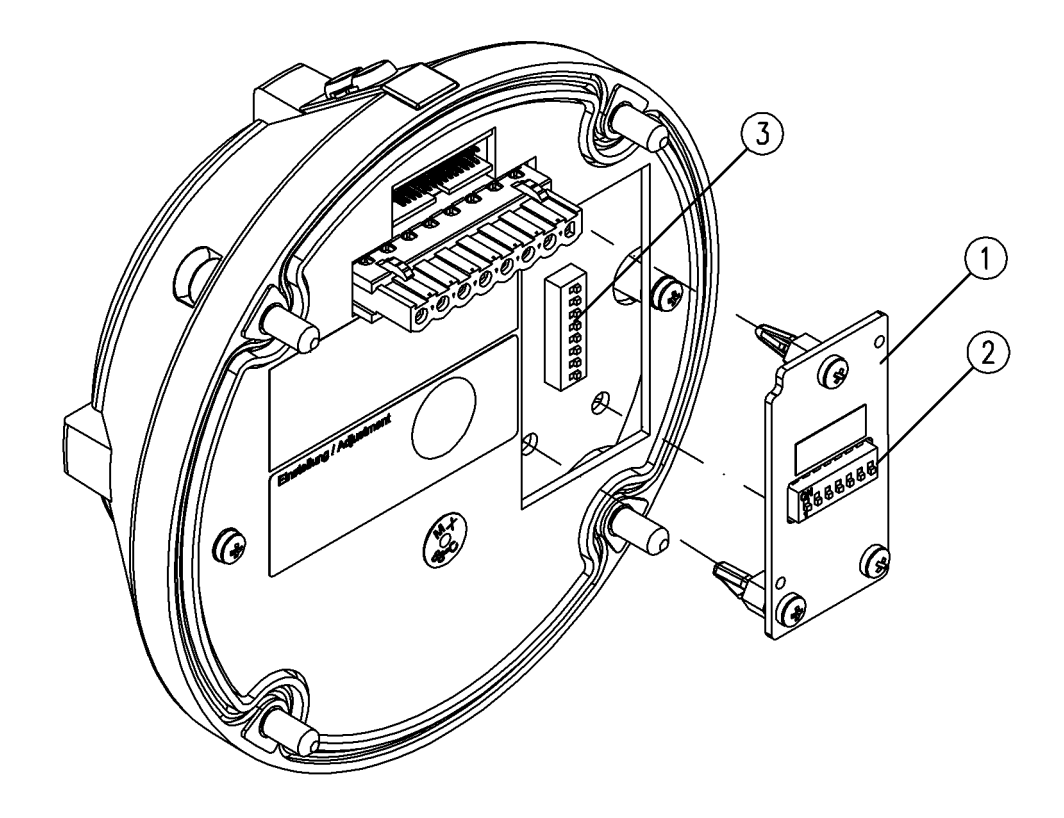

Fig. 40: Mount KMX5000 AP

- 1 KMX5000 AP communication module
- 2 DIP switch on the KMX5000 AP communication module
- 3 DIP switch on the detector

## INFORMATION

• When connecting (Fig. 41), note that removing a detector will cause the wire to break! In order to prevent this, alternatively the wires of the incoming loop and outgoing loop can be jointly run through one connecting terminal (with the same rigid cross-section up to 1 mm<sup>2</sup> (AWG 18), flexible up to 1.5 mm<sup>2</sup> (AWG 16)).

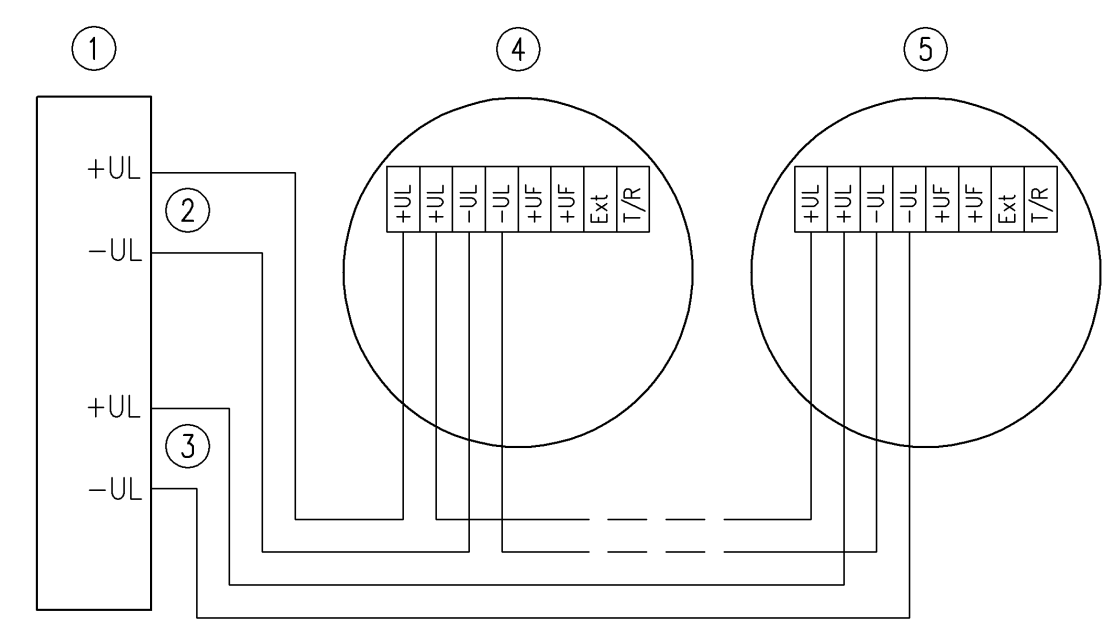

## 6.10.2 Communication module connection diagram

Fig. 41: Loop mode connection diagram

- 1 Fire detection control panel
- 2 Loop start
- 3 Loop end
- 4 Detector 1
- 5 Detector n
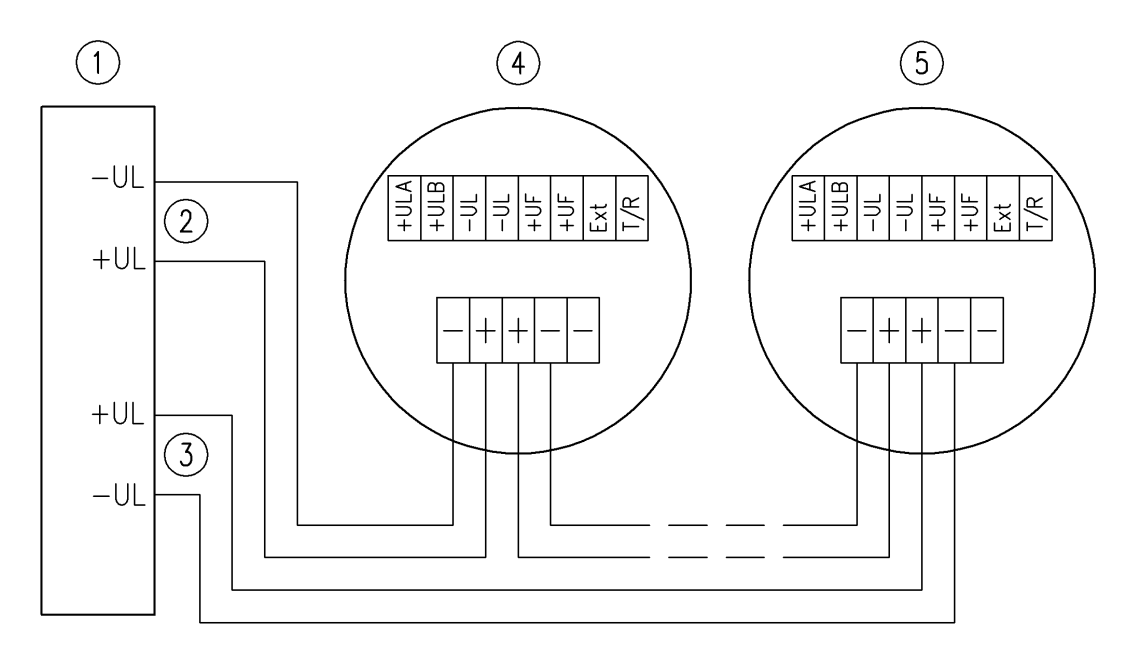

Fig. 42: Insulator base connection diagram

- 1 Fire detection control panel
- 2 Loop start
- 3 Loop end
- 4 Detector 1
- 5 Detector n

### 6.10.3 Example addressing

| ON |  |  |  |
|----|--|--|--|
|    |  |  |  |
|    |  |  |  |
|    |  |  |  |

| n KMX5000 AP | Fig. 43 <sup>.</sup> DIP switches |
|--------------|-----------------------------------|
|              | ig. io. Dir officilioo            |
| 42           | Ex – example address              |

### 6.10.4 Address communication module

| Address | DIPswitch | Address | DIPswitch | Address | DIPswitch |
|---------|-----------|---------|-----------|---------|-----------|
| 1       | -234567   | 43      | 3-5-7     | 85      | -2-4-6-   |
| 2       | 1-34567   | 44      | 125-7     | 86      | 14-6-     |
| 3       | 34567     | 45      | -25-7     | 87      | 4-6-      |
| 4       | 12-4567   | 46      | 15-7      | 88      | 1236-     |
| 5       | -2-4567   | 47      | 5-7       | 89      | -236-     |
| 6       | 14567     | 48      | 12347     | 90      | 1-36-     |
| 7       | 4567      | 49      | -2347     | 91      | 36-       |

Address 42

Switches 1-3-5-7

| Address | DIPswitch | Address | DIPswitch | Address | DIPswitch |
|---------|-----------|---------|-----------|---------|-----------|
| 8       | 123-567   | 50      | 1-347     | 92      | 126-      |
| 9       | -23-567   | 51      | 347       | 93      | -26-      |
| 10      | 1-3-567   | 52      | 12-47     | 94      | 16-       |
| 11      | 3-567     | 53      | -2-47     | 95      | 6-        |
| 12      | 12567     | 54      | 147       | 96      | 12345     |
| 13      | -2567     | 55      |           | 97      | -2345     |
| 14      | 1567      | 56      | 1237      | 98      | 1-345     |
| 15      | 567       | 57      | -237      | 99      | 345       |
| 16      | 1234-67   | 58      | 1-37      | 100     | 12-45     |
| 17      | -234-67   | 59      | 37        | 101     | -2-45     |
| 18      | 1-34-67   | 60      | 127       | 102     | 145       |
| 19      | 34-67     | 61      | -27       | 103     | 45        |
| 20      | 12-4-67   | 62      | 17        | 104     | 123-5     |
| 21      | -2-4-67   | 63      | 7         | 105     | -23-5     |
| 22      | 14-67     | 64      | 123456-   | 106     | 1-3-5     |
| 23      | 4-67      | 65      | -23456-   | 107     | 3-5       |
| 24      | 12367     | 66      | 1-3456-   | 108     | 125       |
| 25      | -2367     | 67      | 3456-     | 109     | -25       |
| 26      | 1-367     | 68      | 12-456-   | 110     | 15        |
| 27      | 367       | 69      | -2-456-   | 111     | 5         |
| 28      | 1267      | 70      | 1456-     | 112     | 1234      |
| 29      | -267      | 71      | 456-      | 113     | -234      |
| 30      | 167       | 72      | 123-56-   | 114     | 1-34      |
| 31      | 67        | 73      | -23-56-   | 115     | 34        |
| 32      | 12345-7   | 74      | 1-3-56-   | 116     | 12-4      |
| 33      | -2345-7   | 75      | 3-56-     | 117     | -2-4      |
| 34      | 1-345-7   | 76      | 1256-     | 118     | 14        |
| 35      | 345-7     | 77      | -256-     | 119     | 4         |
| 36      | 12-45-7   | 78      | 156-      | 120     | 123       |
| 37      | -2-45-7   | 79      | 56-       | 121     | -23       |
| 38      | 145-7     | 80      | 1234-6-   | 122     | 1-3       |
| 39      | 45-7      | 81      | -234-6-   | 123     | 3         |
| 40      | 123-5-7   | 82      | 1-34-6-   | 124     | 12        |

| Address | DIPswitch | Address | DIPswitch | Address | DIPswitch |
|---------|-----------|---------|-----------|---------|-----------|
| 41      | -23-5-7   | 83      | 34-6-     | 125     | -2        |
| 42      | 1-3-5-7   | 84      | 12-4-6-   | 126     | 1         |

# 7 Commissioning

Have the work described in this section carried out only by the following persons:

Personnel: Qualified specialist personnel

### 7.1 **Preparation for start-up**

#### NOTICE

#### Unwanted triggering due to incorrect installation!

Incorrect installation of the device may cause unwanted triggering. Ensure that the equipment has been installed correctly before starting any work on the fire detection system.

The following must be ensured before start-up:

- The detector has been configured in accordance with the configuration requirements
- The detector has been correctly installed
- The detector is not damaged
- Connection has been carried out correctly
- Cable entries have been sealed
- All screws have been securely tightened
- End-of-line resistor (EOL) has been installed in the last detector (if necessary)

### 7.2 Carrying out start-up

#### Operation without fire detection control panel

- **1.** Switch on the voltage supply.
  - After a maximum of one minute, the green operation indicator flashes at 10-second intervals. If the green normal operation indicator does not start to flash or if the fault indicator lights up *⇔ Chapter 9 "Troubleshooting" on page 85.*
- 2. Carry out a function check & Chapter 8.4.2 "Function test with test light" on page 81.

#### Operation with a fire detection control panel

- **1.** Put the detector line into operation in accordance with the operating instructions of the fire detection control panel.
- **2.** Switch on the voltage supply.
  - After a maximum of one minute, the green operation indicator flashes at 10-second intervals. If the green normal operation indicator does not start to flash or if the fault indicator lights up & Chapter 9 "Troubleshooting" on page 85.

3. ► Carry out a function check ♦ Chapter 8.4.2 "Function test with test light" on page 81.

### INFORMATION

The fault indicator lights up only when there is no alarm and the fault line is connected.

### INFORMATION

The yellow fault indicator does not light up during loop mode.

# 8 Maintenance

Have the work described in this section carried out only by the following persons:

Personnel: Qualified specialist personnel

Maintenance work must be carried out in accordance with national guidelines and standards and at regular intervals, taking account of operating conditions and environmental factors.

### INFORMATION

*Maintenance is supported by the SMX5000 service device*  $\Leftrightarrow$  *Chapter 5.4 "Uni-Vario® SMX5000 service device" on page 37.* 

### 8.1 Test intervals

The intervals given are minimum values. If required due to ambient conditions, maintenance intervals must be done more frequently:

- At high ambient temperatures.
- If used in areas with aggressive media.
- If contamination can be anticipated due to operating conditions.

| Interval           | Activity                           | Component                                             | Chapter                                                                                       |
|--------------------|------------------------------------|-------------------------------------------------------|-----------------------------------------------------------------------------------------------|
| At least quarterly | Inspection                         | All detectors                                         | Chapter 8.2 "Inspection" on page 79                                                           |
| At least quarterly | Test triggering<br>(random sample) | At least one detector per detector line               | Chapter 8.3<br>"Test triggering"<br>on page 79                                                |
| Quarterly          | Function check<br>(random sample)  | At least one detector<br>per detector line            | Chapter 8.4.2<br>"Function test<br>with test light"<br>on page 81                             |
| Annually           | Inspection                         | Display on<br>MX5000 LCD<br>detector base<br>(option) | Chapter 8.6<br>"Check the LCD<br>monitor on the<br>MX5000 LCD<br>detector base"<br>on page 83 |
| Annually           | Cleaning                           | Optical system                                        | <ul> <li>Chapter</li> <li>8.5 "Cleaning"</li> <li>on page 82</li> </ul>                       |

| Interval | Activity        | Component     | Chapter                                          |
|----------|-----------------|---------------|--------------------------------------------------|
| Annually | Test triggering | All detectors | ♦ Chapter 8.3<br>"Test triggering"<br>on page 79 |
| Annually | Function check  | All detectors | Chapter 8.4<br>"Function check"<br>on page 81    |

### 8.2 Inspection

#### Carry out the following inspections:

- Check the detector housing, especially the cable entries, for seal tightness.
- Check the detector housing, especially the optical system, for mechanically flawless and clean condition.
- Check to ensure that the detector and detector base are properly anchored.
- Check the area to be monitored for a change in the use of the room and any sources of interference.
- Check the ambient temperature in the area to be monitored for adherence to the permissible operating temperature ( *Chapter 3.10 "Temperature measuring pad" on page 19*).
- Check the operation indicator.

### 8.3 Test triggering

Test triggering ensures that the software and the transmission paths (alarm line and, if present, fault line) to the evaluation unit are functioning properly.

#### INFORMATION

Test triggering does not replace the function check! Only an IR source test verifies full functionality of the sensor system & Chapter 8.4 "Function check" on page 81.

#### Prerequisites

- Detector has been in operation longer than 30 s.
- If test triggering via the reed switch: DIP switch 1 in OFF position & Chapter 5 "Configuration" on page 35.
- When a fire alarm control panel is connected: The relevant lines/groups of the fire alarm control panel are in revision mode.
- There is no alarm message or fault signal present.

#### 8.3.1 Execution

#### NOTICE

# Property damage caused by unauthorized release of a transmission unit or a fire extinguishing system is possible!

Prior to the function test, ensure that the relevant lines/groups of the fire detection control panel are in revision mode and any connected transmission unit or fire extinguishing system is deactivated and secured.

When actuating the reed switch or test/reset button the first time, test triggering begins, actuating a second time ends test triggering. Actuation must last at least 2 s.

Example of test triggering via reed switch

- 1. Check if the prerequisites have been met ♦ Chapter 8.2 "Inspection" on page 79.
- 2. Move the permanent magnet to the position of the reed switch (Fig. 7) on the detector and hold there.
  - $\Rightarrow$  If a fault line is connected, the fault indicator lights up.
- 3. Remove the magnet from the detector housing.
  - $\Rightarrow$  If a fault line is connected, the fault indicator turns off.

The alarm indicator lights up.

If an optional external indicator is connected, the external indicator lights up.

- **4.** In the case of two-detector dependency, repeat steps 1 to 3 on the second detector.
- 5. When connecting a fire alarm control panel, the message inputs must be checked on that panel.
- 6. Move the magnet to the position of the reed switch (Fig. 7) on the detector and hold there.
  - $\Rightarrow$  The alarm indicator turns off.

If a fault line is connected, the fault indicator lights up.

If an optional external indicator is connected, the external indicator turns off.

7. Remove the magnet from the detector housing.

 $\Rightarrow$  If a fault line is connected, the fault indicator turns off.

**8.** In the case of two-detector dependency, repeat steps 6 to 7 on the detector used in step 4.

### 8.4 Function check

#### NOTICE

# Property damage caused by unauthorized release of a transmission unit or a fire extinguishing system is possible!

Prior to the function test, ensure that the relevant lines/groups of the fire detection control panel are in revision mode and any connected transmission unit or fire extinguishing system is deactivated and secured.

#### 8.4.1 Prerequisites

- Before carrying out this function check, the detector must have been in operation for longer than 1 minute.
- In the case of two-detector dependency a detector, as described in ♦ *Chapter* 8.3.1 "Execution" on page 80 steps 1 to 3, can be switched to the "test alarm" state so that the function check to be carried out here, if successful, represents the second alarm. Alternatively, the check must also be done on a second detector at the same time (for fire detection control panels within the analysis time).

Resetting an alarm is only possible after approx. 5 s without IR radiation.

If no triggering can be caused using the function checks described below, the electrical connection must be inspected as described in *Chapter 6.6 "Electrical connection" on page 60* and the procedure described in *Chapter 8.5 "Cleaning" on page 82* followed.

If the device is not triggered after doing the function test again, the device should be replaced immediately and checked by Customer Service.

### 8.4.2 Function test with test light

#### 

**Risk of explosion caused by open flames, hot surfaces or optical radiation** Never use open flames or other ignition sources in explosion hazard areas. Only used permissible operating equipment for the function check or ensure there is no explosion hazard present.

#### **WARNING**

#### Danger of eye damage!

Never look into the beam of light or point at another person when using a test light.

The check can be carried out with a test light as follows:

- **1.** Switch the test light on and point the light beam at the flame detector from about 10 cm (3.94 in) away.
- 2. The detector alarm must trip within 10 s (alarm indicator). (The time depends on the fire sensitivity setting of the detector.)

- 3. Where appropriate, give consideration to two-detector dependency as described above.
- **4.** Check that the message has reached the fire detection control panel.
- 5. After successfully carrying out the function check, all the alarms of the detectors used must be reset, also at the fire detection control panel if necessary.

#### 8.4.3 Contamination monitoring function test

#### INFORMATION

The maximum self-monitoring system response time to soiled optics is 10 minutes.

This function test must be performed as necessary and is not part of the regular function tests to be performed. Contamination monitoring can be tested as follows while the optics test is aktivited ( *Chapter 5.2 "Carry out configuration" on page 36*):

- **1.** Use a suitable object to cover the side of the reflector that faces the optics.
  - ⇒ The view between the reflector and optics is interrupted. Based on the usage, a fault signal is issued as per *⇔* Chapter 3.7 "Fault signaling" on page 18.
- 2. Following a successful function test, remove the optical interruption between the reflector and optics.
  - $\Rightarrow$  The fault signal is reset automatically.

#### 8.5 Cleaning

#### NOTICE

Functional impairment of the detector from cleaning agents

Using other cleaning products may impair the functionality of the detector. Cleaning of the lenses may only be carried out according to the instructions given above.

#### INFORMATION

The optical system cleaning set can be used to clean the lenses  $\mathcal{G}$  Chapter 10.7 "Special accessories" on page 89. The use of the cleaning set is described in the corresponding product information.

#### Procedure

- **1.** Soak a cotton cloth (if possible pure natural fiber without other material) in some isopropyl alcohol. Carefully clean the optical system with the cloth from the outside, as well as the reflector from both sides, until dirt is no longer visible.
- **2.** Use a clean portion of the cloth dipped in some isopropyl alcohol to wipe it clean again.

- **3.** Polish clean with a dry, clean portion of the cotton cloth.
- **4.** Complete a function check.

If, after cleaning the optical system, the flame detector no longer allows triggering as described in  $\mathcal{G}$  *Chapter 8.4 "Function check" on page 81*, the device must be replaced immediately and checked by Customer Service.

### 8.6 Check the LCD monitor on the MX5000 LCD detector base

Each time the detector is switched on, all segments of the LCD are activated. Check if individual segments have failed.

If so:

Replace the MX5000 LCD detector base.

The LCD displays change cyclically in trouble-free operation. A constant display may indicate that the display is no being activated.

- \_\_\_\_ Check and record the state values.
  - $\Rightarrow$  This can be used for deciding how to service the detector.

#### 8.7 Detector replacement

Depending on the ambient conditions, detectors must be replaced **after 10 years at the latest**. Depending on the demand at the installation location, components may age prematurely and need to be replaced sooner. The following table provides a guideline for detector replacement intervals in accordance with the demand at a particular installation location:

| Demand | Ambient conditions                                                                                                    | Detector replacement                      |
|--------|----------------------------------------------------------------------------------------------------|-------------------------------------------|
| High   | Constant temperature at installation<br>location between 60 °C (140 °F)<br>and 80 °C (176 °F) or frequent and<br>high temperature fluctuations (more<br>than 50 times annually with tempera-<br>ture variances of more than 50 K)         | Recommended after 4 years of operation    |
| Medium | Constant temperature at installation<br>location between 0 °C (32 °F)<br>and 60 °C (140 °F) or frequent<br>and medium temperature fluctuations<br>(more than 50 times annually with<br>temperature variances of between<br>20 K and 50 K) | Recommended after 7<br>years of operation |
| Normal | Constant temperature at installation<br>location between 10 °C (50 °F) and<br>30 °C (86 °F) and less frequent and<br>infrequent temperature fluctuations<br>(less than 50 times annually with tem-<br>perature variances under 20 K)      | Required after 10 years of operation      |

# 9 Troubleshooting

Have the work described in this section carried out only by the following persons:

Personnel: Qualified specialist personnel

The following symptoms indicate a fault:

- The fault indicator lights up with connected fault line when there is no alarm.
- The operation indicator does not flash.

Check the possible causes of the fault in the following order:

| Possible causes                                                         | Remedy                                                                                                    |
|-------------------------------------------------------------------------|----------------------------------------------------------------------------------------------------|
| The optical system is dirty or damaged.                                 | 1. If damaged: Replace the detector.                                                                                                    |
|                                                                         | 2. Clean if necessary,                                                                                                    |
|                                                                         | 3. If the fault indicator does not go<br>out 2 minutes after cleaning, have the<br>detector checked or replaced by Cus-<br>tomer Service ∜ <i>Chapter 8.4 "Function</i><br><i>check" on page 81</i> .                                                            |
| The detector was operated outside the permissible operating temperature | 1. Remove the detector from the detector base.                                                                                                    |
| range.                                                                  | 2. Check the dot on the temperature measuring pad for dark color. If the color of the dot on the temperature measuring pad is dark, the detector was used above the maximum permissible operating temperature ♥ <i>Chapter 12.4 "Climatic data" on page 94</i> . |
|                                                                         | In this case: 3. Replace the detector.                                                                                                    |

| Possible causes                                                                                                    | Remedy                                                                                                    |
|----------------------------------------------------------------------------------------------------|----------------------------------------------------------------------------------------------------|
| The detector was operated outside the operating voltage range.                                                                                   | 1. For line operation: If present, measure<br>the operating voltage of the next<br>detector (away from the fire detection<br>system).                                                                                                    |
|                                                                                                    | 2. If there is no adjacent detector present: Remove the detector from the detector base.                                                                                                    |
|                                                                                                    | 3. Measure the voltage at the "+UL" and<br>"-UL" connecting terminals. The voltage<br>must be within the operating voltage<br>range & Chapter 12.3 "Electrical data"<br>on page 93!                                                                                                    |
|                                                                                                    | 4. If voltage is sufficient: Put the detector back into operation <i>⇔ Chapter</i> 7 <i>"Commissioning" on page</i> 76. If after putting it back into operation again, a fault message already occurs after approx. 30 s or the operating indicator does not flash within one minute, see the following step. |
| <ul> <li>DIP switch malfunction</li> <li>Error in the memory contents</li> <li>Internal AD converter defective</li> <li>General fault</li> </ul> | Have the detector checked or replaced by Customer Service.                                                                                                    |

### No test alarm is triggered during a function check or test triggering:

| Possible causes                   | Remedy                                                                                                    |
|-----------------------------------|----------------------------------------------------------------------------------------------------|
| Electrical connection not correct | Check the electrical connection                                                                                            |
| Optical system dirty              | Clean the optical system $\Leftrightarrow$ Chapter 8.5<br>"Cleaning" on page 82 and carry out the<br>function check again. |
|                                   | If triggering does not occur after that:                                                                                   |
|                                   | Have the detector checked or replaced by Customer Service.                                                                 |

# **10** Accessories and spare parts

### 10.1 Detector base

| Designation                                                                 | Part No. |
|-----------------------------------------------------------------------------|----------|
| UniVario <sup>®</sup> MX5000 base <sup>a) c) d)</sup>                       | 904701   |
| UniVario <sup>®</sup> MX5000 M20 base <sup>a) c) d)</sup>                   | 924178   |
| UniVario <sup>®</sup> MX5000 M20 Ex base <sup>c) d)</sup>                   | 922432   |
| UniVario <sup>®</sup> MX5000 M20 NG Ex base <sup>c) d)</sup>                | 924179   |
| UniVario <sup>®</sup> MX5000 NPT base <sup>c) d)</sup>                      | 922431   |
| UniVario <sup>®</sup> MX5000 Ex base <sup>c) d)</sup>                       | 912082   |
| UniVario <sup>®</sup> MX5000 3M16 base <sup>a) c) d)</sup>                  | 907011   |
| UniVario <sup>®</sup> MX5000 LCD base <sup>a) b) c)</sup>                   | 906127   |
| UniVario <sup>®</sup> MX5000 HR base <sup>a)</sup>                          | 909406   |
| UniVario <sup>®</sup> MX5000-I base (insulator base) <sup>a) b) c) d)</sup> | 912493   |
| MX5000 dust cap                                                             | 921694   |

<sup>a)</sup> not for FMX5000 IR 3GD

<sup>b)</sup> cannot be used when using relay module KMX5000 RK

<sup>c)</sup> not for FMX5000 IR HR

<sup>d)</sup> also available as silicone-free version

### 10.2 Detector mounting

| Designation                                            | Part No. |
|--------------------------------------------------------|----------|
| UniVario <sup>®</sup> MX5000 bracket                   | 904757   |
| MX5000 console                                         | 904758   |
| M5 housing screw for UniVario® detector                | 904282   |
| Bracket screw for UniVario <sup>®</sup> MX5000 bracket | 904355   |
| UniVario <sup>®</sup> MX5000 HR bracket                | 909359   |
| MX5000 ST mounting bracket                             | 914914   |

### 10.3 Communication interfaces

| Designation                                                     | Part No. |
|-----------------------------------------------------------------|----------|
| UniVario <sup>®</sup> KMX5000 RK relay module <sup>a) b)</sup>  | 906361   |
| UniVario <sup>®</sup> KMX5000 RK 3GD relay module <sup>b)</sup> | 925999   |

| Designation                                           | Part No. |
|-------------------------------------------------------|----------|
| UniVario <sup>®</sup> KMX5000 AP communication module | 905883   |
| ISX 284-I 3GD isolator                                | 915864   |
| LMX5000 repeater panel                                | 908499   |

<sup>a)</sup> not for FMX5000 IR 3GD

<sup>b)</sup> cannot be used with MX5000 LCD detector base

### **10.4** Service accessories

| Designation                                  | Part no. |
|----------------------------------------------|----------|
| UniVario <sup>®</sup> SMX5000 service device | 906136   |

### **10.5** Recommended connection cables

| Designation                                                   | Part No. |
|---------------------------------------------------------------|----------|
| J-Y(St)Y connection cable 2 x 2 x 0.8 red                     | 747180   |
| LiYCY connection cable 5 x 0.5 mm <sup>2</sup> shielded, gray | 606061   |
| Ölflex connection cable EB CY 3 x 0.75 mm <sup>2</sup>        | 919318   |

### 10.6 Installation material

| Designation                                                                                                    | Part no. |
|----------------------------------------------------------------------------------------------------|----------|
| Cable gland, M16 x 1,5 <sup>a)</sup><br>(cable diameter 5 mm 9 mm) (0.20 in 0.35 in)                                                                     | 901861   |
| Cable gland, M20 x 1,5 <sup>a)</sup><br>(cable diameter 5 mm 13 mm) (0.20 in 0.51 in)                                                                    | 907084   |
| Cable gland with pressure relief function, M20x1.5 Vent <sup>a) b)</sup> (cable diameter 5 mm 11 mm) (0.20 in 0.43 in)                                   | 934428   |
| Cable gland, M16/M20 <sup>a)</sup><br>(cable diameter 9 mm … 13 mm) (0.35 in … 0.51 in)                                                                  | 907096   |
| Explosion-proof cable gland, M20 x 1,5 Vent (with pressure relief function) <sup>b)</sup> (cable diameter 5 mm 11 mm) (0.20 in 0.43 in)                  | 933514   |
| EMC explosion-proof cable gland, M20 x 1,5<br>Vent EMC Ex (with pressure relief function) <sup>b)</sup><br>(cable diameter 5 mm 11 mm) (0.20 in 0.43 in) | 933515   |
| Explosion-proof cable gland, M16 x 1,5<br>(cable diameter 6 mm 8 mm) (0.24 in 0.31 in)                                                                   | 904652   |

| Designation                                                                                                | Part no. |
|----------------------------------------------------------------------------------------------------|----------|
| Explosion-proof cable gland, M16 x 1,5<br>(as #904652, but cable diameter 8 mm 10 mm)<br>(0.31 in 0.39 in) | 4003993  |
| Explosion-proof cable gland, M20 x 1,5 Ex-d A4<br>(cable diameter 7 mm 12 mm) (0.28 in 0.5 in)             | 920793   |
| Seal for UniVario® detector (on detector side)                                                             | 904762   |
| EMC seal for UniVario® detector (on detector base side)                                                    | 904752   |
| For UniVario® KMX5000 AP (option): Pan head screw<br>ISO7045- M3x4-PA-H                                    | 905033   |
| For UniVario® KMX5000 AP (option): Spacer M3x6 PA6.6                                                       | 905032   |

<sup>a)</sup> Not for FMX5000 IR 3GD

<sup>b)</sup>Cannot be combined with the special silicone cold shrinkable tube accessory (part no.: 905337)

# 10.7 Special accessories

| Designation                                | Part No. |
|--------------------------------------------|----------|
| Cold-shrinkable tube, silicone 25 > 5.6 mm | 905337   |
| Complete weatherproof housing MX5000       | 910134   |
| Lens cleaning set                          | 916644   |

# 11 Disassembly and disposal

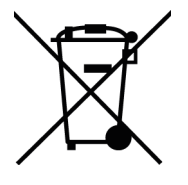

After end of use, the detector must be disposed of or brought to a recycling center in accordance with statutory regulations.

Upon request the manufacturer can take back and properly dispose of the electrical equipment and electronic devices for you within the European Union according to Directive 2012/19/EU.

#### Procedure

- Loosen screws (Fig. 26/4) and remove detector (Fig. 26/3) from the detector base (Fig. 26/2).
- 2. When using the MX5000 LCD detector base: Carefully disconnect the ribbon cable connector (Fig. 25/3) of the LCD from the terminal strip (Fig. 2/2).
- 3. Disconnect the cable connections from the terminal block.
- **4.** Disconnect the connection cable from the cable gland on the detector base.
- 5. Remove the detector base.

# 12 Technical data

## 12.1 Functional data

| Measuring principle                                                  | Detection of IR radiation                               |
|----------------------------------------------------------------------|---------------------------------------------------------|
| Response threshold values                                            | In accordance with EN54 – Part 10:<br>Classes 1, 2 or 3 |
|                                                                      | Outside EN54 – class x (50 m)                           |
| Detection criterion                                                  | Change in IR intensity                                  |
| Response time                                                        | 1 s to 30 s (depending on intensity)                    |
| Quiescent condition                                                  | 30 s after switching on                                 |
| Duration of voltage interruption for<br>alarm reset, line cycle time | 30 ms                                                   |
| Duration of voltage interruption for reset, detector restart         | 4 s                                                     |
| Operation indicator                                                  | LED green                                               |
|                                                                      | With no fault: flashing every 10 s                      |
|                                                                      | With fault: no flashing                                 |
| Alarm indicator                                                      | LED red                                                 |
| Fault indicator                                                      | LED yellow (with connected fault line only)             |
| Wall or corner assembly (VdS)                                        | Rectangular room volume with an edge<br>length of       |
|                                                                      | Class 1: max. 26 m (85 ft)                              |
|                                                                      | Class 2: max. 20 m (65 ft)                              |
|                                                                      | Class 3: max. 13 m (43 ft)                              |
| Area to be monitored (VdS)                                           | Class 1: max. 676 m² (808 sq yd)                        |
|                                                                      | Class 2: max. 400 m² (478 sq yd)                        |
|                                                                      | Class 3: max. 169 m² (202 sq yd)                        |
| Room height (VdS):                                                   | Class 1: max. 45 m (148 ft)                             |
|                                                                      | Class 2: max. 33 m (108 ft)                             |
|                                                                      | Class 3: max. 23 m (75 ft)                              |
|                                                                      | Depending on respective surface area to<br>be monitored |
| Viewing angle                                                        | 90°                                                     |

### 12.2 Mechanical data

#### Detector

| Housing                                     | Die-cast aluminum                                                                 |
|---------------------------------------------|-----------------------------------------------------------------------------------|
| Color                                       | Red (similar to RAL 3000)                                                         |
| Weight (including base and bracket)         | approx. 991 g (35 oz)                                                             |
| Dimensions (including base)                 | 92 mm x 130 mm x 140 mm (L x W x H)                                               |
|                                             | (3.62" x 5.12" x 5.51")                                                           |
| Cable entry <sup>a)</sup>                   | depending on the detector base<br>( ♦ Chapter 3.12 "Detector base"<br>on page 21) |
| Connection cable diameter <sup>a)</sup>     | depending on the detector base<br>(                                               |
| Conductor cross-section of connection cable |                                                                                   |
| One conductor, stiff or flexible            | 0,5 mm² 2,5 mm²                                                                   |
|                                             | (21 AWG 14 AWG)                                                                   |
| Two conductors with same cross-sec-         | 0,5 mm² 1 mm²                                                                     |
| tion, stiff                                 | (21 AWG 18 AWG)                                                                   |
| Two conductors with same cross-sec-         | 0,5 mm² 1,5 mm²                                                                   |
|                                             | (21 AWG 16 AWG)                                                                   |
| Protection type                             | IP 66 / IP 67 (DIN EN 60529)                                                      |

#### KMX5000 RK and KMX5000 RK 3GD relay module (option)

| Weight     | approx. 50 g (1.76 oz)                                       |
|------------|--------------------------------------------------------------|
| Dimensions | 57 mm × 64 mm × 24 mm<br>(2.24" x 2.52" x 0.94") (L x W x H) |

### MX5000 LCD detector base (option)

| Weight          | approx. 350 g (12.35 oz)                                       |
|-----------------|----------------------------------------------------------------|
| Dimensions      | 140 mm × 130 mm × 36 mm<br>(5.51" x 5.12" x 1.42") (L x W x H) |
| Protection type | IP 67                                                          |

### 12.3 Electrical data

#### Detector

| Nominal voltage                                               | 9 V 24 V DC                                                                      |
|---------------------------------------------------------------|----------------------------------------------------------------------------------|
| Operating voltage                                             | 7.6 V 30 V DC                                                                    |
| Start-up current                                              | Max. 5 mA                                                                        |
| Nominal current consumption (quiescent                        | Approx. 30 s after start-up                                                      |
| current)                                                      | 2.3 mA                                                                           |
| Detector                                                      | 2.4 mA                                                                           |
| Detector with MX5000 LCD (option)                             | 2.4 mA                                                                           |
| Detector with KMX5000 AP (option)                             | 2.6 mA                                                                           |
| Detector with MX5000 LCD (option) and KMX5000 AP (option)     |                                                                                  |
| Ripple current                                                |                                                                                  |
| Detector                                                      | 2.5 mA approx. millisecond range                                                 |
| Detector with MX5000 LCD (option)                             | 2.4 mA approx. millisecond range                                                 |
| Detector with KMX5000 AP (option)                             | 2.4 mA approx. millisecond range                                                 |
| Detector with MX5000 LCD (option) and KMX5000 AP (option)     | 2.2 mA approx. millisecond range                                                 |
| Alarm power consumption (without qui-<br>escent current)      | Approx. 15 mA                                                                    |
| Fault line power consumption (without fault indicator)        | Approx. 250 µA                                                                   |
| Fault indicator power consumption (without quiescent current) | Approx. 15 mA, with connected fault line only                                    |
| External indicator                                            | Open collector, $I_{max}$ = 10 mA, $U_{max}$ = 30 V                              |
| Test/reset input                                              | Switch from "T/R" to "-UL" at a distance of max. 1.5 m (5 ft), max. 100 $\Omega$ |

### KMX5000 AP communication module (option)

| Loop-side operating mode | Apollo protocol XP95                                                                   |
|--------------------------|----------------------------------------------------------------------------------------|
| Operating voltage        | 17 28 V DC plus 5 9 V (peak-to-<br>peak) protocol hub, voltage supply from<br>detector |
| Operating currents       | 230 µA rms, 300 µA peak                                                                |

| Operating voltage                                                 | 24 V (14 V 29 V) DC                                           |  |
|-------------------------------------------------------------------|---------------------------------------------------------------|--|
| Operating current, KMX5000 RK only (without detector current)     | Approx. 20 mA at 24 V (normal opera-<br>tion, fault relay ON) |  |
|                                                                   | Approx. 30 mA at 24 V (alarm relay and fault relay ON)        |  |
|                                                                   | Approx. 7 mA at 24 V (alarm relay and fault relay OFF)        |  |
| Operating current, KMX5000 RK 3GD only (without detector current) | Approx. 18 mA at 24 V (normal opera-<br>tion, fault relay ON) |  |
|                                                                   | Approx. 35 mA at 24 V (alarm relay and fault relay ON)        |  |
|                                                                   | Approx. 6 mA at 24 V (alarm relay and fault relay OFF)        |  |
| Relay contact switching voltage                                   | Max. 60 V DC / max. 25 V AC                                   |  |
| Relay contact switching current                                   | Max. 1 A                                                      |  |
| Conductor cross-section                                           | Min. 0.5 mm², max. 2.5 mm²                                    |  |
| Contact type                                                      | 6-pole flexible connector                                     |  |

#### KMX5000 RK and KMX5000 RK 3GD relay module (option)

### MX5000 LCD detector base (option)

| Operating voltage                                             | Voltage supply from detector |
|---------------------------------------------------------------|------------------------------|
| Additional power consumption of detector with MX5000 LCD base | Approx. 300 µA               |

### 12.4 Climatic data

#### Detector

| Ambient temperature Ta                | -40 °C ≤ Ta ≤ +80 °C<br>(-40 °F ≤Ta ≤ +176 °F) |
|---------------------------------------|------------------------------------------------|
| Storage temperature                   | -40 °C +85 °C (-40 °F +185 °F)                 |
| Relative humidity                     | 95 % at 35 °C (95 °F), non-condensing          |
| Atmospheric pressure                  | 66 kPa 106.7 kPa                               |
| Max. altitude for use above sea level | approx. 3500 m (11500 ft)                      |

### KMX5000 AP communication module (option):

| Ambient temperature | -40 °C +80 °C (-40 °F +176 °F) |
|---------------------|--------------------------------|
|---------------------|--------------------------------|

#### KMX5000 RK and KX5000 RK 3GD relay module (option)

| Ambient temperature | -40 °C +80 °C (-40 °F +176 °F) |
|---------------------|--------------------------------|
| Storage temperature | -40 °C +80 °C (-40 °F +176 °F) |
| Relative humidity   | 5 % 85 %, non-condensing       |

#### MX5000 LCD detector base (option):

| Ambient temperature | -20 °C +70 °C (-4 °F +158 °F)  |
|---------------------|--------------------------------|
| Storage temperature | -25 °C +80 °C (-13 °F +176 °F) |

### 12.5 Approvals / conformity

#### Detector

| VdS approval                               | G217027 (EN54-10)               |
|--------------------------------------------|---------------------------------|
| CE Directives                              | 2014/30/EU (EMC)                |
|                                            | 2011/65/EU (RoHS)               |
|                                            | 2014/34/EU (ATEX) <sup>a)</sup> |
| Certificate of conformity                  | 0786-CPR-20784                  |
| Conformity in accordance with              | © II 3G                         |
| 2014/34/EU <sup>a)</sup>                   | © II 3D                         |
| Ignition protection category <sup>a)</sup> | Ex ec nC IIC T4 Gc              |
|                                            | Ex tc IIIC T110°C Dc            |
| Type examination certificate <sup>a)</sup> | BVS 17 ATEX E003                |

<sup>a)</sup> Only for FMX5000 IR 3GD with corresponding marking on the outside *Chapter* 3.11 "Device markings" on page 20.

#### KMX5000 AP communication module (option)

| VdS approval              | G207032        |
|---------------------------|----------------|
| Standard                  | EN54-18:2005   |
| Certificate of conformity | 0786-CPR-20315 |

### KMX5000 RK and KMX5000 RK 3GD relay module (option)

| VdS approval              | G221020        |
|---------------------------|----------------|
| Standard                  | EN54-18:2005   |
| Certificate of conformity | 0786-CPR-20314 |

# 13 Packaging, Storage and Transport

### 13.1 Transport and Packaging

The product described here is packed according to the quantity, transportation mode and transportation conditions.

- Transport the product in such a way that it does not create a source of danger by falling.
- Protect the product against external force such as impact, shock and vibrations.
- Inspect the product for completeness and visible signs of damage immediately on receipt.
- Store the product in the original packaging until it is installed.
- Dispose of the packaging material in accordance with the prevailing legal provisions and local regulations.

### 13.2 Storage

The product described here has to be stored always in a dry place, free of dirt and under the conditions as specified in the chapter "Technical data". The product has to be stored in the original packaging. If this is not possible use a similar packaging to protect the product described here against damage and pollution. Appendix

# A Declaration of conformity FMX5000 IR

| N | KING                                                                                                    |                                                                                                    |                                                                                                    | Trusted al                                                                                                    | bove all |
|---|----------------------------------------------------------------------------------------------------|----------------------------------------------------------------------------------------------------|----------------------------------------------------------------------------------------------------|----------------------------------------------------------------------------------------------------|----------|
|   |                                                                                                    |                                                                                                    |                                                                                                    |                                                                                                    |          |
|   | ****<br>*CE*<br>***                                                                                                    | EU-Konformitä<br>EU Declaration of (                                                                                    | <b>tserklärung</b><br>Conformity                                                                            |                                                                                                    |          |
|   | Gegenstand / Type:<br>Subject / Type:                                                                                              | : Flamr<br>Modu<br>Flame D<br>Modules                                                                                   | nenmelder UniVario FM<br>le KMX5000 AP, KMX50<br>etector UniVario FMX5000 IR, FMX<br>KMX5000 AP, KMX5000 RK | X5000 IR, FMX5000 IR HR<br>100 RK<br><sup>5000 IR HR</sup>                                                                                                    |          |
|   | Zum Einsatz in Bra                                                                                                    | andmeldesystemen und Lo                                                                                                 | öschsteueranlagen                                                                                           |                                                                                                    |          |
|   | Die vorgenannten<br>Bestimmungen un<br>The above mentioned devic                                                                   | Geräte entsprechen in de<br>d harmonisierten Rechtsv<br>es correspond in the delivered condition                        | r gelieferten Ausführung<br>orschriften:<br>n to the relevant regulations and ha                            | den im Folgenden genannten einschlägigen                                                                                                    |          |
|   | Angewandte EU I<br>Applied EU-Directives:                                                                                          | Richtlinie:                                                                                                    | 2011/65/EU Beso<br>gefährlicher Stoff<br>Richtlinie 2015/8<br>2011/65/EU Restriction of                     | hränkung der Verwendung bestimmter<br>e in Elektro- und Elektronikgeräten und Deleg<br>33<br>the use of certain hazardous substances in electrical and electronic | jierte   |
|   | Angewandte harm<br>Applied harmonized standa                                                                                       | onisierte Normen:<br><sup>rds:</sup>                                                                                    | equipment and Commissi<br>EN IEC 63000:20                                                                   | on delegated directive 2015/863<br>18                                                                                                    |          |
|   | Angewandte EU I<br>Applied EU-Directives:<br>Angewandte harm<br>Applied harmonized standa                                          | Richtlinie:<br>onisierte Normen:                                                                                        | 2014/30/EU Elek<br>2014/30/EU Electromagn<br>EN 61000-6-3:20<br>EN 50130-4:2011                             | romagnetische Verträglichkeit<br><sup>tic compatibility</sup><br>07 +A1:2011 +AC:2012                                                                             |          |
|   | Bei Veränderung des bena<br>In case of modification of th                                                                          | annten Gegenstandes erlischt die Ke<br>e designated subject, the conformity de                                          | onformitätserklärung.<br>eclaration is no longer valid.                                                     |                                                                                                    |          |
|   | Die alleinige Verantwortur<br>This declaration of conformi                                                                         | ng für die Ausstellung dieser Konfor<br>ty is issued under the sole responsibili                                        | mitätserklärung trägt der Herstell<br>y of the manufacturer.                                                | ər.                                                                                                    |          |
|   | Diese Erklärung w<br>This declaration has be                                                                                       | ird abgegeben durch:<br>en stated by:                                                                                   |                                                                                                    | ArtNr.: 924174                                                                                                    | Ä105     |
|   | Bad Oldesloe, den                                                                                                    | 06.12.2021                                                                                                    |                                                                                                    |                                                                                                    |          |
|   | Viking G                                                                                                    | mbH, Geschäftsführer                                                                                                    |                                                                                                    | Viking GmbH, Qualitätsmanagement                                                                                                    |          |
|   | C                                                                                                    |                                                                                                    |                                                                                                    | ////                                                                                                    |          |
|   |                                                                                                    | enclu                                                                                                    |                                                                                                    |                                                                                                    |          |
|   | C                                                                                                    | Tim Strieder                                                                                                    |                                                                                                    | Jean-Claude Mangin                                                                                                    |          |
|   |                                                                                                    |                                                                                                    |                                                                                                    |                                                                                                    |          |
|   |                                                                                                    |                                                                                                    |                                                                                                    |                                                                                                    |          |
|   |                                                                                                    |                                                                                                    |                                                                                                    |                                                                                                    |          |
|   |                                                                                                    |                                                                                                    |                                                                                                    |                                                                                                    |          |
|   |                                                                                                    |                                                                                                    |                                                                                                    |                                                                                                    |          |
|   |                                                                                                    |                                                                                                    |                                                                                                    | £                                                                                                    |          |
|   |                                                                                                    |                                                                                                    |                                                                                                    |                                                                                                    |          |
|   |                                                                                                    |                                                                                                    |                                                                                                    |                                                                                                    |          |
|   |                                                                                                    |                                                                                                    |                                                                                                    |                                                                                                    |          |
|   |                                                                                                    |                                                                                                    |                                                                                                    |                                                                                                    |          |
|   | Viking GmbH<br>Industriestraße 10/12<br>23840 Bad Oldesloe<br>Tel.: +49 4531 803-0<br>Fax: +49 4531 803-137<br>www.viking-emea.com | Sitz der Gesellschaft: Bad Oldesloe<br>AG Lübeck HRB 21644 HL<br>USt-ident-Nr.: DE253774642<br>Steuer-Nr.: 30 293 00819 | Geschäftsführer:<br>Dr. Alan Arelli Maffioli<br>Tim Strieder                                                | UniCredit Bank AG<br>BIZ 2003 000 (NtoNr. 649 971 553<br>IBAN DE14 2003 0000 0649 9715 53<br>SWIFT-BIC HYVE DEMM 300                                              |          |
|   |                                                                                                    |                                                                                                    |                                                                                                    |                                                                                                    |          |
|   |                                                                                                    |                                                                                                    |                                                                                                    |                                                                                                    |          |

Fig. 44: 92417405\_CE declar FMX5000 IR VK

# B Declaration of conformity FMX5000 IR 3GD

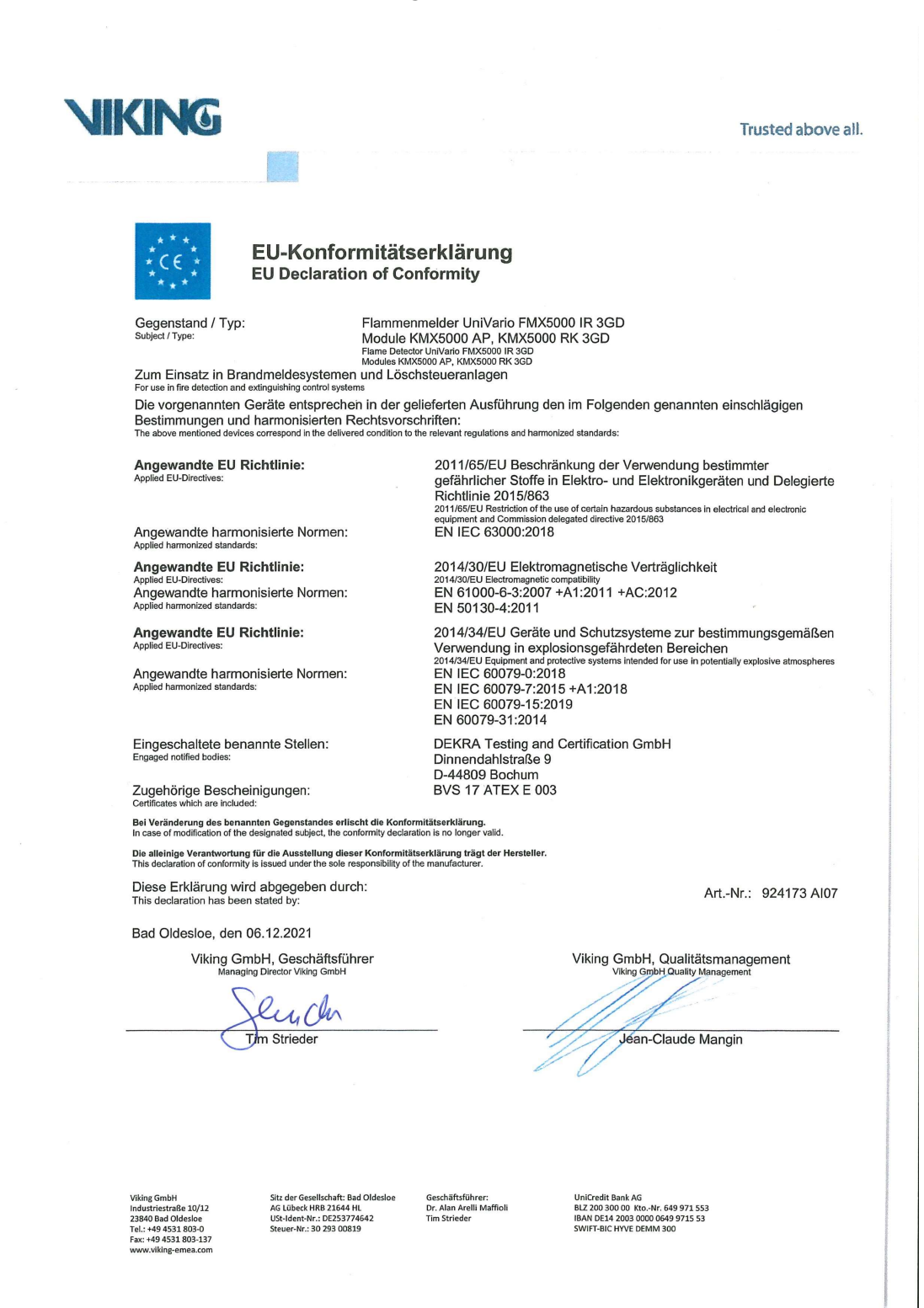

Fig. 45: 92417307\_CE declar FMX5000 IR 3GD VK

# C Type examination certificate

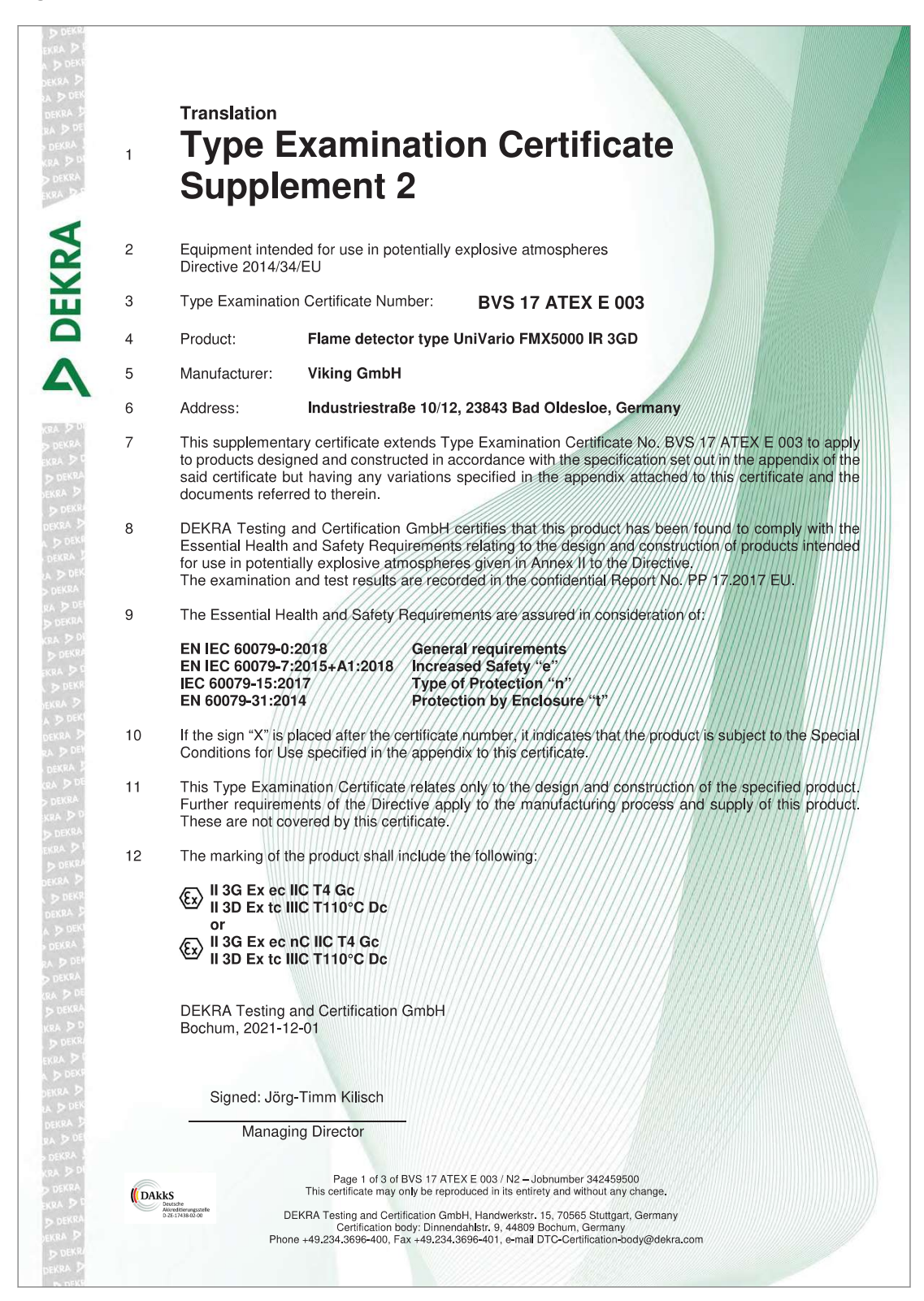

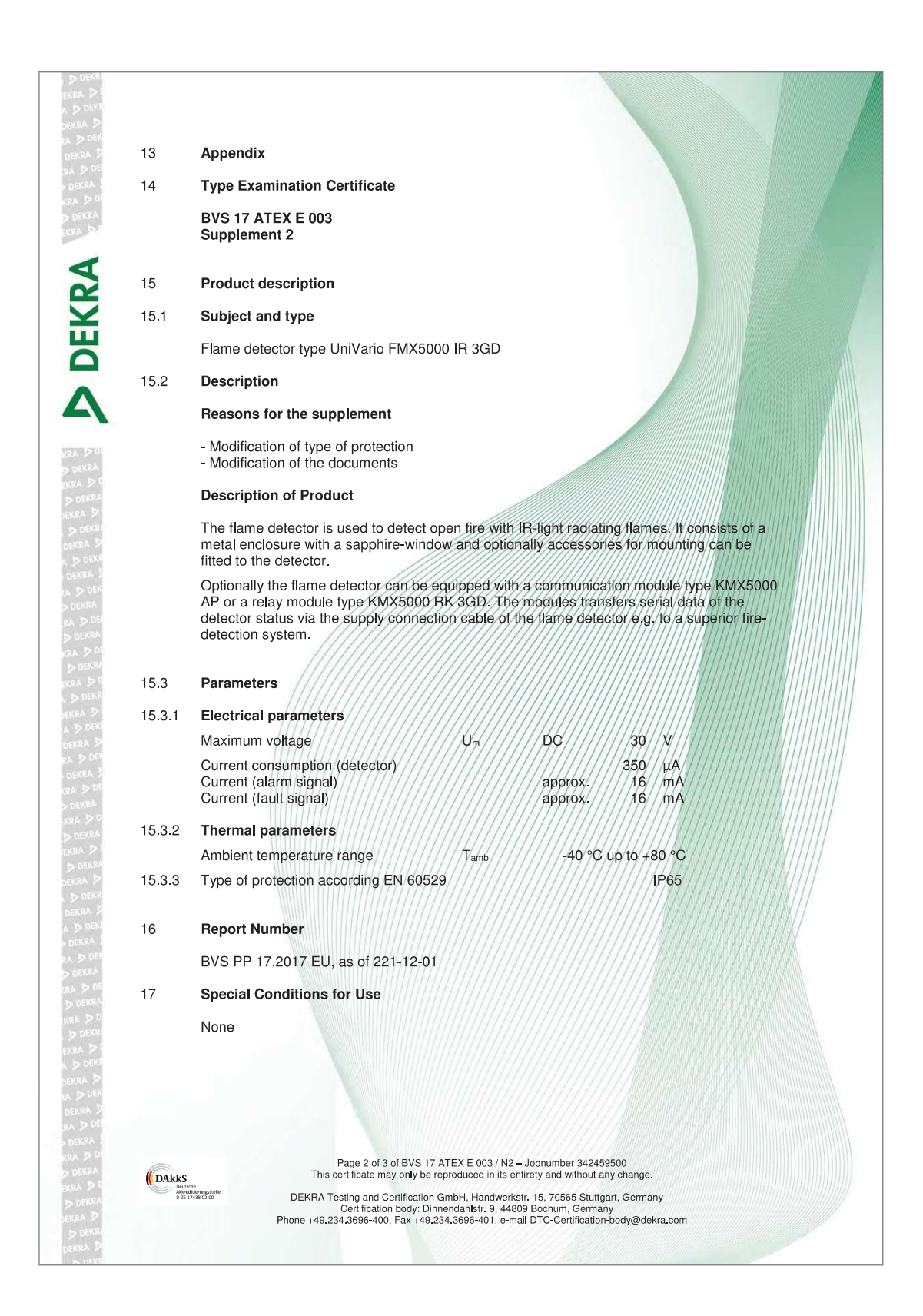

| EKRA DE                    |                                                                                                    |                                                                                                    |  |  |  |
|----------------------------|----------------------------------------------------------------------------------------------------|----------------------------------------------------------------------------------------------------|--|--|--|
| DEKRA DEK                  | 18                                                                                                    | Essential Health and Safety Requirements                                                                                                    |  |  |  |
| RA D DE                    | 10                                                                                                    | The Essential Health and Safety Requirements are covered by the standards listed under item 9                                                  |  |  |  |
| KRA D DI<br>D DEKRA        |                                                                                                    |                                                                                                    |  |  |  |
| KRA D.C                    | 19                                                                                                    | Drawings and Documents                                                                                                    |  |  |  |
| Z                          |                                                                                                    | Drawings and documents are listed in the confidential report.                                                                                  |  |  |  |
| Y                          |                                                                                                    |                                                                                                    |  |  |  |
| DE                         | We confirm the correctness of the translation from the German original.<br>In the case of arbitration only the German wording shall be valid and binding. |                                                                                                    |  |  |  |
| Ā                          |                                                                                                    | DEKRA Testing and Certification GmbH<br>Bochum, 2021-12-01<br>BVS-Wlo/Mu A20211077                                                             |  |  |  |
| KRA DO<br>DEKRA<br>EKRA DO |                                                                                                    | 113                                                                                                    |  |  |  |
| D DEKRA<br>DEKRA D         |                                                                                                    | - h/l                                                                                                    |  |  |  |
| DEKRA D                    |                                                                                                    | Managing Director                                                                                                    |  |  |  |
| DEKRA J                    |                                                                                                    |                                                                                                    |  |  |  |
| DEKRA                      |                                                                                                    |                                                                                                    |  |  |  |
| DEKRA                      |                                                                                                    |                                                                                                    |  |  |  |
| D DEKRA                    |                                                                                                    |                                                                                                    |  |  |  |
| D DEKR                     |                                                                                                    |                                                                                                    |  |  |  |
| A D DEK                    |                                                                                                    |                                                                                                    |  |  |  |
| DEKRA S                    |                                                                                                    |                                                                                                    |  |  |  |
| DEKRA                      |                                                                                                    |                                                                                                    |  |  |  |
| D DEKRA                    |                                                                                                    |                                                                                                    |  |  |  |
| D DEKRA                    |                                                                                                    |                                                                                                    |  |  |  |
| D DEKR                     |                                                                                                    |                                                                                                    |  |  |  |
| A D DEKI                   |                                                                                                    |                                                                                                    |  |  |  |
| RA D DEM<br>D DEKRA        |                                                                                                    |                                                                                                    |  |  |  |
| D DEKRA                    |                                                                                                    |                                                                                                    |  |  |  |
| D DEKR                     |                                                                                                    |                                                                                                    |  |  |  |
| DEKP                       |                                                                                                    |                                                                                                    |  |  |  |
| DEKRA D                    |                                                                                                    |                                                                                                    |  |  |  |
| RA D DE                    |                                                                                                    |                                                                                                    |  |  |  |
| KRA D DI<br>D DEKRA        |                                                                                                    | Page 3 of 3 of BVS 17 ATEX E 003 / N2 – Jobnumber 342459500<br>This certificate may only be reproduced in its entirety and without any change. |  |  |  |
| EKRA D D<br>D DEKRA        | <b>DAK</b>                                                                                                    | DEKRA Testing and Certification GmbH, Handwerkstr. 15, 70565 Stuttgart, Germany<br>Certification body: Dinnendahlstr. 9, 44809 Bochum, Germany |  |  |  |
| D DEKRA                    |                                                                                                    | Phone +49.234.3696-400, Fax +49.234.3696-401, e-mail DTC-Certification-body@dekra.com                                                          |  |  |  |
| DEKRA D                    |                                                                                                    |                                                                                                    |  |  |  |

# D Detector types with part numbers

The FMX5000 IR flame detectors described in this operating manual are available in the following versions:

| Туре                         | Part No. | Description                                                                                                    |
|------------------------------|----------|----------------------------------------------------------------------------------------------------|
| FMX5000 IR <sup>a)</sup>     | 907481   | Basic type, with integrated function test of the optical channels.                                                                                   |
| FMX5000 IR 3GD <sup>a)</sup> | 909481   | Basic type, with integrated function test of<br>the optical channels. These detectors are<br>suitable for use in explosion hazard areas 2<br>and 22. |
| FMX5000 IR HR                | 909404   | Basic type, with integrated function test of optical channels and special corrosion pro-tection.                                                     |

<sup>a)</sup> also available in silicone-free version (suffix: SF)

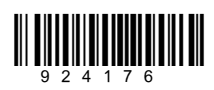